# 1 Inhaltsangabe

| 1. Inhaltsangabe                                                                         | 1-3   |
|------------------------------------------------------------------------------------------|-------|
| 2. Vorwort                                                                               | 4     |
| 3. Vorbehalt                                                                             | 5     |
| 4. "eMaw-Zentrale"- Ansicht für Organisatoren                                            | 6     |
| 4.1. Einrichten der Schnittstelle                                                        | 6-9   |
| 4.1.1. Mitteilung der Agentur/des Jobcenters                                             | 9     |
| 4.2. Einrichten des Signatur-Systems                                                     | 9-13  |
| 4.3. Verteiler für Benachrichtigungen einrichten                                         | 13    |
| 4.4. Zielkurs für neue eMaw-Anmeldungen                                                  | 13-14 |
| 4.5. Initialisierung der eMaw-Kommunikation                                              | 14    |
| 4.6. Senden und Empfangen von eMaw-Nachrichten                                           | 14-15 |
| 4.7. eMawTransaktionen - Dokumentation des Datentransfers                                | 15-16 |
| 4.8. eMawMaßnahmen - Vorgaben festlegen                                                  | 16-18 |
| 4.9. Anzeige von Maßnahme-bezogenen eMawEvents                                           | 18-19 |
| 4.10. Übersicht für Maßnahme-Verantwortliche                                             | 19-21 |
| 4.10.1. Voraussetzung und Wirkung                                                        | 19-21 |
| 4.10.2. "Freigabe erforderlich" 🤯 Freigabe erforderlich                                  | 19-21 |
| 5. "Meine Teilnehmer" - Ansicht für Coaches (Bildungsbegleiter,<br>Sozialpädagogen etc.) | 22    |
| 5.1. Daten der betreuten Teilnehmer                                                      | 22-23 |
| 5.2. Fehlzeiten, Anwesenheit, Übersicht, Erfassung                                       | 23-25 |
| 5.3. Übersicht der eMaw-Kommunikation                                                    | 25-27 |
| 6. eM@w - Nachrichten                                                                    | 28    |
| 6.1. Dateninhalte der eMaw-Nachrichten                                                   | 28    |
| 6.2. Übersicht der eMaw-Nachrichtentypen                                                 | 28-31 |
| 6.3. eMaw-Nachrichten an die BA erstellen                                                | 31-32 |
| 6.4. Erstellen von Rückmeldungen für eingegangene Nachrichten der B                      | 3A 32 |
| 6.5. Automatische Generierung von eMaw-Nachrichten                                       | 32-34 |
| 6.6. Eigenschaften der einzelnen eMaw-Nachrichtentypen                                   | 34    |
| 6.6.1. AnmeldungKontakt u. RückmeldungKontakt                                            | 34-35 |
| 6.6.2. Anmeldung                                                                         | 35-36 |

| 6.6.3. Eintritt / Nichtantritt                      | 37-38 |
|-----------------------------------------------------|-------|
| 6.6.4. Planung                                      | 38-39 |
| 6.6.5. Wochenfehlzeit                               | 39-40 |
| 6.6.6. Anwesenheit                                  | 40-41 |
| 6.6.7. Verlängerung der Teilnahmedauer              | 41    |
| 6.6.8. Änderung Teilnehmerdaten                     | 41-42 |
| 6.6.9. Beurteilung                                  | 42-43 |
| 6.6.10. Vermittlungsrelevante Daten                 | 43-44 |
| 6.6.11. AusbildungsvertragVonTraeger                | 44    |
| 6.6.12. Austritt                                    | 44-46 |
| 6.6.13. Fragebogen ESF                              | 46-47 |
| 6.6.14. Aufstockung Platzkapazität                  | 47-48 |
| 6.6.15. Dokument senden                             | 48-49 |
| 6.6.16. Maßnahme -Dokumente senden                  | 49-50 |
| 6.6.17. AsA Aufforderung Begleitstunden             | 50-51 |
| 6.6.18. AsA Änderung Stunden Förderdauer            | 51-52 |
| 6.6.19. AsA Mitteilung Änderung Stundenzahl         | 52-53 |
| 6.7. Nachrichten und Rückmeldungen: Visualisierung  | 53-54 |
| 6.8. Korrektur-Ereignisse                           | 54-58 |
| 6.9. Sonderfunktionen für eMawEvents                | 58-59 |
| 7. Sammelabmeldung von eMaw-Anmeldungen             | 60    |
| 8. Vorgehen für Berufseinstiegsbegleitungen (BerEb) | 61    |
| 8.1. Kurskonfiguration                              | 61-62 |
| 8.2. Beratungstermine eintragen                     | 62-63 |
| 8.3. Fehlzeit statt Beratung                        | 63-64 |
| 8.4. Beratungstermine sehen und bearbeiten          | 64-65 |
| 8.5. Gesprächsnotizen zu Beratungen                 | 65-66 |
| 8.6. Beratungstermine zu Listen auswerten           | 66-67 |
| 8.7. Gesprächstermine zu Listen auswerten           | 67-68 |
| 8.8. Video                                          | 68    |
| 9. Qualifizierungsplan                              | 69-70 |
| 10. Beurteilungen (LuV)                             | 71    |
| 10.1. Einleitung                                    | 71    |

| 10  | .2. Beurteilungen (LuV)                          | 71-73  |
|-----|--------------------------------------------------|--------|
| 1   | 0.2.1. Funktion "Fortschreiben"                  | 73-75  |
| 10  | .3. Zielvereinbarungen                           | 75-79  |
| 1   | 0.3.1. Funktion "Fortschreiben"                  | 79-80  |
| 1   | 0.3.2. Möglichkeit "Verschieben" oder "Kopieren" | 80-82  |
| 10  | .4. Freie Zielvereinbarungen                     | 82-84  |
| 1   | 0.4.1. Terminierung von Zielvereinbarungen       | 84-85  |
| 10  | .5. Dokumentieren von LuVs                       | 85-93  |
| 10  | .6. Versenden von LuVs                           | 93     |
| 11. | Historie der eMaw-Versionen                      | 94-96  |
| 12. | Hinweise für Administratoren                     | 97     |
| 13. | Links                                            | 98     |
| 14. | Index                                            | 99-101 |

### 2 Vorwort

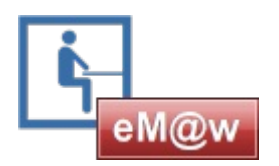

Seit dem 1. September 2007 schreibt die Bundesagentur für Arbeit ihren Auftragnehmern die Nutzung des eMaw-Verfahrens für die Durchführung von betreuungsintensiven Bildungsmaßnahmen für Jugendliche vor.

Was zunächst als erzwungenes und damit unbeliebtes Verfahren sowohl auf Träger- als auch auf Agentur-Seite für einige Aufregung und Widerstände gesorgt hat, trägt zwischenzeitlich Früchte: Mit eMaw wurde erstmalig ein bundesweit einheitliches Verfahren für die Kommunikation zwischen Träger und Agenturen eingeführt, das den Informationsaustausch beschleunigt und das Berichtswesen der Träger gegenüber der Arbeitsagentur erheblich vereinfacht.

Die elektronische Maßnahmeabwicklung (eM@w) entwickelt sich ständig weiter. Veränderungen haben wir z.T. im Kapitel **Historie (Section 11)** dokumentiert und auch innerhalb der Texte auf Neuerungen hingewiesen.

Zum Versand oder Ausdruck steht Ihnen eine <u>pdf-Version</u> zur Verfügung.

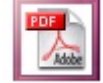

HINWEIS: Die zahlreichen Bildschirmfotos in diesem Handbuch sind zum Zeitpunkt seiner Erstellung erzeugt worden. Sie entsprechen in ihrem Design nicht unbedingt dem heutigen Stand in ABES/Objects. ABES richtet sich inzwischen nach den grafischen Vorgaben des aktuellen Betriebssystems.

### 3 Vorbehalt

Die folgenden Darstellungen beschreiben Einrichtung und Verwendung der eMaw-Schnittstelle in ABES/Objects.

Dieses Dokument stellt keine rechtsverbindliche Darstellung der im Rahmen von eMaw für die einzelnen Maßnahmetypen definierten Verfahrensabläufe dar.

Für den Träger gelten die in den Verdingungsunterlagen aufgeführten Bedingungen.

Die BA-Unterlagen zu den BA-Verfahrensabläufen finden Sie auch hier.

Irrtum und Änderung jederzeit vorbehalten!

### 4 "eMaw-Zentrale"- Ansicht für Organisatoren

Alle administrativen Vorgänge der eMaw-Kommunikation werden in der Ansicht "eMaw Zentrale" vorgenommen: Hier kann ein legitimierter Mitarbeiter...

- den Träger zur Teilnahme am eMaw-Verfahren anmelden
- den Datentransfer durchführen und überwachen
- die automatische Signatur von eMaw-Nachrichten einrichten
- die Behandlung von "maßnahmebezogenen" eMaw-Nachrichten regeln.

### 4.1 Einrichten der Schnittstelle

Bevor Sie die eMaw-Schnittstelle in ABES/Objects nutzen können, müssen Sie einen sogenannten "eMawConnector" einrichten, über den der Kommunikationsweg zwischen ABES/Objects und dem eMaw-System festgelegt wird.

Hier legen Sie die Maßnahme(n) an, um die es bei Ihnen geht. Zentral dabei ist die Maßnahme-Nummer.

Diese sollten Sie rechtzeitig von Ihrer Agentur mitgeteilt bekommen.

Sollten Sie schon Connectoren eingerichtet haben, so können Sie einen beliebigen auswählen, um dort Ihre neue Maßnahme anzumelden.

Gehen Sie in die Ansicht "eMaw"->"eM@wZentrale":

| AZ Qualifikationer | n - Cord Wöbkin | 9                                 |                       |                                  |                            |             |               |
|--------------------|-----------------|-----------------------------------|-----------------------|----------------------------------|----------------------------|-------------|---------------|
|                    | eM@w Zen        | trale                             |                       |                                  |                            |             | ×             |
| LeM@w Zentral      |                 | eMawConnectoren                   |                       |                                  |                            |             |               |
|                    | 4               | 😔 Name 👻                          | 0.0                   | ≥ X ₩ • @ • Σ • 🗖 🗖 •            |                            |             |               |
| Favoriten          |                 | Name                              | Arbeitsamt.Na         | me                               | Verantwortlich.VornameName | aktiviert - | *             |
| Akquisition        | =               | AZ Qualifikationen                | Agentur fü            | ar Arbeit Hamburg-Mitte          |                            |             |               |
| Kurse              |                 |                                   |                       |                                  |                            |             | -             |
| Fehlzeiten         |                 |                                   |                       |                                  |                            |             |               |
| Ausbildungen       |                 |                                   |                       |                                  |                            |             |               |
| Profiling          |                 |                                   |                       |                                  |                            |             | -             |
| eMaw               |                 | Anzahl zeigen                     |                       |                                  |                            |             |               |
| <b>E</b>           |                 | Original AZ Qualifikationer       | n (aktiviert)         |                                  |                            |             | eMawConnector |
| eM@w Focus         |                 | AZ Qualifikationen                | Nachrichten at        | oholen 🖉 Nachrichten senden      |                            |             |               |
| 5                  |                 | Sammelkurs für neue Kont          | akte:                 |                                  |                            |             |               |
| eM@w Zentrale      |                 | Standard BvB 2008                 | Sammel                | 0 *                              |                            |             |               |
|                    |                 |                                   |                       | T                                |                            |             |               |
|                    |                 | Transaktionen SignaturCe          | nter Massnahme        | n Anmeldungen eMawEvents Assiste | enten                      |             |               |
|                    |                 | eMawTransaktionen AZ Qua          | alifikationen (aktivi | ert)                             |                            |             | 3             |
|                    |                 | O ZeitStempel ▼                   | 四 • 1                 | 🗠 Χ 🖬 • 🧕 • Σ • 🔳 🖯 •            | •                          |             |               |
|                    |                 | Um zu filtern, ziehen Sie eine Ko | olzele herhet         |                                  |                            | 24 Star     | idard (Kopie) |
|                    |                 |                                   |                       |                                  |                            |             |               |
|                    |                 | Zerstempel -                      | Hichlung -            | Verantwortlich.NameVorname       |                            |             |               |
|                    |                 | 20090217-120905                   | BA an Trager          | Wobking Cord                     |                            |             |               |
|                    |                 | 20080930-100920                   | Trager an BA          | ADMIN                            |                            |             |               |
|                    |                 | 20080812-101228                   | BA an Trager          | ADMIN                            |                            |             |               |
|                    |                 | 20080812-100351                   | BA an Trager          | ADMIN                            |                            |             |               |
|                    |                 | 20080812-094710                   | BA an Träger          | ADMIN                            |                            |             |               |
|                    |                 | 20080812-093134                   | BA an Träger          | ADMIN                            |                            |             |               |
|                    |                 | 20080724-125026                   | BA an Träger          | ADMIN                            |                            |             |               |
| Praktika           |                 | 20080627-092837                   | BA an Träger          | ADMIN                            |                            |             |               |
| Kontakte           |                 | 20080618-120003                   | BA an Träger          | ADMIN                            |                            |             |               |
| Plan               |                 | 20080424-113034                   | BA an Träger          | Burr Claudia                     |                            |             |               |
| Hotel              |                 | 20080424-111655                   | BA an Träger          | Burr Claudia                     |                            |             |               |
| Faktura            |                 | 20080417-112832                   | Träger an BA          | ADMIN                            |                            |             |               |
| Buchen             |                 | 20080417-112739                   | Träger an BA          | ADMIN                            |                            |             |               |
| Konten             |                 | 20080415-161339                   | Träger an BA          | ADMIN                            |                            |             |               |
| Surtem             |                 | 20080415-161240                   | Träger an BA          | ADMIN                            |                            |             |               |
| weitere            | aMO             | 20080415-160631                   | Träger an BA          | ADMIN                            |                            |             |               |
| X                  | eivi@w          | 🔄 Anzahl zeigen                   |                       |                                  |                            |             |               |
|                    | -               | 1                                 |                       |                                  |                            |             |               |

Klicken Sie auf den Schalter "Neu" über der Tabelle "eMawConnectoren", um einen neuen Connector einzurichten oder wählen Sie einen bestehenden aus.

Wechseln daraufhin in die untere Hälfte zu "eMawMassnahmen", um dort auch auf NEU zu klicken:

| 0      | Neuer eMawConnector (nicht aktiv) -                                                                       | ×      |
|--------|----------------------------------------------------------------------------------------------------|--------|
| 8      | ♥ (  × □] = (0) = Σ = 4;                                                                                  |        |
|        | eMaw Conr                                                                                                 | nector |
|        | Name Neuer eMawConnector                                                                                  | _      |
| Vera   | antwortlich 🐵 Muster, Kay 🕞 🔹 AngemeldetAm                                                                |        |
| Anwen  | iderGruppe nicht zugeordnet 🤝 🗸                                                                           |        |
| Massna | ahmen Zertifikat Verteiler Transaktionen                                                                  |        |
| ¢-     | Hier melden Sie Ihre Bildungsmassnahmen für das eMaw-Verfahren an.<br>Handbuch zum eMaw-Verfahren<br>Ever |        |
| abland | Bacconshmen Neural addaud annextor Inicht aitint                                                          |        |
| 47     |                                                                                                    |        |
| Nam    | neVerfaNeuassnahVonBisangemeldetamaktiv                                                                   | ^      |
|        | □ 123/0876/14/1 - □ ×                                                                                     |        |
|        |                                                                                                    |        |
| - h    | eMawMassnahme                                                                                             |        |
|        | Details Registrierung PlatzKapazität Kurse Anmeldungen eMawMassnahmeEvents                                |        |
|        | Registrierung offen                                                                                       |        |
|        | 1. Tragen Sie die Bestandteile der MassnahmeNr und den Verfahrenszweig ein:                               |        |
|        | AANIr Hattir Jahr Quelle<br>MassnahmeNir 123 / 9876 / 14 / 1                                              |        |
|        | VerfahrensZweig <b>ol</b>                                                                                 |        |
|        |                                                                                                    |        |
|        | 2. Senden Sie die Provider-Anmeldung an den eMaw-Server:                                                  |        |
| Ans    | Provider-Anmeldung senden                                                                                 | ×      |

Tragen Sie Ihre Maßnahmenummer bzw. Maßnahmereferenznummer inkl. Verfahrenszweig so in die entsprechenden Eingabefelder ein, wie Sie im Schreiben bzw. der **Mail der lokalen Agentur (Section 4.1.1)**/des Jobcenters mitgeteilt wurden.

Dann fügen Sie den genauen Maßnahmetyp, die Aktivierung, den Verantwortlichen, einen Sammelkurs (sofern Sie einen anderen wollen als den, der im Connector eingetragen ist) und den Standort hinzu:

| 9                                                                                      | AuW 123/9876/1                                                                                                    | 14/1                                         |                     |                     |    | -    |            |
|----------------------------------------------------------------------------------------|----------------------------------------------------------------------------------------------------|----------------------------------------------|---------------------|---------------------|----|------|------------|
| 8 0 × 🕼                                                                                | • _0 • Σ • 4γ                                                                                                    |                                              |                     |                     | eM | awM: | issnahr    |
| Name                                                                                   | AuW 123/9876/14/1                                                                                                    |                                              |                     |                     |    |      |            |
| MassnahmeNr                                                                            | 123/9876/14/1 LosNr                                                                                                    |                                              |                     |                     |    |      |            |
| VerfahrensZweig                                                                        | AuW                                                                                                    |                                              |                     |                     |    |      |            |
| MassnahmeTyp                                                                           | Reha-AuW v                                                                                                    |                                              |                     |                     |    |      |            |
| Von                                                                                    | · Bis ·                                                                                                    |                                              | 🖌 akt               | viert               |    |      |            |
| Verantwortlich                                                                         | 🕫 Muster, Kay                                                                                                    |                                              | e                   |                     |    |      |            |
|                                                                                        |                                                                                                    |                                              |                     |                     |    |      |            |
|                                                                                        |                                                                                                    |                                              |                     |                     |    |      |            |
|                                                                                        |                                                                                                    |                                              |                     | _                   |    |      |            |
| Details Registri                                                                       | ierung PlatzKapazität Kurse Anmeldungen d                                                                                                    | eMawMas                                      | snahmet             | vents               |    |      |            |
| Details Registri                                                                       | erung   PlatzKapazität   Kurse   Anmeldungen   d<br>& AHFW ahfw 4-11                                                                                                    | eMawMas                                      | snahmet             | vents               |    | e    |            |
| Details Registri<br>Sammelkurs*                                                        | erung   PlatzKapazität   Kurse   Anmeldungen   e<br>AHFW ahfw 4-11<br>*In diesen Kurs werden über eMaw neu zugewie                                                                                                    | eMawMas                                      | snahmet             | wents               | t  | e    | , <b>•</b> |
| Details Registri<br>Sammelkurs*                                                        | erung PlatzKapazität Kurse Anmeldungen (<br>AHFW ahfw 4-11<br>"In diesen Kurs werden über eMaw neu zugewie<br>keine eMaw-Wochenfehizeit senden                                                                                                    | eMawMas<br>sene Teilr                        | snahmet<br>nehmer i | events<br>mportiert | 1  | 6    | •          |
| Details Registri<br>Sammelkurs*                                                        | erung PlatzKapazität Kurse Anmeldungen (<br>AHFW ahfw 4-11<br>*In diesen Kurs werden über eMaw neu zugewie<br>keine eMaw-Wochenfehlzeit senden<br>keine eMaw-Planung senden                                                                                      | eMawMas                                      | snahmet             | mportiert           |    | e    | , <b>•</b> |
| Details Registri<br>Sammelkurs*<br>Arbeitsamt                                          | erung PlatzKapazität Kurse Anmeldungen (<br>AHFW ahfw 4-11<br>"In diesen Kurs werden über eMaw neu zugewie<br>keine eMaw-Wochenfehlzeit senden<br>keine eMaw-Planung senden<br>nicht zugeordnet                                                                  | eMawMas<br>sene Teilr                        | enahmet<br>nehmer i | vents               |    | e    | , <b>v</b> |
| Details Registri<br>Sammelkurs*<br>Arbeitsamt<br>Standort                              | ierung PlatzKapazität Kurse Anmeldungen (<br>Markow AHFW ahfw 4-11<br>*In diesen Kurs werden über eMaw neu zugewie<br>keine eMaw-Wochenfehizeit senden<br>keine eMaw-Planung senden<br>nicht zugeordnet<br>Muster Akademie GmbH                                  | eMawMas<br>Isene Teilr<br>V<br>Co            | snahmet<br>nehmer i | mportiert           |    | e    | , •        |
| Details Registri<br>Sammelkurs*<br>Arbeitsamt<br>Standort<br>Filiale                   | erung PlatzKapazität Kurse Anmeldungen (<br>Ameldungen )<br>AHFW ahfw 4-11<br>"In diesen Kurs werden über eMaw neu zugewie<br>keine eMaw-Wochenfehlzeit senden<br>keine eMaw-Planung senden<br>nicht zugeordnet<br>Muster Akademie GmbH<br>nicht zugeordnet      | eMawMasi<br>isene Teilt<br>♥<br>►            | enahmet<br>nehmer i | wents               |    | e    |            |
| Details Registri<br>Sammelkurs*<br>Arbeitsamt<br>Standort<br>Fillale<br>Ausbildungsort | ierung PlatzKapazität Kurse Anmeldungen (<br>AHFW ahfw 4-11<br>*In diesen Kurs werden über eMaw neu zugewie<br>keine eMaw-Wochenfehlzeit senden<br>keine eMaw-Planung senden<br>nicht zugeordnet<br>Muster Akademie GmbH<br>nicht zugeordnet<br>nicht zugeordnet | eMawMass<br>isene Teilr<br>v<br>Co<br>v<br>v | snahmet<br>nehmer i | mportient           |    | e    |            |

Zu guter Letzt senden Sie das Ganze an den Provider, also uns:

| Details | Registrierung                  | PlatzKapazität            | Kurse                   | Anmeldungen      | eMawMassnahmeEvents |
|---------|--------------------------------|---------------------------|-------------------------|------------------|---------------------|
| Regis   | trierung offe                  | n                         |                         |                  |                     |
| 1. Tra  | gen Sie die Best               | andteile der Mas          | snahmel                 | Nr und den Verfa | hrenszweig ein:     |
|         | MassnahmeNr<br>VerfahrensZweig | AANr H<br>123 /<br>02 AuW | <sup>fdNr</sup><br>9876 | Jahr / 14 /      | Quelle<br>1         |
| 2. Ser  | nden Sie die Prov              | vider-Anmeldung           | j an den (              | eMaw-Server:     |                     |
|         |                                | Provider-An               | imeldung                | senden           |                     |

Fertig. Bei uns wird dann automatisch ein Maßnahmeordner erstellt, in dem alle eMaw-Nachrichten zu Ihrer Maßnahme gesammelt und weitergegeben werden. Da eMaw-Nachrichten immer erst über Nacht versandt werden, kann es durchaus zwei Tage dauern, bis Sie erste Nachrichten empfangen.

Entscheiden Sie sich bei einer eMaw-Maßnahme für einen anderen Connector (weil Sie z.B. einem anderen Ordnungsprinzip folgen möchten)

dann ordnen Sie bitte dem Kurs einen neuen Connector zu:

| Standort       | 69 | Muster Akademie GmbH            | Þ        | • | ,                     |
|----------------|----|---------------------------------|----------|---|-----------------------|
| Filiale        |    | nicht zugeordnet                | ~        |   | •                     |
| Ausbildungsort |    | nicht zugeordnet                | ~        | • | •                     |
| MawConnector   | œ  | Neuer eMawConnector (aktiviert) | B        |   | •                     |
|                |    |                                 | $\nabla$ | Z | Zuordnung ändern F2   |
|                |    |                                 | ×        | Z | Zuordnung löseft Entf |
|                |    |                                 | 0        | ¢ | Offnen                |

Zur Information hier noch einmal die aktuellen Verfahrenszweignummern

- "00" für BVB (inkl. BvB-Reha, BvB-BBW, BvB-Pro)
- "01" für BNF (abH und BaE)
- "02" für Reha-AuW (Aus- und Weiterbildung18, InRAM, UB)
- "03" für BerEb (Berufseinstiegsbegleitung (Section 8))
- "04" für MAT07 (AhfJ, PerjuF und PerjuF-H)
- "06" für AGH (Arbeitsgelegenheiten SGB II)
- "07" für BerEb-§49
- "08" für Reha-AuW (Ausbildung integrativ19)
- "09" für BerEb0420
- "10" für AsA (Assistierte Ausbildung), AsA flex (Assistierte Ausbildung flexibel)
- "11" für irMoV (BeG, EV, BBB)
- "12" für irMV (bbA, THB)

#### 4.1.1 Mitteilung der Agentur/des Jobcenters

So in etwa sieht die Mail Ihrer Agentur zur Mitteilung der Maßnahmereferenznummer aus:

**Betreff:** 123/4567/16 01: BNF - Benachteiligtenförderung Anmeldung der Maßnahme zur elektronischen Maßnahmeabwicklung (eM@w)

Sehr geehrte Damen und Herren,

im Vergabeverfahren 123-16-BaEint-00456 Los 22 haben Sie den Zuschlag erhalten. Nähere Details entnehmen Sie bitte der unten stehenden Übersicht. Bitte geben Sie immer die jeweilige Maßnahme-Nr. an, damit erleichtern Sie uns die Zuordnung des Vorgangs. Ihre Berichtspflichten und deren Termine entnehmen Sie bitte der Ihnen vorliegenden Leistungsbeschreibung und dem Vertrag.

für die o.g. Maßnahme soll eine Datenübermittlung im Rahmen der elektronischen Maßnahmeabwicklung (eM@w) durchgeführt werden.

Für die eM@w-Anbindung wurde von uns folgender Provider zugewiesen:

Firmenname: Rackow Software

Ort: Hamburg

E-Mail: info@rackow-software.de<mailto:info@rackow-software.de>

Die Maßnahmereferenznummer ist ebenfalls nachstehend aufgeführt.

123/456/16/1/01

Bitte informieren Sie den Provider über die Registrierung.

Sie müssen nun Ihre Maßnahme in ABES/Objects registrieren (Section 4.1). Eine darüber hinaus gehende Benachrichtigung (z.B. per Mail) an uns benötigen Sie nicht.

...

### 4.2 Einrichten des Signatur-Systems

Bestimmte Nachrichtentypen (aktuell "Beurteilung") müssen mit einem Zertifikat der Bundesagentur für Arbeit signiert und so gegen eine nachträgliche Änderung geschützt werden.

Wichtig:

Ignorieren Sie die Anleitung der BA für Installation und Verwendung der Zertifikate

Installieren Sie die Zertifikate keinesfalls auf einem Arbeitsplatzrechner

Deinstallieren Sie bereits installierte BA-Zertifikate von allen Arbeitsplatzrechnern

So richten Sie das SignaturSystem ein:

Zertifikate importieren

Damit das System Nachrichten korrekt signieren kann, müssen sie zunächst die hierfür notwendigen Zertifikate importieren.

Ein Zertifikat besteht aus einer Datei, die Sie per Email und einem Passwort (PIN-Code) das Sie per Einschreiben erhalten haben.

Dieses Zertifikat muss nun bei dem betreffenden eMawConnector hinterlegt werden:

Ansicht eMaw->eMaw Zentrale: Öffnen Sie den betreffenden eMawConnector

Maske "eMawConector": Registerkarte "Zertifikat"

| ◆ ◆    × ₩ • @ • ∑ •<br>Original                                                                                |     | EMawConnect             |
|----------------------------------------------------------------------------------------------------|-----|-------------------------|
| Name AZ Qualifikationen                                                                                         |     |                         |
| Verantwortich 🐲 Wöbking Cord                                                                                    | G * | AngemeldelAm 31.07.2008 |
| werderGruppe 🕮 Emaw-Kommunikatoren                                                                              | 6 * | (V) aktivient           |
| nchiung Zentiliur Transaktionen                                                                                 |     |                         |
| in the second second second second second second second second second second second second second second second |     |                         |
| 🚎 Zeitlikat                                                                                                    |     |                         |

Legen Sie ein neues Zertifikat an: Klicken Sie auf den Schalter "Zuordnen", in der Auswahlliste auf Schalter "Neu":

| O Zertifikat von Bundesagentur f ür Arbeit | _ | σ×         |
|--------------------------------------------|---|------------|
| • 🖯 () × 🖾 • 🔊 • Σ • ↔                     |   |            |
|                                            |   | Zertifikat |
| Zertifikat-Datei importieren               |   |            |
|                                            |   |            |
|                                            |   |            |
| 2                                          |   |            |
| 1                                          |   |            |
|                                            |   |            |
|                                            |   |            |
|                                            |   | r,         |
| -                                          |   | -          |
| -                                          |   |            |
| 1                                          |   |            |
|                                            |   |            |
| ¥                                          |   | ×1         |

Speichern Sie die per Email als Anlage erhaltene Zertifikatsdatei (z.B. xx.p12) auf der lokalen Festplatte. Klicken

Sie dann auf den Schalter "Zertifikat-Datei importieren" und wählen Sie die gespeicherte Datei aus.

| Zertifikat Müller, Vero | nika von Bundesagentur für Arbeit | - 1 |        | ×    |
|-------------------------|-----------------------------------|-----|--------|------|
|                         | Σ - 4t                            |     |        |      |
|                         | 경상 성격 사람은 사람이 좋아하는 것이 같아.         |     | Zertif | ikat |
| Typ                     | .p12 Datei                        |     |        |      |
| Aussteller              | Bundesagentur für Arbeit          |     |        | ~    |
| Kategorie               | eMaw-Kommunikation                | Ŷ   |        |      |
| Passwort                |                                   |     |        |      |
|                         | Zeichen anzeigen                  |     |        |      |
| Ausgestellt für         | 😁 Veronika Müller                 |     | B      | •    |
| ImportiertAm            | 07.10.2009                        |     |        |      |
| GuettigBis              | 07.10.2010 *                      |     |        | -    |
|                         |                                   |     |        |      |
|                         |                                   |     |        |      |
|                         |                                   | IXI | _      |      |

Tragen Sie den PIN-Code in das Feld "Passwort" ein und ordnen Sie den Mitarbeiter/Anwender zu, für den das Zertifikat ausgestellt wurde. Die PIN-Codes sind lang und enthalten zahlreiche Sonderzeichen. Aktivieren Sie deshalb vor der Eingabe die CheckBox "Zeichen anzeigen", um Ihre Eingabe besser überprüfen zu können.

Schließen Sie die Maske mit dem Schalter "Speichern & Schließen"

Falls in Ihrer Datenbank mehrere eMawConnectoren existieren, ordnen Sie jedem das zugehörige Zertifikat zu.

#### Wichtig:

Ein einzelnes Zertifikat kann und muss ggf. in verschiedenen eMawConnectoren verwendet werden: Wenn Sie sowohl BvB- als auch ABH-Maßnahmen durchführen, haben Sie zwei TrägerReferenzNummern erhalten und dementsprechend auch zwei eMawConnectoren eingerichtet. Für diese kann das gleicher Zertifikat verwendet werden!

Jeder Arbeitsplatzrechner oder Server, der Nachrichten signieren soll, benötigt zusätzlich zu ABES/Objects folgende Softwarekomponenten:

Microsoft Word (Office 2000-2010)

#### PDFCreator oder Microsoft Word ab 2007

Für Microsoft Word Versionen bis 2003 wird der PDFCreator zum Erstellen der signierten PDFs benötigt. Diese Komponente ist im kommerziellen Einsatz nicht generell kostenlos, wurde jedoch durch uns für alle Anwender von ABES/Objects lizenziert.

#### Wichtig:

Bevor Sie entscheiden, welche Rechner diese Komponenten benötigen, lesen Sie den folgenden Abschnitt über die Optionen des Signaturverfahrens.

Die Signatur von Nachrichten kann auf verschiedenen Wegen erfolgen:

Option 1:

Aus der Maske "eMawEvent" oder eine Liste von "eMawEvents"

Der Coach kann eineNachrichten zur Zeit mit einem Mausklick in einem Schritt signieren:

| (10.08.2016 Beurteilun        | g                                      | - 🗆 X      |
|-------------------------------|----------------------------------------|------------|
| 8 0 × 🖬 • 🔊                   | <ul> <li>∑ = 4;</li> </ul>             |            |
|                               |                                        | eMawEvent  |
| Beurteilung                   |                                        | 10.08.2016 |
| erfordert Reaktion            | Arbeitsberater 📾 Swenja Petersen       | 6.         |
| Gesendet am<br>nicht gesendet | nicht signiert                         | Signieren  |
| Daten Details XML             |                                        |            |
| BeurteilungAnlass             | Massnahmeverlaengerung ~               |            |
| BeurteilungZeitraumVon        | 05.05.2014 *                           |            |
| BeurteilungZeitraumBis        | 30.09.2016 *                           |            |
| WordDokument                  | 📾 BaE Verlauf-LuV integrativ neu 🛛 🕒 🔻 |            |
| SigniertesPDF                 | nicht zugeordnet 🛛 🗢 👻                 |            |
| EntscheidungsVorschlag        | Bitte bis zum 30.09. verlängern!       | ^          |
|                               |                                        |            |
| 1                             |                                        | ~          |
| Bemerkung                     |                                        | ^          |
| Anwerenheit                   | Sandy Hönicka                          | ×          |

#### Option 2:

Über die Ansicht eMawZentrale->Registerkarte "SignaturCenter"

Ein verantwortlicher Mitarbeiter kann alle zum Versand anstehenden Nachrichten in einem Schritt signieren. Das System verwendet dabei automatisch das korrekte Zertifikat:

| AZ Qualifikationen (nicht          | aktiv)                   |                  |                   |                                             |
|------------------------------------|--------------------------|------------------|-------------------|---------------------------------------------|
| AZ Qualifikationen                 | Nachrichten abholen      | 🙆 Nachrichten    | senden            |                                             |
| Sammelkurs für neue Kontakte       | 1                        |                  |                   |                                             |
| Ge AGH AGH 2014                    |                          | 6 •              |                   |                                             |
| Transaktionen Massnahmen S         | SignaturCenter Teilnehme | r eMawEvents     | Assistenten       |                                             |
| Signieren                          | lundesagentur für Arbeit | t<br>d signieren | ¢                 | <ul> <li>Signatur-System pr üfen</li> </ul> |
| eMawEvents zur Signatur AZ Qualifi | kationen (nicht aktiv)   |                  |                   |                                             |
| 47 Ereignis7yp 🔻                   | 近 - ▷ × □                | -Σ-Ξ             | - 🔍 - 🗖           |                                             |
| Datum EreignisTy                   | rp                       |                  | -Teilnehmer.NameV | orname                                      |
| 20.04.2016 Beurtei                 | lung                     |                  | Musterkunde,      | Udo                                         |

#### Option 3:

Automatische Signatur vor Versand der Nachrichten

Sie können das System so einstellen, dass die korrekte Signatur automatisch unmittelbar vor dem Versand an den eMawServer angebracht wird.

automatisch vor Versand signieren

#### Wichtige Empfehlung zum Signaturverfahren:

Verwenden Sie zunächst Option 2:

Dabei können die Coaches wie bisher arbeiten und Sie haben eine gute visuelle Kontrolle über die erfolgreiche Anbringung der Signatur.

Denn: Der PIN-Code ist lang, enthält viele Sonderzeichen und ist durch das "Nadeldrucker-Durchschreibverfahren" sehr schlecht lesbar.

Sie können davon ausgehen, dass viele Zertifikate nicht funktionieren werden, weil der PIN-Code/das Passwort falsch eingegeben wurde.

Sie sollten eine vollständige Automatisierung (Vautomatisch vor Versand signieren) erst dann aktivieren, wenn Sie sicher sind, dass alle involvierten Zertifikate funktionieren.

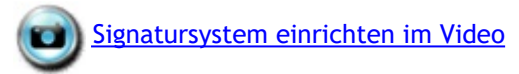

#### 4.3 Verteiler für Benachrichtigungen einrichten

Bestimmte eMaw-Nachrichten ("MaßnahmeEvents") werden nicht an die Coaches übergeben, da der Träger hier mit Anpassungen seiner Raum- und Dozenten-Kapazitäten reagieren muss, was in der Regel nicht Aufgabe der Coaches ist.

Damit der Eingang einer Nachricht wie "MitteilungAufstockungPlatzkapazitaet" im Unternehmen bemerkt wird, lassen sich alle in diesem Fall zu informierenden Mitarbeiter in einen Verteiler des eMawConnectors aufnehmen.

Das System erstellt dann bei Eintreffen einer solchen eMaw-Nachricht für alle dort aufgeführten Mitarbeiter eine Aufgabe, an der die eMaw-Nachricht angefügt ist, sowie eine Benachrichtigung per Email.

Nehmen Sie deshalb alle Mitarbeiter, die auf Maßnahme-bezogene eMaw-Nachrichten reagieren müssen, in diesen Verteiler auf:

| . ·               | AZ Qualifikatio                                                              | nen                                    | aktiviert                                    |                                     |                                   |                                   |                   |          |                         |    |            |    |     |    |                         |     |         |       |     |    |       | 3   | 2010 |       |
|-------------------|------------------------------------------------------------------------------|----------------------------------------|----------------------------------------------|-------------------------------------|-----------------------------------|-----------------------------------|-------------------|----------|-------------------------|----|------------|----|-----|----|-------------------------|-----|---------|-------|-----|----|-------|-----|------|-------|
| -                 | ** (                                                                         | ×                                      | w -                                          | 0.                                  | Σ                                 | •                                 |                   |          |                         |    |            |    |     |    |                         |     |         |       | -   |    |       |     |      |       |
| Orig              | ginal                                                                        |                                        |                                              |                                     |                                   |                                   |                   |          |                         |    |            |    |     |    |                         |     |         |       | - 1 | e₩ | lav   | vCa | nne  | ector |
|                   | Name                                                                         | AZ (                                   | Qualifik                                     | ation                               | en                                |                                   |                   |          |                         |    |            |    |     |    |                         |     |         |       |     |    |       |     |      |       |
| 8                 | Verantwortlich                                                               | 68                                     | Wöbkir                                       | g Co                                | rd                                |                                   |                   |          |                         |    | 0          | *  |     | Ar | ngemeldeb               | Are | 31.07   | .2008 | 3   |    |       |     |      |       |
| .Am               | wenderGruppe                                                                 |                                        | Emaw-                                        | Com                                 | nunik                             | atore                             | en                |          |                         |    | 0          | +  |     |    |                         |     | √ aktri | riert |     |    |       |     |      |       |
| Fire              | ichtung Zetti                                                                | k at                                   | Verteiler                                    | Tran                                | aktion                            | en                                |                   |          |                         |    |            |    |     |    |                         |     |         |       |     |    |       |     |      |       |
| Auf               | fgaben für di<br>hmen Sie alle                                               | e veri                                 | entwortli<br>vanten 1                        | hen<br>litart                       | fitarb<br>eiten                   | eiter e<br>In der                 | n Verte           | iler au  | en.<br>di               |    |            |    | 73  |    |                         |     |         |       |     |    | - gui |     |      |       |
| Nel               | fgaben für di<br>hmen Sie alle<br>iteiler für Be                             | e veri<br>rele<br>nachi                | entwortli<br>vanten i<br>richtigur           | hen<br>litarb<br>gen                | litarb                            | eiter i<br>In der                 | erstellt<br>Verte | iler au  | en.<br>di               |    |            |    |     |    |                         |     |         |       |     |    | -     |     |      | -     |
| Auf<br>Nel<br>Ver | fgaben für di<br>hmen Sie alle<br>teiler für Be<br>ElementTy                 | e veri<br>rele<br>nachi<br>/P          | antwortli<br>vanten i<br>ileitigun           | hen<br>litarb<br>gen                | titarb<br>eiten                   | eiter i<br>In der<br>3 •          | Varte             | aller au | н.<br>Л.<br>– <u>А</u>  | Ø  | <b>-</b> Σ | Ξ, | • 🖂 | 36 | j •                     |     |         |       |     |    | 1     |     |      |       |
| Auf<br>Nel<br>Ver | fgaben für die<br>hmen Sie alle<br>rteiler für Be<br>ElementTy<br>ElementTyp | e veri<br>i rele<br>nachi<br>/p        | antwortli<br>vanten l<br>ichtigun            | hen<br>litarb<br>gen<br><u>v</u> Br | litarb<br>siten<br>1              | eiter (<br>In der<br>3 •          | erstellt<br>Verte | eller au | in.<br>d.<br>• <u>(</u> | Ø  | • Σ        | Ξ, | • = | 36 | ] <del>•</del><br>Email |     |         |       |     |    |       |     |      |       |
| Auf<br>Nel<br>Ver | fgaben für die<br>nteiler für Be<br>ElementTyp<br>Bildungsbe                 | e veri<br>rele<br>nachi<br>/p<br>gleit | entwortli<br>vanten i<br>ichtigun<br>*<br>er | hen<br>litart<br>gen<br>⊻Bi         | litarb<br>liten<br>l<br>z<br>läen | eiter (<br>In der<br>3 •<br>der C | Verte             | iller av | en.<br>d.<br>. <u>.</u> | Ø. | • >        | Ξ. | •   | 36 | ] -<br>Email            | þgr | nx.biz  |       |     |    |       |     |      |       |

#### 4.4 Zielkurs für neue eMaw-Anmeldungen

Wenn Sie neue Teilnehmer über die eMaw-Schnittstelle in Ihre Datenbank übernehmen, kann ABES/Objects nicht entscheiden, in welchem konkreten Kurs oder in welcher Klasse Sie die Teilnehmer führen wollen.

Sie müssen daher eine Art Sammelkurs angeben, der für neue Anmeldungen verwendet wird. Aus diesem Sammelkurs heraus lassen sich die Teilnehmer dann in die konkrete Bildungsmaßnahme versetzen.

Alternative:

Sie geben pro eMaw-Maßnahme (im Connector) jeweils einen eigenen Zielkurs an. Das könnte dann durchaus der eigentliche Kurs dieser Maßnahme sein.

So geben Sie an, auf welchen Kurs neue eMaw-Teilnehmer beim Import angemeldet werden: Ansicht "eMaw"->"eMawZentrale"

Wählen Sie den betreffenden eMawConnector

Ordnen Sie den gewünschten Kurs (Sammelkurs oder echte Bildungsmaßnahme)zu:

| eM@w Zer | ntrale                                                        |            |
|----------|---------------------------------------------------------------|------------|
|          | Wave     Name       Name     ✓       Arbeitsamt,Name          | <b>1</b> E |
|          | AZ Qualifikationen Agentur für Arbeit Hamburg-Mitte           |            |
|          | 🔓 Original 🛛 AZ Qualifikationen (aktiviert)                   |            |
|          | AZ Qualifikationen 🙆 Nachrichten abholen 🥸 Nachrichten senden | 9          |
|          | Sammelkurs für neue Kontakte:  Standard BvB 2008 Sammel       |            |
|          | Transaktionen Anmeldungen eMawEvents                          |            |

#### 4.5 Initialisierung der eMaw-Kommunikation

Sie dürfen und können als Träger keine eMawNachrichten zu einem nicht über das eMawVerfahren angemeldeten Teilnehmer senden.

Dementsprechend sind die für die Erstellung von eMawNachrichten benötigten Schaltflächen und auch der Kommunikationsverlauf nur für Teilnehmer (Anmeldungen) sichtbar, die von der BA als "AnmeldungKontakt" oder "AnmeldungBvB" etc. in ABES/Objects importiert wurden.

Anmeldungen mit zugewiesenen eMawNachrichten lassen sich wiederum nicht mehr löschen, da mit der Anmeldung auch der hinterlegte Kommunikationsverlauf gelöscht würde.

"eMaw"-Anmeldung\*:

| () Musterkunde  | , Udo (101428) eM@w-Ku    | urs 01.01.2008-10.09.2014 |                   |              |                   |              |                    | - 0       | ×       |
|-----------------|---------------------------|---------------------------|-------------------|--------------|-------------------|--------------|--------------------|-----------|---------|
|                 | • _0 • Σ • 47             |                           |                   |              |                   |              |                    |           |         |
| 8               |                           |                           |                   |              |                   |              |                    | An        | meldung |
| Teilnehmer 📾    | Musterkunde, Udo (1       | 101428)                   | 6 •               |              |                   |              |                    |           | Bild    |
| VON 01.         | 01.2008 •                 | BIS 10.0                  | 9.2014 *          |              |                   |              |                    |           |         |
| Kurs 😣          | 🔒 eM@w eM@w-Ku            | rs                        | 6 •               |              |                   |              |                    |           |         |
|                 |                           |                           |                   |              |                   |              |                    |           |         |
| Firma           | FZ-Meldungen              | Fehlzeiten                | Zielvereinb.      | Erfolg       | Unterlagen        | Abbruch      | Buchhaltung        | Beurteile | ungen   |
| Erziehungsbere  | achtigte Agentur H        | Fahrtkosten Datensc       | hutz Kommunikatio | on Kontakt   | Vertrag eMaw      | Notizen Team | Ausbildungsvertrag | Planung   | Status  |
| A Neuer eMaw    | Event 🔻 Coach 📾           | Kay Muster                | ⊜ •               | eMawMassnahm | e 📾 BnF 1/125/1   | 301/08 🕒 🔹   |                    |           |         |
| eMawEvents Must | terkunde, Udo (101428) eN | A@w-Kurs 01.01.2008-10.0  | 9.2014            |              |                   |              |                    |           |         |
| 47 Richtun      | - 0                       | 登•⊖× 🖬 •                  | Σ • 🗖 🗖 • 🖉       | D -          |                   |              |                    |           |         |
| Datum           | Richtung                  | EreignisTyp               |                   | - 4          | nwender.VomameNam |              | _                  |           | ^       |
| 20.08.2008      | BA an Träger              | AnmeldungKonta            | kt                | S            | ascha Geiger      |              |                    |           |         |

### 4.6 Senden und Empfangen von eMaw-Nachrichten

In der Regel wird Ihr IT-Administrator den eMaw-Datenaustausch als Server-Prozess automatisieren, so dass Sie sich darum nicht kümmern müssen.

Sollen Versand und Empfang manuell durchgeführt werden, machen Sie Folgendes:

Ansicht "eMaw"->"eMawZentrale"

Wählen Sie den betreffenden eMawConnector:

| Emiger Le | EMawConnectoren                                                                                             |                  |                      |     |
|-----------|----------------------------------------------------------------------------------------------------|------------------|----------------------|-----|
| 152       | • Name •                                                                                                    | D.ex             |                      |     |
| -(-)      | Name                                                                                                    | Arbeitsamt.Name  |                      | Ver |
| =         | AZ Qualifikationen                                                                                          | Agentur für Arbe | it Hamburg-Mitte     | Da  |
|           | 🕅 Anzahl zeigen                                                                                             |                  |                      |     |
|           | 🕅 Anzahl zeigen                                                                                             |                  |                      |     |
|           | Anzahl zeigen                                                                                               | onen (aktiviert) |                      |     |
|           | Anzahl zeigen  Criginal AZ Qualifikatio  AZ Qualifikationen                                                 | onen (aktiviert) | 🙆 Nachrichten senden | _   |
|           | Anzahl zeigen Criginal AZ Qualifikatio AZ Qualifikationen Sammelkurs für neue Kontakte                      | onen (aktiviert) | Anachrichten senden  |     |
|           | Anzahl zeigen Criginal AZ Qualifikatio AZ Qualifikationen Sammelkus für neue Kontakter Bo Standard BvB 2008 | onen (aktiviert) | 🙆 Nachrichten senden |     |

Schaltflächen "Nachrichten abholen..." und "Nachrichten senden..." verwenden.

Das System importiert damit alle für den Träger bestimmten Nachrichten vom eMaw-Server und sendet alle zwischenzeitlich neu erfassten eMawEvents an die BA.

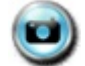

Senden und Empfangen von Nachrichten im Video

### 4.7 eMawTransaktionen - Dokumentation des Datentransfers

Jeden Sende- und Empfangs-Vorgang dokumentiert das System in einer eigenen eMawTransaktion:

| Ľ | AZ Qualifikationen | - Cord Wöbkin | 9                          |                      |                                                                                                    |             |                            |               | - O - X - |
|---|--------------------|---------------|----------------------------|----------------------|----------------------------------------------------------------------------------------------------|-------------|----------------------------|---------------|-----------|
| Г |                    | eM@w Zen      | trale                      |                      |                                                                                                    |             |                            |               | ×         |
|   | eM@w Zentrali      | 2             | eMawConnectoren            |                      |                                                                                                    |             |                            |               |           |
|   |                    | 192           | ↔ Name +                   | B • 0                | è Χ 🚾 • 🖉 • Σ • 📑                                                                                               | <b>-</b> -  |                            |               |           |
|   | Favoriten          | -(-)          | Name                       | Arbeitsamt.Na        | me                                                                                                    |             | Verantwortlich.VornameName | - aktiviert - | -         |
|   | [F]                | =             | AZ Qualifikationen         | Agentur fi           | ar Arbeit Hamburg-Mitte                                                                                         |             | Cord Wöbking               |               |           |
|   | Anfragen           |               |                            |                      |                                                                                                    |             |                            |               |           |
|   | ास                 |               |                            |                      |                                                                                                    |             |                            |               |           |
|   | Focus              |               |                            |                      |                                                                                                    |             |                            |               |           |
|   | 151                |               | I Annahl miner             |                      |                                                                                                    |             |                            |               | v         |
|   | eM@w Zentrale      |               | Ordeland AZ Overfillutions | - (-labilera)        |                                                                                                    |             |                            |               | Connector |
|   | 161                |               | AZ Qualifikationen         | Alsohrichten al      | holon A Nachrichten can                                                                                         | dee         |                            | emaw          | Connector |
|   | Anmeldungen        |               | Az Qualinkauonen           | A Nachrichten at     | noien                                                                                                    | soen        |                            |               |           |
|   | 161                |               | Sammelkurs für neue Kont   | akte:                | 0                                                                                                    |             |                            |               |           |
|   | Ausbildungs-       |               | ale Standard Byb 2006      | Saminei              |                                                                                                    |             |                            |               |           |
|   | betriebe           |               | Transaktionen SignaturCe   | nter Massnahme       | n Anmeldungen eMawEvents                                                                                        | Assistenten |                            |               |           |
|   | Abaudicition       |               | eNawTransaktionen AZ Ou    | alifikationen (aktiv | iert)                                                                                                    |             |                            |               |           |
|   | Kurse              |               | ZeitSterroel •             | - 14 -               | → X m • .0 • Σ • Π                                                                                              | 1           |                            |               |           |
|   | Fehlzeiten         |               | ZeitStempel                | Richtung -           | Verantwortlich NameVorname                                                                                      |             |                            |               |           |
|   | Ausbildungen       |               | 20090217-120905            | BA an Träger         | Wöbking Cord                                                                                                    |             |                            |               |           |
|   | Profiling          |               | 20081008-115001            | BA an Träger         | ADMIN                                                                                                    |             |                            |               |           |
|   | eMaw               |               | 20081008-101351            | BA an Träger         | ADMIN                                                                                                    |             |                            |               |           |
|   | Praktika           |               | 20081007-170933            | BA an Träger         | ADMIN                                                                                                    |             |                            |               |           |
|   | Kontakte           |               | 20081007-163323            | BA an Träger         | ADMIN                                                                                                    |             |                            |               |           |
|   | Plan               |               | 20081006-101758            | BA an Träger         | ADMIN                                                                                                    |             |                            |               |           |
|   | Hotel              |               | 20080930-171559            | Träger an BA         | ADMIN                                                                                                    |             |                            |               |           |
|   | Buchan             |               | 20080930-101255            | Trager an BA         | ADMIN                                                                                                    |             |                            |               |           |
| L | Konten             |               | 20080930-100920            | RA an Trager         | ADMIN                                                                                                    |             |                            |               |           |
|   | Einrichtung        |               | 20080812-101228            | BA an Träger         | ADMIN                                                                                                    |             |                            |               |           |
|   | System             |               | 20080812-095810            | BA an Träger         | ADMIN                                                                                                    |             |                            |               |           |
|   | weitere            | eM@w          |                            | 0                    | Lesses de la companya de la companya de la companya de la companya de la companya de la companya de la companya |             |                            |               | -         |
| L | ×                  | Suiden        | Anzahl zeigen              |                      |                                                                                                    |             |                            |               |           |

Jede eMawTransaktion enthält folgende Informationen:

- Datum und Uhrzeit der Datenübertragung
- Wer die Datenübertragung durchgeführt hat
- Welche Nachrichten übertragen wurden
- Das Protokoll des Übertragungsvorgangs (Legitimationsprüfungen, Validierung der Nachrichten)

- Das Protokoll der Kommunikation mit dem eMaw-Server

Über die eMawTransaktionen können Sie als Träger detailliert nachweisen, ob, wann und von wem eine eMaw-Nachricht gesendet oder empfangen wurde.

#### 4.8 eMawMaßnahmen - Vorgaben festlegen

eMawMaßnahmen werden aus den in jeder eMaw-Nachricht der BA enthaltenen Maßnahmeinformationen automatisch erstellt, um die Maßnahme-/Kurs-orientierte Teilnehmerverwaltung des Trägers unabhängig von der Maßnahmezuweisung durch die BA zu machen.

Dadurch können Sie als Träger die per eMaw übermittelten Teilnehmer frei den eigenen Kursen, Klassenverbänden oder Maßnahmen zuweisen, ohne dass der Bezug zu den Maßnahmedaten der BA verloren geht.

Ab Version 2.02 (gültig ab 14.8.2009) haben eMawMaßnahmen eine zusätzliche wichtige Bedeutung: Über die Art der eMawMaßnahme werden bestimmte Auswahllisten für Werte so gesteuert, dass diese zum jeweiligen Typ der Maßnahme passen.

**Beispiel**: Für den Typ "Beurteilung" muss die Eigenschaft "Anlass" gesetzt werden. Die hier möglichen Werte hängen vom Typ der eMawMaßnahme ab: Sie sind noch gültig, werden jedoch zu Gunsten der LuV-Anlasstypen abgeschafft werden.

| Beurteilung.Anlass                            | Maßnahmetyp                                                                |
|-----------------------------------------------|----------------------------------------------------------------------------|
| Sonstiger Anlass                              | alle Maßnahmearten                                                         |
| Massnahmeaustritt/-ende                       | alle Maßnahmearten                                                         |
| Massnahmeverlaengerung                        | alle Maßnahmearten                                                         |
| Entscheidungsvorschlag                        | alle Maßnahmearten                                                         |
| zum Ende der EA                               | nur BVB / BVB-Reha                                                         |
| zum Ende der GS                               | nur BVB / BVB-Reha                                                         |
| zum Ende der FS                               | nur BVB / BVB-Reha                                                         |
| Zwischenpruefung                              | nur abH, BaE, Reha-Ausbildung                                              |
| Abschlusspruefung                             | nur BaE, Reha-Ausbildung                                                   |
| nach Abschluss 1. Ausbildungsjahr             | nur BaE, Reha-Ausbildung                                                   |
| nach Abschluss 2. Ausbildungsjahr             | nur BaE, Reha-Ausbildung                                                   |
| nach Abschluss 3. Ausbildungsjahr             | nur BaE, Reha-Ausbildung                                                   |
| Ende der Vorabgangsklasse                     | nur BerEb                                                                  |
| Ende des ersten Schulhalbjahres Abgangsklasse | nur BerEb                                                                  |
| Beendigung der Schulzeit / Schulabschluss     | nur BerEb                                                                  |
| 6 Monate nach Aufnahme der Ausbildung         | nur BerEb                                                                  |
| 12 Monate nach Beendigung der Schulzeit       | nur BerEb                                                                  |
| Ende Einstiegsphase                           | AH §46neu                                                                  |
| 4 Wochen vor Ende                             | AH §46neu                                                                  |
|                                               | Nach neu eingeführter Struktur seit<br>Verdingungsunterlagen 2011 sind für |

Start-LuV

Verlaufs-LuV Abschluss-LuV BvB, BvB-Reha, abH, BaE, AMP-§46MAT7 und behindertenspezifische Ausbildungen nach

§102 SGB III (AUW)

nur noch die LuV-Anlasstypen zur verwenden.

Da der geltende Maßnahmetyp leider nicht in allen Fällen eindeutig übertragen wird, müssen Sie den Typ für jede eMawMaßnahme einmal manuell eintragen.

Die eMawMaßnahmen finden Sie in der Registerkarte Maßnahmen->eMawMaßnahmen der Ansicht "eMaw-Zentrale".

Öffnen Sie die gewünschte eMawMaßnahme und geben Sie den passenden Wert für Typ an:

| ) BnF 123/17/0                                    | 8/1/01<br>X 🖬 - 🙉 - X                            | - 4+         |                                   |                       | -    |        | ×    |
|---------------------------------------------------|--------------------------------------------------|--------------|-----------------------------------|-----------------------|------|--------|------|
|                                                   |                                                  |              |                                   |                       | eMav | vMassn | ahme |
| Name                                              | BnF 123/17/08/1/0                                | 01           |                                   |                       |      |        |      |
| MassnahmeNr                                       | 123/17/08/1/01                                   | Los          | Nr 20                             |                       |      |        |      |
| VerfahrensZweig                                   | BnF                                              |              |                                   |                       |      |        |      |
| MassnahmeTyp                                      |                                                  | $\sim$       |                                   |                       |      |        |      |
| Von                                               | abH                                              |              |                                   | aktiviert             |      |        |      |
| Verantwortlich                                    | AGH<br>AH § 46neu<br>AMP<br>AMPirMoV<br>AMPirMoV | 40"          |                                   | 6 •                   |      |        |      |
| etails Registr<br>Registrierun<br>1. Tragen Sie o | AUW9a<br>BaE<br>BerEb<br>BvB<br>Reha-AuW         | e Anm        | eldungen eMav                     | vEvents<br>tweig ein: |      |        |      |
| A<br>MassnahmeNr                                  | 123 / 17                                         | /08 /        | uelle Verfahrenzwei<br>1 / 01 BnF | 9                     |      |        |      |
| 2. Registrierer                                   | n Sie die Maßnahme an                            | unserem eMaw | r-Server                          |                       |      |        |      |
| Provider                                          | rackow-software                                  | ~            | Maßnahme i                        | registrieren          |      |        |      |
|                                                   |                                                  |              |                                   |                       |      |        |      |
|                                                   |                                                  |              |                                   |                       |      |        |      |
|                                                   |                                                  |              |                                   |                       |      |        |      |

Das System kann nun in allen Auswahllisten die für den entsprechenden Maßnahmetyp geltenden Werte anbieten:

Wichtiger Hinweis:

Wenn Sie diese Definition nicht vornehmen, werden in den Auswahllisten alle vorhandenen Werte angezeigt!

Achtung: Änderung ab Oktober 2010

Gemäß aktueller Vertragsunterlagen der Regionalen Einkaufszentren soll für einige Maßnahmetypen auf die Übermittlung von Wochenfehlzeiten und Anwesenheitsplanungen über das eMaw-Verfahren verzichtet werden.

Damit dieses Verhalten in ABES/Objects sichergestellt werden kann, lassen sich die beiden Nachrichtentypen pro eMaw-Maßnahme deaktivieren. Diese können dann weder automatisch noch manuell erzeugt werden.

Wie dargestellt finden Sie diese Optionen auf der Registerkarte Details der eMaw-Maßnahme. Bitte beachten Sie, dass die Optionen für alle eMaw-Maßnahmen des entsprechenden Maßnahmetyps gesetzt werden müssen.

| MassnahmeNr 123/17/08/1/01<br>MassnahmeNr 123/17/08/1/01<br>LosNr 20<br>erfahrensZweig BnF<br>MassnahmeTyp abH<br>Von  Bis ABH<br>Von  Bis ABH<br>Von  Aktiviert<br>Verantwortlich Bo Muster, Kay Control Aktiviert<br>Verantwortlich Bo Muster, Kay Control Aktiviert<br>Sammelkurs* AGH AGH 2014<br>*In diesen Kurs werden über eMaw neu zugewiesene Teilnehmer importiert<br>Keine eMaw-Wochenfehizeit senden<br>Keine eMaw-Planung senden | MassnahmeNr 123/1<br>Infahrens2weig BnF<br>MassnahmeTyp abH<br>Von<br>Verantwortlich @@ Mr<br>toils Registrierung<br>Sammelkurs* @@ AC<br>"In dies | 3/17/08/1/01       ZO     LosNr     20       V     Bis     V       Inster, Kay     PlatzKapazität     Kurse | ↓ ai         | ktivlert     |    |  |
|----------------------------------------------------------------------------------------------------|----------------------------------------------------------------------------------------------------|----------------------------------------------------------------------------------------------------|--------------|--------------|----|--|
| MassnahmeNr 123/17/08/1/01 LosNr 20 rffahrensZweig BnF MassnahmeTyp abH Von Bis Bis All All All All All All All All All All                                                                                                    | MassnahmeNr 123/1<br>InfahrensZweig BnF<br>MassnahmeTyp abH<br>Von<br>Verantwortlich @ Mr<br>tails Registrierung<br>Sammelkurs* @ AC<br>"In dies   | V/08/1/01 Lostir 20  Bis ster, Kay PlatzKapazität Kurse Anmeldungen eMa                                     | vents        | ktiviert     |    |  |
| Indiasen Kurse eMaw-Planung senden                                                                                                    | AssnahmeTyp abH<br>Von<br>Verantwortlich & Mi<br>tails Registrierung<br>Sammelkurs* & AC<br>*In dies                                               | Bis     Bis     ster, Kay PlatzKapazität Kurse Anmeldungen eMa                                              | [ ai         | ktiviert     |    |  |
| Massnahmeliyp abH v<br>Von Bis All All All All All All All All All Al                                                                                                    | Von Von Von Von Von Von Von Von Von Von                                                                                                    | Bis     Fis                                                                                                 | ☑ al         | ktiviert     |    |  |
| Von Bis Aktiviert Verantwortlich Muster, Kay tails Registrierung PlatzKapazität Kurse Anmeldungen eMawEvents Sammelkurs* AGH AGH 2014 *In diesen Kurs werden über eMaw neu zugewiesene Teilnehmer importiert keine eMaw-Wochenfehizeit senden keine eMaw-Planung senden                                                                                                    | Von<br>Verantwortlich 🕰 Mu<br>tails Registrierung<br>Sammelkurs* 😂 AC<br>*In dies                                                                  | • Bis •<br>Ister, Kay<br>PlatzKapazität Kurse Anmeldungen eMa                                               | [ ai         | ktiviert     |    |  |
| Verantwortlich @ Muster, Kay<br>tails Registrierung PlatzKapazität Kurse Anmeldungen eMawEvents<br>Sammelkurs* @ AGH AGH 2014<br>*In diesen Kurs werden über eMaw neu zugewiesene Teilnehmer importiert<br>Keine eMaw-Wochenfehlzeit senden<br>keine eMaw-Planung senden<br>keine eMaw-Planung senden                                                                                                    | tails Registrierung<br>Sammelkurs* @ AC<br>*In dies                                                                                                | ister, Kay<br>PlatzKapazität Kurse Anmeldungen eMa                                                          | (<br>wEvents | ≥ •          |    |  |
| tails Registrierung PlatzKapazität Kurse Anmeldungen eMawEvents<br>Sammelkurs* @ AGH AGH 2014                                                                                                    | tails Registrierung<br>Sammelkurs* 🐼 AC<br>*In dies                                                                                                | PlatzKapazität Kurse Anmeldungen eMa                                                                        | wEvents      |              |    |  |
| ✓ keine eMaw-Wochenfehizeit senden ✓ keine eMaw-Planung senden                                                                                                    |                                                                                                    | H AGH 2014<br>en Kurs werden über eMaw neu zugewiesen                                                       | e Teilnehme  | r importiert | 6• |  |
| interest (20, ap-bh-mitte: Agentur für Arheit Hamburg, Ch. +                                                                                                    |                                                                                                    | eine eMaw-Wochenfehlzeit senden<br>eine eMaw-Planung senden                                                 |              |              |    |  |
| Arbeitsamt 🛥 aarhir mittee, Agentoi fur Arbeit Hamburg 🖉                                                                                                    | Arbeitsamt aa                                                                                                    | -Infinite, Agentar far Arbeit Hamburg                                                                       |              |              |    |  |
| Standort nicht zugeordnet 🗸 🕶                                                                                                    | Standort nic                                                                                                    | ht zugeordnet                                                                                               | ⊽ •          |              |    |  |
| Fillale nicht zugeordnet 🗢 👻                                                                                                    | Filliale nic                                                                                                    | ht zugeordnet                                                                                               | ⊽ •          |              |    |  |
| usbildungsort nicht zugeordnet. 🗢 👻                                                                                                    | usbildungsort nic                                                                                                    | ht zugeordnet                                                                                               | ⊽ •          |              |    |  |
|                                                                                                    | AawConnector @ A7                                                                                                    | Qualifikationen (nicht aktiv)                                                                               | B •          |              |    |  |

### 4.9 Anzeige von Maßnahme-bezogenen eMawEvents

Emaw-Nachrichten, die sich auf Maßnahmen und nicht auf Teilnehmer beziehen, werden nicht an die Coaches weitergeleitet, sondern in der eMaw-Zentrale dargestellt.

Damit auf den Eingang solcher Nachrichten reagiert werden kann, sollten Sie alle betreffenden Personen in den Verteiler des eMawConnectors (Section 4.3) aufnehmen.

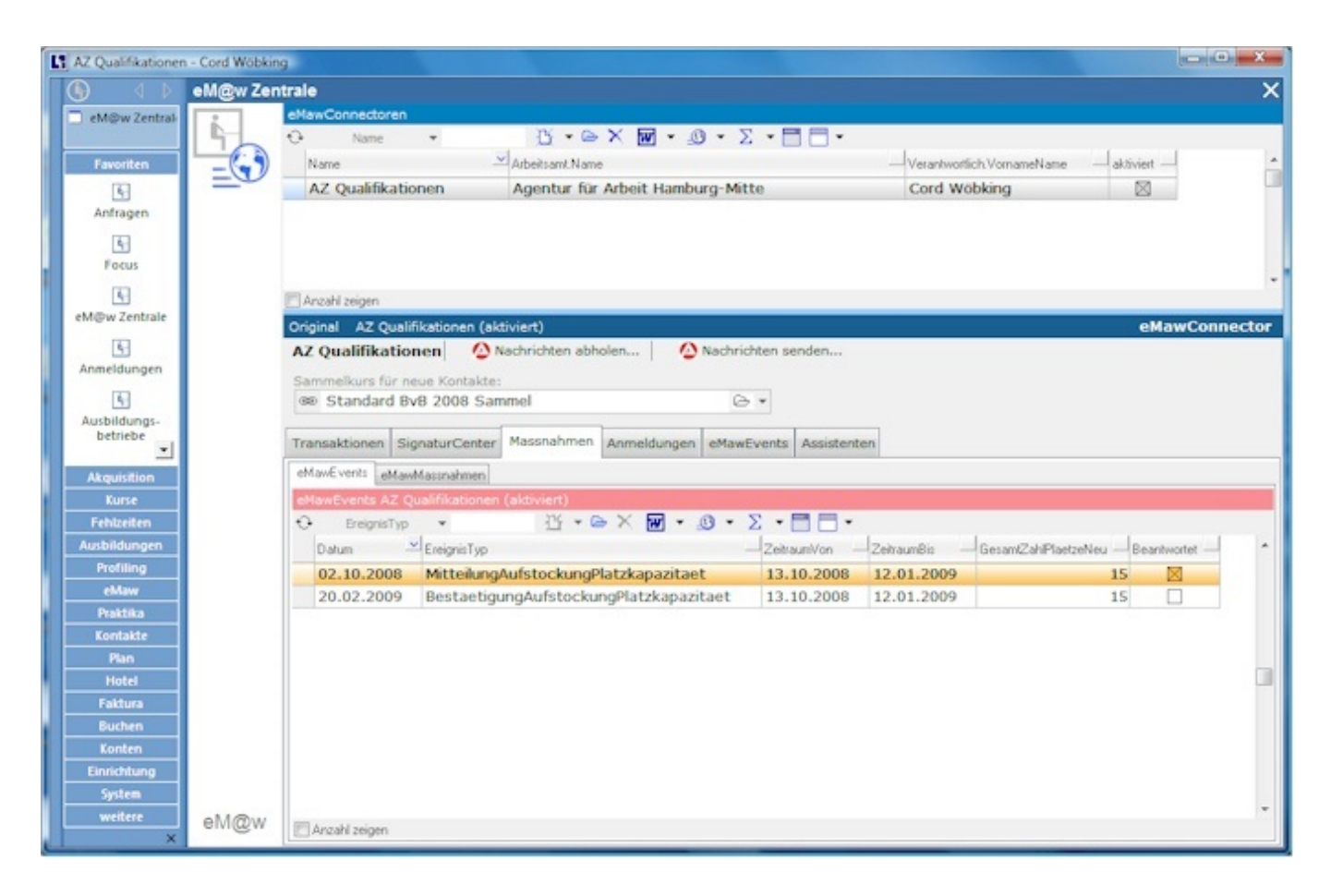

#### 4.10 Übersicht für Maßnahme-Verantwortliche

Teamleitungen, also Verantwortliche für mehrere Maßnahmen , benötigen einen Überblick über eingegangene, ausgehende und noch unbeantwortete Nachrichten in <u>eM@w</u>. Coaches besitzen eine solche Ansicht lediglich für diejenigen <u>eM@w-Anmeldung</u>, die ihnen zugewiesen sind.

### 4.10.1 Voraussetzung und Wirkung

|                                                                      |                                      |                                             |                                        |                                            |                                                 |                                                     |              | eMa | awMass | nahm |
|----------------------------------------------------------------------|--------------------------------------|---------------------------------------------|----------------------------------------|--------------------------------------------|-------------------------------------------------|-----------------------------------------------------|--------------|-----|--------|------|
| Name                                                                 | AUW9a 0                              | 93/8597                                     | /06/1/0                                | 8                                          |                                                 |                                                     |              |     |        |      |
| MassnahmeNr                                                          | 093/8597                             | /06/1/0                                     | 8                                      | LosNi                                      | 9999                                            |                                                     |              |     |        |      |
| rfahrensZweig                                                        | AUW9a                                |                                             |                                        |                                            |                                                 |                                                     |              |     |        |      |
| MassnahmeTyp                                                         | BaE                                  |                                             | ~                                      |                                            |                                                 |                                                     |              |     |        |      |
| Von                                                                  | 02.04.20                             | 18 *                                        | Bis                                    | 31.03.2                                    | 020 *                                           | a                                                   | ktiviert     |     |        |      |
|                                                                      | 60 E                                 |                                             |                                        | 1                                          |                                                 |                                                     | 0.           |     |        |      |
| Verantwortlich                                                       | - Fraue                              | nnoter, I                                   | Martina                                | L I                                        |                                                 |                                                     |              |     |        |      |
| Verantwortlich                                                       | ud Fraue                             | nnoter, I                                   | Martina                                | 1                                          |                                                 |                                                     |              |     |        |      |
| tails Registrie                                                      | rung Rege                            | In Platzi                                   | Vlartina                               | Weiterleit                                 | ung Kurs                                        | e Anmeldunger                                       | n eMawEvents | 5   |        |      |
| tails Registrie                                                      | rung Rege                            | in Platzi                                   | Vlartina<br>Kapazität                  | Weiterleit                                 | ung Kurs                                        | e Anmeldunger                                       | n eMawEvents | ;   |        |      |
| tails Registrie<br>Registrierun<br>1. Tragen Sie d                   | g offen                              | in Platzi                                   | Martina<br>Kapazität<br>Maßnahn        | Weiterleit                                 | ung Kurs<br>Jen Verfah                          | e Anmeldunger<br>renszweig ein:                     | n eMawEvents | 5   |        |      |
| tails Registrie<br>Registrierun<br>1. Tragen Sie d                   | g offen                              | in Platzi<br>teile der l                    | Martina<br>Kapazität<br>Maßnahn<br>Jah | Weiterleit                                 | ung Kurs<br>ien Verfah<br>elle Verfahre         | e Anmeldunger<br>renszweig ein:                     | n eMawEvents | 5   |        |      |
| tails Registrie<br>Legistrierun<br>1. Tragen Sie d                   | g offen<br>lie Bestand<br>Nr<br>193  | teile der<br>IfdNr<br>/ 8597                | Kapazität<br>Maßnahn<br>Jah<br>/ O6    | Weiterleit                                 | ung Kurs<br>den Verfah<br>elle Verfahre<br>/ 08 | e Anmeldunger<br>renszweig ein:<br>nszweig<br>AUW9a | n eMawEvents | i   |        |      |
| tails Registrie<br>Registrierun<br>1. Tragen Sie d<br>JassnahmeNr () | g offen<br>lie Bestand<br>ANr<br>93  | In Platzi<br>teile der<br>IfdNr<br>/ 8597   | Martina<br>Kapazität<br>Maßnahn<br>Jah | Weiterleit<br>neNr und d<br>r Qui<br>j / 1 | ung Kurs<br>den Verfah<br>ele Verfahre<br>/ 08  | e Anmeldunger<br>renszweig ein:<br>nszweig<br>AUW9a | n eMawEvents | 5   |        |      |
| tails Registrie<br>Registrierun<br>1. Tragen Sie d<br>JassnahmeNr () | g offen<br>lie Bestand<br>ANr<br>193 | In Platzi<br>teile der I<br>IfdNr<br>/ 8597 | Kapazität<br>Maßnahn<br>Jah            | Weiterleit                                 | ung Kurs<br>Ien Verfah<br>ele Verfahre<br>/ 08  | e Anmeldunger<br>renszweig ein:<br>nszweig<br>AUW9a | n eMawEvents |     |        |      |

Einerseits muss der/die betreffende Anwender\*in als "Verantwortlich" in der ausgewählten <u>eM@w-</u>Maßnahme eingetragen sein (s.o.) und

andererseits muss diese Person als Anwender\*in die Eigenschaft "eMawMassnahmeVerantwortung" besitzen.

| Interessenten 🙆 Kommunikation Mei                       | ine Teilnehmer                          | Meine Ansicht | Meine Aufgaben | Mein Kalender | Meine Sammelmappen | Meine Verteiler | Dokumente | Nachrichten                                                                                                    |            |                      |
|---------------------------------------------------------|-----------------------------------------|---------------|----------------|---------------|--------------------|-----------------|-----------|----------------------------------------------------------------------------------------------------|------------|----------------------|
| eMawEvents                                              | Eingang                                 |               |                |               |                    |                 |           |                                                                                                    |            |                      |
| Eingang     incht gelesen (Coach)     heute     asstern | eMawEvents<br>47 Erei<br>Um zu filtern, | gnisTyp 🔻     | pfzele hierher | • @ X 🕼       | • Σ • 🗖 🗖 •        | <u>.</u> 0 •    |           |                                                                                                    |            |                      |
| Rückmeldung an BA offen                                 | Datum                                   | Ereig         | nisTyp         |               | Se                 | Teilnehmer.Name | Vorname   |                                                                                                    | 1          | Kurs.Kuerzel         |
| Ausgang                                                 | 31.10.20                                | 19 Mitt       | teilung        | @             |                    |                 |           |                                                                                                    | n x        | BAE AA 09_19 FfM/MAF |
| • unvollständig                                         | 31.10.20                                | 19 Mit        | teilung        | •             |                    |                 |           |                                                                                                    | - ^        | BAE AA 09_19 FfM/MAF |
| nicht gesendet                                          | 29.10.20                                | 19 Ann        | neldungREHA    |               | Sex Q              | - Titel         |           | and the second second                                                                                                    |            | Reha_Ass_19          |
| heute                                                   | 29.10.20                                | 19 Mit        | teilung        | i.            | Vorname _          |                 |           | THAT                                                                                                    | 111        | Reha_Ass_19          |
| Bückmeldung von BA offen                                | 16.10.20                                | 19 Ann        | neldungKontakt |               | Name               |                 |           | The state of the state of the s | - No       | Reha_Ass_19          |
| Korrektur notwendig                                     | 02.10.20                                | 19 Mit        | teilung        |               | KorrespKuerzel     |                 |           |                                                                                                    |            | BAE AA 09_17 BK      |
|                                                         | 26.09.20                                | 19 Zus        | timmung        |               | Funktion Proj      | aktarristantin  |           |                                                                                                    |            | bbA 2015             |
|                                                         | 19.09.20                                | 19 Zus        | timmung        |               | r to a troy        | extassistentin  |           |                                                                                                    |            | bbU 2017             |
|                                                         | 19.09.20                                | 19 Zus        | timmung        |               | Kontakt            | Mein Pa         | sswort    | Mein Ka                                                                                                    | lender     | bbU 2017             |
|                                                         | 19.09.20                                | 19 Zus        | timmung        |               | enterw             | Mein Outlo      | ok        | Meine Unters                                                                                                    | chriften   | Reha_Ass_19          |
|                                                         | 13.09.20                                | 19 Mit        | teilung        |               | eMawMassnahmeVe    | rantwortung 🗹   |           |                                                                                                    |            | BAE AA 09_18 FfM/MAF |
|                                                         | 13.09.20                                | 19 Ann        | neldungBAE     |               | -                  |                 |           | _                                                                                                    |            | BAE AA 09_19 FfM/MAF |
|                                                         | 11.09.20                                | 19 Ann        | neldungKontakt |               |                    |                 |           | 1                                                                                                    | Schliessen | BAE AA 09_19 FfM/MAF |

Dann sieht diese Person auf ihrer Startseite im Register "Kommunikation" alle anmeldungs- und maßnahmebezogenen <u>eM@w-</u>Events, für deren Maßnahmen sie mit verantwortlich ist.

#### 4.10.2 "Freigabe erforderlich" V Freigabe erforderlich

Eine besondere Funktion des/der Maßnahmeverantwortlichen ist die Freigabe von Austritts-Events mit bestimmten (negativen) Abbruchgründen.

Zunächst wird in der <u>eM@w-Maßnahme</u> selbst festgelegt, welche Gründe freigegeben werden müssen: (Falls überhaupt Bedarf besteht.)

|                                                                                                    | 151/18/1/06                                                                                                    |                                                                                                    |                                                                 |            |             |                                 | -             |           | ~    |
|----------------------------------------------------------------------------------------------------|----------------------------------------------------------------------------------------------------|----------------------------------------------------------------------------------------------------|-----------------------------------------------------------------|------------|-------------|---------------------------------|---------------|-----------|------|
| • • 0                                                                                                    | × ⊈ • <u>.</u> ®                                                                                                    | ) <del>•</del> ∑ • 41                                                                                                    | • ]                                                             |            |             |                                 | eMay          | Mass      | nahm |
|                                                                                                    |                                                                                                    |                                                                                                    |                                                                 |            |             |                                 |               | IIII CEEL |      |
| Name                                                                                                    | e AGH01 214/                                                                                                    | 151/18/1/06                                                                                                    |                                                                 |            |             |                                 |               |           |      |
| MassnahmeN                                                                                                    | 1 214/151/18/                                                                                                    | 1/06                                                                                                    | LosNr                                                           |            |             |                                 |               |           |      |
| VerfahrensZweig                                                                                                | AGH01                                                                                                    |                                                                                                    |                                                                 |            |             |                                 |               |           |      |
| March T.                                                                                                    | 1.011                                                                                                    |                                                                                                    |                                                                 |            |             |                                 |               |           |      |
| Massnahmelyp                                                                                                   | AGH                                                                                                    | ~                                                                                                    |                                                                 |            |             |                                 |               |           |      |
| Vor                                                                                                    | 01.08.2018                                                                                                    | • Bis                                                                                                    | 31.07.2019                                                      | •          |             | aktiviert                       |               |           |      |
| Verantwortlick                                                                                                 | DE Claus W                                                                                                    | abking                                                                                                    |                                                                 |            |             | A .                             |               |           |      |
| renariementere                                                                                                 | Citrad, III                                                                                                    | Juning                                                                                                    |                                                                 |            |             | -                               |               |           |      |
|                                                                                                    |                                                                                                    |                                                                                                    |                                                                 |            |             |                                 |               |           |      |
|                                                                                                    |                                                                                                    |                                                                                                    |                                                                 |            |             |                                 |               |           |      |
| stalls Basistel                                                                                                | Pagalo                                                                                                    | Plate Van and Mith                                                                                                    | Add and a life service                                          |            | Ontingen    | Annual days and                 | al fair frank |           |      |
| etails Registri                                                                                                | leiung megem                                                                                                    |                                                                                                    |                                                                 |            |             |                                 |               |           |      |
| Geben Sie an, w                                                                                                | velche Begründur                                                                                                    | ngen für einen /                                                                                                    | Austritt vom Ver                                                | antwortli  | chen der Ma | essnahme freige                 | geben werde   | n müss    | ien: |
| Geben Sie an, w<br>Grund<br>I4                                                                                 | velche Begründur<br>IBeendigungFreig                                                                                                    | abe                                                                                                    | Austritt vom Ver                                                | antwortli  | chen der Ma | assnahme freige                 | geben werde   | n müss    | ien: |
| Geben Sie an, w<br>Grund<br>I4<br>Gru                                                                          | velche Begründur<br>IBeendigungFreig<br>PI *<br>IndBeendigung                                                                                                    | abe                                                                                                    | Austritt vom Ver                                                | antwortli  | chen der Ma | issnahme freige                 | geben werde   | n müss    | ien: |
| Geben Sie an, w<br>Grund<br>I4<br>Gru<br>regi                                                                  | velche Begründur<br>IBeendigungFreig<br>PI v<br>IndBeendigung<br>ulaer                                                                                                    | agen für einen /<br>abe<br>C 🕒                                                                                                    | Austritt vom Ver                                                | antwortli  | chen der Ma | issnahme freige                 | geben werde   | n müss    | ien: |
| Geben Sie an, w<br>Grund<br>Id<br>Gru<br>regi<br>vor                                                           | velche Begründur<br>BeendigungFreig<br>IndBeendigung<br>ulaer<br>zeitig - Arbeit                                                                                                    | agen für einen /<br>abe                                                                                                    | Austritt vom Ver                                                | antwortli  | chen der Ma | beErforderlich                  | geben werde   | n müss    | ien: |
| Geben Sie an, w<br>Grund<br>Id<br>Gru<br>regi<br>von<br>von                                                    | velche Begründur<br>IBeendigungFreig<br>IndBeendigung<br>ulaer<br>zeitig - Arbeit<br>zeitig - Berufsvort                                                                                                    | abe<br>C De<br>Dereitung                                                                                                    | Austritt vom Ver                                                | antwortli  | chen der Ma | Interforderlich                 | geben werde   | n müss    | ien: |
| Geben Sie an, w<br>Grund<br>I4<br>Gru<br>regi<br>von<br>von<br>von                                             | velche Begründur<br>IBeendigungFreig<br>IndBeendigung<br>ulaer<br>zeitig - Arbeit<br>zeitig - Berufsvort<br>zeitig - Ausbildun                                                                                                    | ereitung<br>g betrieblich                                                                                                    | Austritt vom Ver                                                | antwortli  | chen der Ma | beErforderlich                  | geben werde   | n müss    | en:  |
| Geben Sie an, w<br>Grund<br>I<br>Gru<br>regr<br>vor:<br>vor:<br>vor:<br>vor:<br>vor:<br>vor:                   | velche Begründur<br>BeendigungFreig<br>IndBeendigung<br>ulaer<br>zeitig - Arbeit<br>zeitig - Berufsvort<br>zeitig - Berufsvort<br>zeitig - Ausbildun<br>zeitig - Ausbildun                                                                                                    | ereitung<br>g betrieblich<br>g schulisch                                                                                                    | Austritt vom Ver                                                | antwortli  | chen der Ma | beErforderlich                  | geben werde   | n müss    | ien: |
| Geben Sie an, w<br>Grund<br>I<br>Gru<br>Gru<br>regr<br>von<br>von<br>von<br>von<br>von<br>von<br>von<br>von    | velche Begründur<br>BeendigungFreig<br>IndBeendigung<br>ulaer<br>zeitig - Arbeit<br>zeitig - Berufsvort<br>zeitig - Berufsvort<br>zeitig - Ausbildun<br>zeitig - Ausbildun<br>zeitig - Studium                                                                                                    | abe<br>ereitung<br>g schulisch                                                                                                    | Austritt vom Ver                                                | antwortli  | chen der Ma | beErforderlich                  | geben werde   | n müss    | ien: |
| Geben Sie an, w<br>Grund<br>Iq<br>Gru<br>von<br>von<br>von<br>von<br>von<br>von<br>von<br>von<br>von<br>von    | velche Begründur<br>BeendigungFreig<br>undBeendigung<br>ulaer<br>zeitig - Arbeit<br>zeitig - Arbeit<br>zeitig - Berufsvort<br>zeitig - Ausbildun<br>zeitig - Ausbildun<br>zeitig - Studium<br>zeitig - selbstaeno                                                                                                    | abe<br>ereitung<br>g betrieblich<br>g schulisch                                                                                                    | Austritt vom Ver                                                | antwortli  | chen der Ma | beErforderlich                  | geben werde   | n müss    | ien: |
| Geben Sie an, w<br>Grund<br>I-4<br>Gru<br>von<br>von<br>von<br>von<br>von<br>von<br>von<br>von<br>von<br>von   | velche Begründur<br>BeendigungFreig<br>ulaer<br>zeitig - Arbeit<br>zeitig - Arbeit<br>zeitig - Berufsvort<br>zeitig - Ausbildun<br>zeitig - Ausbildun<br>zeitig - Studium<br>zeitig - selbstaeno<br>zeitig - gesundhe                                                                                                    | abe<br>ereitung<br>g betrieblich<br>g schulisch<br>tige Taetigkeit<br>itl. Beeintraecht                                                                                             | Austritt vom Ver                                                | antwortliv | Freiga      | Intertoungen                    | geben werde   | n müss    | ien: |
| Geben Sie an, w<br>Grund<br>Ist<br>Gru<br>vor<br>vor<br>vor<br>vor<br>vor<br>vor<br>vor<br>vor<br>vor<br>vor   | velche Begründur<br>BeendigungFreig<br>ulaer<br>zeitig - Arbeit<br>zeitig - Arbeit<br>zeitig - Berufsvort<br>zeitig - Ausbildun<br>zeitig - Ausbildun<br>zeitig - Studium<br>zeitig - selbstaeno<br>zeitig - gesundhe<br>zeitig - gesundhe<br>zeitig - vertragswi                                                                                                    | abe<br>ereitung<br>g betrieblich<br>g schulisch<br>tige Taetigkeit<br>itl. Beeintraecht<br>driges Verhalte                                                                          | tigungen                                                        | antwortliv | Freiga      | Interforderlich                 | geben werde   | n müss    | en:  |
| Geben Sie an, w<br>Grund<br>Ist<br>Gru<br>regu<br>vor:<br>vor:<br>vor:<br>vor:<br>vor:<br>vor:<br>vor:<br>vor: | velche Begründur<br>IBeendigungFreig<br>ulaer<br>zeitig - Arbeit<br>zeitig - Arbeit<br>zeitig - Berufsvort<br>zeitig - Ausbildun<br>zeitig - Studium<br>zeitig - Studium<br>zeitig - gesundhe<br>zeitig - gesundhe<br>zeitig - vertragswi<br>zeitig - fehlende f                                                                                                    | abe<br>ereitung<br>g betrieblich<br>g schulisch<br>dige Taetigkeit<br>itl. Beeintraech<br>driges Verhalte<br>Motivation/ Mit                                                        | tigungen<br>twirkung                                            | antwortli  | Freiga      | Animenoungen<br>assnahme freige | geben werde   | n müss    | sen: |
| Geben Sie an, w<br>Grund<br>I4<br>Gru<br>vora<br>vora<br>vora<br>vora<br>vora<br>vora<br>vora<br>vora          | velche Begründur<br>IBeendigungFreig<br>ulaer<br>zeitig - Arbeit<br>zeitig - Arbeit<br>zeitig - Berufsvort<br>zeitig - Ausbildun<br>zeitig - Ausbildun<br>zeitig - Studium<br>zeitig - selbstaenc<br>zeitig - gesundhe<br>zeitig - gesundhe<br>zeitig - fehlende I<br>zeitig - fehlende I                                                                                        | abe<br>ereitung<br>g betrieblich<br>g schulisch<br>dige Taetigkeit<br>itl. Beeintraech<br>driges Verhalte<br>Motivation/ Mit<br>nterforderung                                       | tigungen<br>twirkung                                            | antwortli  | Freiga      | Animenoungen<br>assnahme freige | geben werde   | n müss    | en:  |
| Geben Sie an, w<br>Grund<br>I<br>Gru<br>vorz<br>vorz<br>vorz<br>vorz<br>vorz<br>vorz<br>vorz<br>vorz           | velche Begründur<br>BeendigungFreig<br>ulaer<br>zeitig - Arbeit<br>zeitig - Arbeit<br>zeitig - Berufsvort<br>zeitig - Ausbildun<br>zeitig - Ausbildun<br>zeitig - Studium<br>zeitig - selbstaenc<br>zeitig - gesundhe<br>zeitig - vertragswi<br>zeitig - Vertragswi<br>zeitig - Ueber-/ U<br>zeitig - persoenlic                                                                 | sgen für einen /<br>abe<br>ereitung<br>g betrieblich<br>g schulisch<br>lige Taetigkeit<br>itl. Beeintraech<br>driges Verhalte<br>dotivation/ Min<br>theforderung<br>he Gruende (z.) | tigungen<br>m<br>tisurgen<br>tisurgen<br>turkung                | erschutz)  | Freiga      | Animenoungen                    | geben werde   | n müss    | sen: |
| Geben Sie an, w<br>Grund<br>I4<br>Grun<br>regi<br>vorz<br>vorz<br>vorz<br>vorz<br>vorz<br>vorz<br>vorz<br>vorz | velche Begründur<br>BeendigungFreig<br>ulaer<br>zeitig - Arbeit<br>zeitig - Arbeit<br>zeitig - Berufsvort<br>zeitig - Ausbildun<br>zeitig - Ausbildun<br>zeitig - Studium<br>zeitig - Studium<br>zeitig - selbstaende<br>zeitig - gesundhe<br>zeitig - Vetragswi<br>zeitig - fehlende I<br>zeitig - Jeber-/ U<br>zeitig - persoenlic<br>zeitig - persoenlic<br>zeitig - Massnahn | sgen für einen /<br>abe<br>ereitung<br>g betrieblich<br>g schulisch<br>til. Beeintraech<br>driges Verhalte<br>Motivation/ Mit<br>herforderung<br>he Gruende (z.)                    | tigungen<br>min<br>kwirkung<br>B. Umzug, Mutt<br>ren Gruenden n | erschutz)  | Freiga      | Animenoungen<br>assnahme freige | geben werde   | n müss    | sen: |

Wenn dann der Coach ein Austritts-Event erstellt, das einen entsprechenden "GrundBeendigung" trägt, dann erscheint beim Maßnahmeverantwortlichen dieses Event zur Freigabe und kann erst danach versandt werden:

| Startseite                                                                                 |                                                                   |                               |                 |                 |               |              |  |
|--------------------------------------------------------------------------------------------|-------------------------------------------------------------------|-------------------------------|-----------------|-----------------|---------------|--------------|--|
| Meine Favoriten 🙆 Kommunikation                                                            | Meine Teilnehmer (Dozent)                                         | Meine Teilnehmer (Betreuer)   | Meine Ansicht   | Meine Aufgaben  | Mein Kalender | aoAppWorld   |  |
| eMawEvents                                                                                 | Freigabe erforderlich                                             |                               |                 |                 |               |              |  |
| <ul> <li>Eingang</li> <li>nicht gelesen (Coach)</li> <li>heute</li> <li>gestern</li> </ul> | eMawEvents<br>fr EreignisTyp  Um zu filtern, ziehen Sie eine Kopf | 🖸 🔸 🖻 🗙 📲                     | •Σ•🗖            | • 🕛 •           |               |              |  |
| Rückmeldung an BA offen                                                                    | Datum 💛 EreignisTyp                                               | )                             | <u> </u>        | Sex Teilnehmer. | NameVorname - | Kurs.Kuerzel |  |
| ✓ - 5 Ausgang ✓ - 5 Ausgang ✓ - 7 Freigabe erforderlich                                    | 11.11.2019 Austritt                                               |                               |                 | O Franzke, Fl   | lorian        | Word 1       |  |
| • unvollständig                                                                            | 05.03.2019 AustrittB                                              | Dominik                       | Word 1          |                 |               |              |  |
| nicht gesendet<br>heute                                                                    | 🔲 11.11.2019 Austritt                                             | · . (3) + Z + 47              |                 |                 | -             | o x          |  |
| Rückmeldung von BA offen                                                                   |                                                                   |                               |                 |                 |               | eMawEvent    |  |
| <ul> <li>Korrektur notwendig</li> </ul>                                                    | - GAustritt                                                       |                               |                 |                 |               | 11.11.2019   |  |
|                                                                                            | erfordert Reaktion                                                | Arbeitsberate                 | er nicht zugeo  | ordnet          |               | ⊽ •          |  |
|                                                                                            | Diese Nachricht benötig                                           | yt die Freigabe durch einen I | Massnahme-Vera  | ntwortlichen!   | 🗣 Freigebe    | en La        |  |
|                                                                                            | Daten Bemerkung Detail                                            | s                             |                 |                 |               |              |  |
|                                                                                            | eMawMassnahme                                                     | AMP-BerEb-03 079/19/13/1      | /07             | e •             |               |              |  |
|                                                                                            | Anmeldung oo i                                                    | Franzke, Florian (101870) W   | ord 1 01.03.201 | 4- P- •         |               |              |  |

### 5 "Meine Teilnehmer" - Ansicht für Coaches (Bildungsbegleiter, Sozialpädagogen etc.)

eMaw dient der direkten Kommunikation zwischen dem verantwortlichen Mitarbeiter des Bildungsträgers (Bildungsbegleiter, Sozialpädagoge, in ABES/Objects: Coach) und dem Betreuer der Arbeitsagentur ("Arbeitsberater"). Es gibt daher in ABES/Objects eine spezielle Darstellung für Coaches. Über diese Ansicht sieht der Coach die von ihm betreuten Teilnehmer und kann den Verlauf der eMaw-Kommunikation überwachen.

Damit ABES/Objects diese Ansicht in der Startseite anzeigen kann und der Coach auch alle von ihm selbst betreuten Teilnehmer sieht, müssen folgende Voraussetzung erfüllt sein:

Die zum entsprechenden Anwenderkonto gehörende Person muss auch als Rolle "Coach" angelegt sein.

Sie muss links im ABES-Fenster das Hauptmenü "Meine Teilnehmer" sehen können. (Das Recht stellt der Admin ein.)

Die betreffende Anmeldung muss (einmalig) dem betreffenden Coach zugeordnet werden.

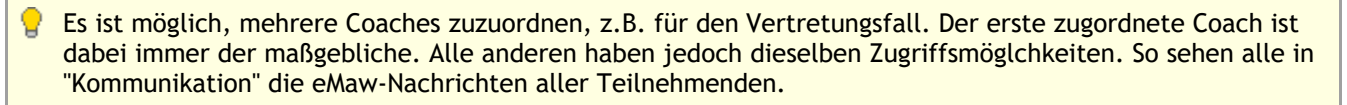

Das Zuordnen und auch Neuanlegen eines Coaches wird auf der Registerkarte "eMaw" in der Maske "Anmeldung" oder in den Details zur Anmeldung im Focus vorgenommen:

|                  | Startseite      |                 |                           |                          |                             |            |
|------------------|-----------------|-----------------|---------------------------|--------------------------|-----------------------------|------------|
| B                | Meine Favoriten | 6 Kommunikation | Meine Teilnehmer (Dozent) | Meine Teilnehmer (Coach) | Meine Teilnehmer (Betreuer) | Meine Ansi |
|                  | Wochenansicht   |                 | III O 01.06.2022 -        | B ×   ♂ •   30           | min 🗸 📇 🚺                   |            |
| Favoriten        | 47 - 🔶 🔶 KW     | 22 - 30.5.202   | 2 - 5 6.2022              |                          |                             |            |
| Meine Teilnehmer | MONTA           | G               | DIENSTAG                  | MITTWOCH                 | DONNERSTAG                  | FREITAG    |
| als Betreuer     | 50              |                 | 31                        | 1                        | 2                           | 3          |
| als Coach        |                 |                 |                           |                          |                             |            |
| als Dozent       | 06              |                 |                           |                          |                             |            |
|                  | 00              |                 |                           |                          |                             |            |
|                  | 07 —            |                 |                           |                          |                             |            |
|                  |                 |                 | -                         |                          |                             |            |
|                  | 08 —            |                 |                           |                          |                             |            |
|                  |                 |                 |                           |                          |                             |            |

Hinweis: Die Zuordnung der Coaches ist auch über die Funktion "Sammelbearbeitung" erlaubt. Im Falle des Wechsels eines Coaches oder bei vielen neuen Anmeldungen können diese in einem Schritt einem anderen Coach zugeordnet werden.

Nach dem nächsten Programmstart erhält der Coach im Hauptmenü eine zusätzliche Ansicht: "Meine Teilnehmer" (als Coach - als Betreuer - als Dozent).

### 5.1 Daten der betreuten Teilnehmer

In diesem Bereich sieht ein Coach alle von ihm betreuten Teilnehmer:

| Muster Akademie | - Kay Muster                                                                                                    |
|-----------------|----------------------------------------------------------------------------------------------------|
|                 | Startseite X                                                                                                    |
|                 | Meine Favoriten Meine Teilnehmer Meine Aufgaben Mein Kalender Meine Sammelmappen Meine Verteiler Meine Dokumente |
| - Kurra         | Anmeldungen Kommunikation Fehlzeitenübersicht                                                                    |
| - Kurse         | Alle Anmeldungen 👻                                                                                               |
| Favoriten       | 47er.NameVorname - 世 - Musterknabe, Erwin (100035) eM@w-Kurs_01.12.2008-31.08.2009 Anmeldung                     |
| 5               |                                                                                                    |
| Interessenten   | Teilnehmer.NameVorname Kurs.Kuerzel A Praktikum/Ausbildung Formulare Fehlzeiten/Meldungen                        |
| <u></u>         | Bauer, Daniel ExVBA 6-0                                                                                          |
| Kurse           | 🔞 Karasch, Tína AGH 🖉 Neuer eMawEvent 🔻 Cosch 🐵 Kay Muster 🗁 👻                                                   |
| <b>E</b> _      | Laßmann, Steffen AGH eMawEvents Musterknabe, Erwin (100035) eM@w-Kurs 01.12.2008-31.08.2009                      |
| Teilnehmer      | Q Mateus, Michael AGH     47 Richtung                                                                            |
| 5               | Musterknabe, Erwin eM@w-Kur Datum Richtung EreignisTyp                                                           |
| Firmen          | W Musterkunde, Elvira eM@w-Kur 11.11.2008 BA an Träger AnmeldungKontakt                                          |
| R               | Muscerkunde, Herbert emgw-kur 22.11.2008 BA an Träger AnmeldungBVB                                               |
| Rechnungen      | Kernel Anno 201122-2008 BA an Trager Svanmeldung                                                                 |
| R =             | Puls, Susanne     AGH     AGH                                                                                    |
| Ruchan          |                                                                                                    |
| Akquisition     |                                                                                                    |
| Eebtreiten      |                                                                                                    |
| Ausbildungen    |                                                                                                    |
| eMaw            |                                                                                                    |
| Praktika        |                                                                                                    |
| Kontakte        |                                                                                                    |
| Plan            |                                                                                                    |
| weitere         | Anzahl zeigen                                                                                                    |
| ×               |                                                                                                    |

### 5.2 Fehlzeiten, Anwesenheit, Übersicht, Erfassung

Das eMaw-Verfahren sieht lediglich eine Anwesenheit (Schule, Berufsschule, Praktikum etc.) pro Tag und nur ganztägige Fehlzeiten vor.

In der Ansicht für Coaches "Meine Teilnehmer" steht daher eine vereinfachte Form der Fehlzeitenerfassung zur Verfügung:

Vor dem Eintragen kann die Ansicht nach Ihren Wünschen gefiltert und/oder sortiert werden:

Hier wie ursprünglich - nach TN-Namen sortiert: (Bitte beachten Sie den besonderen Filter "Anmeldungen im Monat"!

| Startseit | te                                  |                               |                            |                  |               |             |             |             |             |             |  |
|-----------|-------------------------------------|-------------------------------|----------------------------|------------------|---------------|-------------|-------------|-------------|-------------|-------------|--|
| Meine R   | svoriten Meine Teilnehmer (         | Dozent) Meine Teilnehmer      | Startseite                 |                  |               |             |             |             |             |             |  |
| Anmeld    | Jungen Fehlzeitenübersicht          | Meine Favoriten Meine Teilneh | mer (                      | Dozent           | ) Me          | ine Te      | ilneh       | mer (       | Coach       |             |  |
| Anmelo    | dungen im Monat 👻 Stichta           | 0 17.10.2013 *                | Anmeldungen Fehlzeitenüber | sicht            | 🙆 ка          | mmu         | nikatio     | m           |             |             |  |
| 47e       | r.NameVorname •                     | 登•                            | 1 🔜 🔳 🔹 2013 Oktob         | er KV            | 1. 42         |             |             | *           | •   8       | 5           |  |
| Um zu fi  | Item, ziehen Sie eine Kopfzeile hie | her 🗗 Standard 👻              | Teilnehmer.NameVorname     | 14.1<br>Mo       | 0 15.10<br>Di | 16.10<br>Mi | 17.10<br>Do | 18.10<br>Fr | 19.10<br>Sa | 20.10<br>50 |  |
| Se-       | Teilnehmer.NameVorname              | Kurs.Kuerzel                  | Bartsch, Marilyn           |                  |               |             |             |             |             |             |  |
| Q         | Bartsch, Marilyn                    | §BF 104                       | Duveneck, Sabine           | Duveneck, Sabine |               |             |             |             |             |             |  |
| R         | Duveneck, Sabine                    | §BF 104                       | Musterkunde, Udo           |                  |               |             |             |             |             |             |  |
| 2         | Musterkunde, Udo                    | eM@w-Kurs                     | Nagel, Ina                 |                  |               |             |             |             |             |             |  |
| 0         | Nagel, Ina                          | Umschulung 1                  | Pakes Fire Conden          |                  |               |             |             |             |             |             |  |
| 0         | Pehmöller, Sandra                   | FK                            | Ulrich, Patrick            |                  |               |             |             |             |             |             |  |
|           | Ulrich, Patrick                     | Umschulung 1                  |                            |                  |               |             |             |             |             |             |  |
| Q         | Urban, Christin                     | FK                            | Urban, Christin            |                  |               |             |             |             |             |             |  |
| 2         | Zerberus, Stefan                    | §BF 104                       | Zerberus, Stefan           |                  |               |             |             |             |             |             |  |

Und hier gefiltert und nach Kursen sortiert:

| Anmeld     | dungen im Monat 👻 Stichta | 17.10.2013 *  |                        |       |       |       |       |       |       |       |
|------------|---------------------------|---------------|------------------------|-------|-------|-------|-------|-------|-------|-------|
| 47e<br>⊜ × | r.NameVorname ▼           | 登 ·<br>③ ·    |                        |       |       |       |       |       |       |       |
| × 2 Wer    | Kurs.Kuerzel              | 🔁 Standard    | Teilnehmer.NameVorname | 14.10 | 15.10 | 16.10 | 17.10 | 18.10 | 19.10 | 20.10 |
| Se-        | Teilnehmer.NameVorname    | -Kurs.Kuerzel |                        | Mo    | Di    | Mi    | Do    | Fr    | Sa    | So    |
| 0          | Bartsch, Marilyn          | §BF 104       | Bartsch, Marilyn       |       |       |       |       |       |       |       |
| 2          | Zerberus, Stefan          | §BF 104       | Zerberus, Stefan       |       |       |       |       |       |       |       |
| 0          | Duveneck, Sabine          | §BF 104       | Duveneck, Sabine       |       |       |       |       |       |       |       |
| 0          | Nagel, Ina                | Umschulung 1  | Nagel Ina              |       |       |       |       |       |       |       |
| 5          | Ulrich, Patrick           | Umschulung 1  | Ulrich, Patrick        |       |       |       |       |       |       |       |

Kommen wir zum Eintragen von Anwesenheiten und Fehlzeiten:

Schritt 1: Markieren Sie einzelne oder mehrere Tage für einen oder mehrere Teilnehmer

Schritt 2: Wählen Sie in dem erscheinenden Kontextmenü die Art des Eintrags aus und klicken Sie auf *eintragen* - fertig!

| Anmeldungen Fehlzeitenüb | ersicht | 🙆 Kommunikation |     |    | Anwesenheit/Tagesfehlzeiten erfassen |      |                                                           |
|--------------------------|---------|-----------------|-----|----|--------------------------------------|------|-----------------------------------------------------------|
| 🐮 🔜 🔳 🔶 2017 Ok          | tober   |                 |     |    |                                      | ~    | 04.10.2017-06.10.2017                                     |
| Toile shares Manal (same |         |                 | 40. | ,  |                                      |      | Fehlzeit Anwesenheit                                      |
| leinenmer.Namevorname    |         | So              | Mo  | Di | Mi                                   | Mi C | EreignisTyp                                               |
| Bartsch, Marilyn         |         |                 |     |    |                                      |      | Unterricht N.                                             |
|                          |         |                 |     |    |                                      |      | Wochentage alle Werktage keine<br>Mo Di Mi Do Fr Sa<br>So |
|                          |         |                 |     |    |                                      |      | ganzer Tag 8 Stunden                                      |
|                          |         |                 |     |    |                                      |      | Kategorie 🗸 🗸                                             |
|                          |         |                 |     |    |                                      |      | ^                                                         |
|                          |         |                 |     |    |                                      |      | ~                                                         |
|                          |         |                 |     |    |                                      |      | (AusbildungsplanModul) 🗢 👻                                |
|                          |         |                 |     |    |                                      |      | im Coach-Kalender anzeigen                                |
|                          |         |                 |     |    |                                      |      | Eintragen Löschen Schliessen                              |

Hat man das AnwesenheitsSOLL, kommen die Fehlzeiten:

| Startseite                                      |         |         |         |         |         |         |                |         |         |          |          |                                                                                                    |  |  |
|-------------------------------------------------|---------|---------|---------|---------|---------|---------|----------------|---------|---------|----------|----------|----------------------------------------------------------------------------------------------------|--|--|
| Meine Favoriten Meine Teilnehn                  | ner (D  | ozent   | ) Mei   | ine Te  | ilnehr  | mer (0  | Coach          | ) Me    | eine Te | eilnehi  | mer (    | (Betreuer) Meine Ansicht Meine Aufgaben Mein Kalender                                                                                                    |  |  |
| Anmeldungen Fehlzeitenübersicht 🙆 Kommunikation |         |         |         |         |         |         |                |         |         |          |          |                                                                                                    |  |  |
| ! 🔜 🔳 🔶 2013 Oktobe                             | r       |         |         |         | ~ 4     |         | 4              |         |         |          |          | Anwesenheit/Tagesfehlzeiten erfassen                                                                                                    |  |  |
| Teilnehmer.NameVorname                          | 1<br>Di | 2<br>Mi | 3<br>Do | 4<br>Fr | 5<br>Sa | 6<br>50 | 41.<br>7<br>Mo | 8<br>Di | 9<br>Mi | 10<br>Do | 11<br>Fr | 06.10.2017                                                                                                    |  |  |
| Bartsch, Marilyn                                |         |         |         |         |         |         |                |         |         |          |          | Fehlzeit Anwesenheit                                                                                                    |  |  |
| Zerberus, Stefan                                |         |         |         |         |         |         |                |         |         |          |          | T I = ganzer Tag, 1-9 = Stundenzahl                                                                                                    |  |  |
| Duveneck, Sabine                                |         |         |         |         |         |         |                |         |         |          |          | i guiter hig, is a standertain                                                                                                    |  |  |
| Musterkunde, Udo                                |         |         |         |         |         |         |                |         |         |          |          | Interstation of the second second |  |  |
| Urban, Christin                                 | К       | К       |         |         |         |         |                |         |         |          |          | ○ E (entschuldigt)                                                                                                    |  |  |
| Pehmöller, Sandra                               |         |         |         | ?       |         |         | KK             | KK      | KK      | KK       | KK       | Anhörung ist erfolgt                                                                                                    |  |  |
| Nagel, Ina                                      |         |         |         | ?       |         |         | К              |         |         |          |          |                                                                                                    |  |  |
| Ulrich, Patrick                                 |         |         |         |         |         |         |                |         |         |          | Е        | E                                                                                                    |  |  |
|                                                 |         |         |         |         |         |         |                |         |         |          |          |                                                                                                    |  |  |
|                                                 |         |         |         |         |         |         |                |         |         |          |          | Kuerze Typ                                                                                                    |  |  |
|                                                 |         |         |         |         |         |         |                |         |         |          |          | E Eigenbeleg                                                                                                    |  |  |
|                                                 |         |         |         |         |         |         |                |         |         |          |          | K Attest                                                                                                    |  |  |
|                                                 |         |         |         |         |         |         |                |         |         |          |          | KK Kind krank                                                                                                    |  |  |
|                                                 |         |         |         |         |         |         |                |         |         |          |          | ~                                                                                                    |  |  |
|                                                 |         |         |         |         |         |         |                |         |         |          |          | Eintragen Schliessen                                                                                                    |  |  |

Hinweise zu den Optionen:

Sie können die TeilnehmerEreignisse ("Planung"), als SOLL für die Fehlzeitenerfassung verwenden. Setzen Sie hierfür die Eigenschaft "Kurs.FehlzeitenQuelleSollUnterricht" und "Kurs.FehlzeitenQuelleSollBetrieblich" auf "TeilnehmerEreignisse".

In diesem Fall erlaubt das Kontextmenü der Fehlzeitenerfassung die Eingabe von Fehlzeiten und die fortlaufende Ergänzung der Planung (TeilnehmerEreignisse):

#### 5.3 Übersicht der eMaw-Kommunikation

In diesem Bereich sieht der Coach die von ihm selbst erstellten und die für ihn bestimmten Nachrichten:

|               | Startseite                                       |                                                                   |                           |
|---------------|--------------------------------------------------|-------------------------------------------------------------------|---------------------------|
|               | Meine Favoriten Meine Teilnehmer                 | Meine Aufgaben Mein Kalender Meine Sammelmappen Meine Verteiler M | eine Dokumente            |
| Kurse         | Anmeldungen Kommunikation Fe                     | hlzeitenübersicht                                                 |                           |
|               | eMawEvents                                       | Eingang                                                           |                           |
| Favoriten     | E- 2 Eingang                                     | 47 EreignisTyp ▼ 💾 ▼ 🗁 × 👿 ▼ 🕑 ▼ Σ                                | • 🗐 🖻 •                   |
| E.            | <ul> <li>nicht gelesen</li> <li>heute</li> </ul> | Um zu filtern, ziehen Sie eine Kopfzeile hierher                  | Standard 🗸 🗸              |
| Interessenten | gestern<br>Pückmeldung an Bå offer               | Datum 👻 EreignisTyp — Teilnehmer.NameVornam                       | e Kurs.Kuerzelung.Los.Nr- |
| <b>E</b> _    | E- Ausgang                                       | 20.08.2008 AnmeldungKontakt 😨 Musterkunde, Udo                    | eM@w-Kurs 4               |
| Kurse         | <ul> <li>unvollständig</li> </ul>                | 11.11.2008 AnmeldungKontakt 😨 Musterknabe, Erwir                  | n eM@w-Kurs               |
| 5             | <ul> <li>nicht gesendet</li> </ul>               | 11.11.2008 AnmeldungKontakt 😨 Meier, Dagobert                     | eM@w-Kurs                 |
| Teilnehmer    | gestern                                          | 20.11.2008 AnmeldungKontakt 🔞 Musterkunde, Elvira                 | a eM@w-Kurs 4             |
| <b>E -</b>    | Rückmeldung von BA offe                          | 22.11.2008 AnmeldungBVB 🔮 Musterknabe, Erwir                      | n eM@w-Kurs               |
| Akovicition   |                                                  | 22.11.2008 AnmeldungKontakt 👰 Musterkunde, Herb                   | ert eM@w-Kurs 20          |
| Kurra         |                                                  | 22.11.2008 AnmeldungBVB 😨 Meier, Dagobert                         | eM@w-Kurs                 |
| Eablzaiten    |                                                  | 24.11.2008 AnmeldungBAE 🖉 Musterkunde, Herb                       | ert eM@w-Kurs 20          |
| Auchildungen  |                                                  | 01.12.2008 SVAnmeldung 🖸 Musterknabe, Erwir                       | n eM@w-Kurs               |
| Ausonoungen   |                                                  | 01.12.2008 AnmeldungABH 😡 Musterkunde, Elvira                     | a eM@w-Kurs 4             |
| Draktika      |                                                  | 01.12.2008 SVAnmeldung 🔮 Meier, Dagobert                          | eM@w-Kurs                 |
| Fontakte      |                                                  | 10.12.2008 Mitteilung 😥                                           | eM@w-Kurs 20              |
| Plan          |                                                  | 22.12.2008 Zustimmung 🖸 Musterknabe, Erwir                        | n eM@w-Kurs               |
| Plan          |                                                  | ()                                                                |                           |

Ähnlich dem Outlook-Posteingang werden die Nachrichten über die dargestellte Baumstruktur differenziert:

| Eingang |                          | Alle Nachrichten, die für vom Coach betreute Teilnehmer insgesamt eingegangen sind.                                                                         |
|---------|--------------------------|----------------------------------------------------------------------------------------------------|
|         | nicht gelesen            | Alle nicht gelesenen Nachrichten der BA, unabhängig vom<br>Datum des Erhalts. (s.a. folgenden Absatz!)                                                      |
|         | heute/gestern            | Alle heutigen Nachrichten und die vom Vortag.                                                                                                    |
|         | Rückmeldung an BA offen  | Zu diesen Nachrichten ist eine Rückmeldung/Antwort an den<br>Arbeitsberater erforderlich aber noch nicht erfolgt.                                           |
|         |                          |                                                                                                    |
| Ausgang |                          | Alle vom Coach an die BA übermittelte Nachrichten.                                                                                                    |
|         | unvollständig            | Diese Nachrichten konnten nicht an die BA übermittelt<br>werden, da inhaltlich unvollständig. Die Nachrichten können<br>hier direkt vervollständigt werden. |
|         | nicht gesendet           | Diese Nachrichten wurden noch nicht an die BA übermittelt, da<br>sie nach dem letzten Übertragungslauf erstellt wurden.                                     |
|         | heute/gestern            | Heute und am Vortag an die BA gesendete Nachrichten.                                                                                                    |
|         | Rückmeldung von BA offen | Zu diesen Nachrichten steht eine notwendige Rückmeldung des betreffenden Arbeitsberaters noch aus.                                                          |

Eine neue Nachricht verschwindet aus dem "nicht gelesen"-Korb, wenn der Coach sie geöffnet - also gelesen - hat. Hat die Anmeldung, zu der die Nachricht gehört, keinen Coach, so verschwindet sie nach einem beliebigen Leser. Möchte man nun eine Nachricht lesen, aber noch andere Anwender darauf aufmerksam machen, so benutzt man die Funktion "Status auf "nicht gelesen" setzen":

| 21.04.2016 AGHZusageAA |                                          | - |       | ×          |
|------------------------|------------------------------------------|---|-------|------------|
| 🖯 🔶 🗢 🕕 🗡 🗊 🕶 🔶 🚽      | Σ • 4 <b>7</b>                           |   |       |            |
|                        | $\sum$ Status auf "nicht gelesen" setzen |   | eMawE | vent       |
| AGHZusageAA            | $\Sigma$ Validieren                      |   | 21.0  | 4.2016     |
| erfordert Reaktion     | Antwort auf 📾 AGHZusageTraeger           |   | e     | <b>→</b> ▼ |

Sollten in Ihrem Eingang <Rückmeldung an BA offen> noch Events vorhanden sein, weil Sie damals das Antwort-Event nicht direkt aus diesem Event sondern frei über den allgemeinen Schalter generiert hatten, so haben Sie jetzt mit der Funktion <Berechnung prüfen> die Möglichkeit, automatisch das richtige Antwort-Event zuzuordnen. Danach verschwindet das BA-Event aus <Rückmeldung an BA offen>.

| Rückmeldung      | an BA offen           |               |                |       |                                |              |
|------------------|-----------------------|---------------|----------------|-------|--------------------------------|--------------|
| 47 Ereign        | isTyp 🔻               | - E → E × 🖬 · | • <u>.</u> • 🔁 | Σ     |                                |              |
| Um zu filtern, z | iehen Sie eine Kopfze | eile hierher  | Σ              | Bear  | ntwortung prüfen               |              |
|                  |                       |               | Σ              | Sign  | ieren 🗟                        |              |
| Datum            | EreignisTyp           |               | Σ              | Statu | us auf "nicht gesendet" setzen | (urs.Kuerzel |
| 06.09.20         | 07 Anmeldur           | ngBVB         | Σ              | Valio | lieren                         | 3vB 80       |
| 06.09.20         | 07 Anmeldur           | ngBVB         |                | ų ĝ   | Pötzsch, Mike                  | BvB 80       |
| 06.09.20         | 07 Anmeldur           | IgBVB         |                | (È    | Jahn, Christian                | BvB 80       |

Etwas komplizierter ist es bei Ablehnungen (der BA - vor allem auf Beurteilungen).

- Die Rückmeldung auf eine Ablehnung ist immer der Bezugstyp, also der Typ der abgelehnten Nachricht.

- Reaktion auf eine Ablehnung ist entweder eine neue Nachricht oder eine direkte Klärung mit den

Sachbearbeiter der BA.

Aus diesem Grund kann die Eigenschaft "beantwortet" auch ohne Erstellung einer Rückmeldung aktiviert werden.

### 6 eM@w - Nachrichten

#### 6.1 Dateninhalte der eMaw-Nachrichten

Die Dateninhalte der Nachrichten werden, wann immer möglich, aus den "normalen" Teilnehmerdaten abgeleitet, müssen also nicht für eMaw erneut erfasst werden.

In der Regel stammen diese Daten aus den Kontexten Anmeldung, Teilnehmer, TeilnehmerProfil und BewerberProfil.

Für die eMaw-spezifischen Dateninhalte sind in der Regel Auswahllisten mit den erlaubten Werten hinterlegt.

Hinweise zum Freitextfeld "Bemerkung":

.

Jede eMaw-Nachricht enthält ein optionales Textfeld "Bemerkung". Dieses freie Textfeld erlaubt die Übermittlung von beliebigen Daten und ist nicht über technische Verfahren inhaltlich eingeschränkt. Es liegt hier im Verantwortungsbereich des Anwenders nur erlaubte Inhalte zu verwenden!

Hierzu ein Auszug aus dem fachlichen Infopaket eMaw:

...den einzelnen in der XSD- Schema- Datei aufgeführten Bemerkungsfeldern sind Freitextmöglichkeiten vorgesehen. Aufgrund der Übermittlung von äußerst sensiblen teilnehmerbezogenen Daten hat die BA jedes Datenfeld "Bemerkung" in allen Ereignissen mit folgenden standardisierten Auswahlmöglichkeiten versehen:

- vertragswidriges Verhalten

- wegen Feststellung zur Motivation/ Mitwirkung
- Maßnahmeziel aus anderen Gründen nicht erreicht

- MuSchG

Diese Auswahlmöglichkeiten sind vom Provider des Auftragnehmers in die Softwarelösung zwingend zu implementieren.

Eine Übermittlung von Informationen, welche eine Negativkennzeichnung des Teilnehmers zur Folge haben, sind aus datenschutzrechtlichen Gründen nicht zulässig.

Dem Auftragnehmer obliegt die Gewährleistungsverantwortung gegenüber der BA nach § 11 des Vertrages

Diese restriktive Vorgabe wurde zwischenzeitlich durch folgende Anweisung relativiert: <u>Sozialdatenschutz-IT-</u> <u>Verfahren</u>. Abweichend von den Hinweisen im fachlichen Infopaket ist das Bemerkungsfeld in ABES/Objects daher als "echtes" Freitextfeld implementiert.

In jedem Falle ist es aber so, dass die Agentur nur die Daten erhält, die Sie ihr schicken. Die Agentur ist ihrerseits nicht in der Lage, in Ihr System zu gucken, etwaige Notizen von Ihnen zu lesen oder dergleichen mehr. Sie haben also volle Kontrolle über die Daten, die die Agentur von Ihnen erhält.

#### 6.2 Übersicht der eMaw-Nachrichtentypen

Folgende Nachrichtentypen werden verwendet:

| Тур                 | Absender | Hinweise                                                                                                 |
|---------------------|----------|----------------------------------------------------------------------------------------------------|
| AnmeldungKontakt    | BA       | BA initiiert die eMaw-Kommunikation<br>und übermittelt die grundlegenden<br>Kontaktdaten des Teilnehmers |
| RueckmeldungKontakt | Träger   | Träger meldet Teilnahmeoption zurück                                                                     |
| AnmeldungBaE        | BA       | BA meldet Teilnehmer für BaE-                                                                            |

Maßnahme an und übermittelt dabei

|                                                              |        | die Förderdauer und weitere<br>Teilnehmerdaten                                                                                 |
|--------------------------------------------------------------|--------|----------------------------------------------------------------------------------------------------|
| AnmeldungBvB                                                 | BA     | dito für BvB                                                                                                    |
| AnmeldungabH                                                 | BA     | dito für abH                                                                                                    |
| AnmeldungAMP                                                 | BA     | dito für z.B. BerEb                                                                                                    |
| AnmeldungReha                                                | BA     | dito für Reha-Förderarten (Reha-AuW)                                                                                           |
| BestaetigungAbweichenderFoerderzeitraum                      | ВА     | BA informiert Träger über Änderung<br>des Förderzeitraums eines<br>Teilnehmers                                                 |
| FeststellungFoerderbedarfABH                                 | Träger | Meldung des Förderbedarfs für einen<br>abH-Teilnehmer mit Vorschlag für den<br>Förderzeitraum.                                 |
| Eintritt                                                     | Träger | Träger meldet Maßnahmeeintritt des<br>Teilnehmers                                                                              |
| Nichtantritt                                                 | Träger | Träger meldet Nichtantritt des<br>Teilnehmers                                                                                  |
| SVAnmeldung                                                  | BA     | BA übermittelt Daten zur<br>SVAnmeldung eines Teilnehmers                                                                      |
| Planung                                                      | Träger | Träger übermittelt Berufsschul-,<br>Ferien- und Prüfungszeiten eines<br>Teilnehmers für einen Zeitraum von<br>max. 18 Monaten. |
| AnwesenheitMonat                                             | Träger | Träger meldet eine Übersicht der<br>Anwesenheiten und Fehlzeiten des<br>letzten Monats                                         |
| Beurteilung                                                  | Träger | Träger sendet eine "Leistungs- und<br>Verhaltensbeurteilung"                                                                   |
| AusbildungsvertragVonTraeger                                 | Träger | Träger sendet den Ausbildungsvertrag<br>der Teilnehmenden                                                                      |
| MitteilungPraktikumsverguetung                               | Träger | Träger sendet Angaben über<br>Praktikumsvergütung                                                                              |
| WochenFehlzeit                                               | Träger | Träger meldet eine Übersicht der<br>Fehlzeiten der letzten Woche                                                               |
| Verlaengerung                                                | Träger | Träger stellt Antrag auf Verlängerung<br>der Förderdauer                                                                       |
| Kundenprofil                                                 | Träger | Träger meldet vermittlungsrelevante<br>Daten                                                                                   |
| Träger meldet die Beendigung der Anmeldung eines Teilnehmers |        |                                                                                                    |

AenderungAnsprechpartnerBA

BA meldet Kontaktdaten eines neu zuständigen Arbeitsberaters

| AenderungTeilnehmerdaten               | ВА     | BA sendet aktuelle Kontaktdaten des<br>Teilnehmers                                               |
|----------------------------------------|--------|--------------------------------------------------------------------------------------------------|
| MitteilungAufstockungPlatzkapazitaet   | ВА     | BA wünscht Aufstockung der Platzkapazität<br>für eine Maßnahme                                   |
| BestaetigungAufstockungPlatzkapazitaet | Träger | Der Träger bestätigt die Aufstockung<br>der Platzkapazität                                       |
| AblehnungAufstockungPlatzkapazitaet    | Träger | Ablehnung Aufstockung Platzkapazität<br>(Ablehnung Aufstockung)                                  |
| Korrekturen                            | Träger | siehe Kapitel "Korrektur-Ereignisse<br>(Section 6.8)"!                                           |
| AsAAufforderungBegleitungsstunden      | ВА     | Aufforderung Begleitstunden (AsA<br>Aufforderung Begleitungsstunden)                             |
| AsAMeldungBegleitungsstunden           | Träger | Meldung von Begleitstunden (AsA<br>Meldung Begleitstunden) – <b>ab</b><br>November 2022          |
| AsAZustimmungBegleitstunden            | ВА     | Zustimmung Begleitstunden (AsA<br>Zustimmung Begleitstunden) - <b>ab</b><br><b>November 2022</b> |
| AsAAblehnungBegleitstunden             | ВА     | Ablehnung Begleitstunden (AsA<br>Zustimmung Begleitstunden) - <b>ab</b><br><b>November 2022</b>  |
| AsAAenderungStundenFoerderdauer        | BA     | Änderung Stunden Förderdauer (AsA<br>Änderung Stunden Förderdauer)                               |
| AsAMitteilungAenderungStundenanzahl    | Träger | Mitteilung über Änderung<br>Stundenanzahl (AsA Änderung<br>Stundenanzahl)                        |
| AsAZustimmungAenderungStundenanzahl    | ВА     | Zustimmung Änderung Stunden (AsA<br>Zustimmung Änderung<br>Stundenanzahl)                        |
| AsAAblehnungAenderungStundenanzahl     | BA     | Ablehnung Änderung Stunden (AsA<br>Zustimmung Änderung<br>Stundenanzahl)                         |
|                                        | Träger | Wechsel der Ausbildungsform                                                                      |
|                                        | Träger | Kooperation mit einem Betrieb ohne<br>Wechsel der Ausbildungsform<br>(Kooperation)               |
| UebermittlungTeilnehmerDokumente       | Träger | Übermittlung Teilnehmerdokumente                                                                 |
| UebermittlungMassnahmeDokumente        | Träger | Übermittlung Maßnahmedokumente                                                                   |

#### 6.3 eMaw-Nachrichten an die BA erstellen

Die Nachrichten des Trägers an die BA werden je nach Typ entweder manuell erstellt oder im Rahmen von Aktionen wie dem Erstellen von (ABES-eigenen) Fehlzeitenmeldungen generiert.

#### Manuelles Erstellen von eMaw-Nachrichten (eMawEvents)

Teilnehmer/Anmeldungen, die von der BA mit dem eMaw-Verfahren an den Träger übermittelt worden sind, haben in der Maske "Anmeldung" oder in der Detailansicht im Focus eine Registerkarte "eMaw". Diese enthält einen Schalter mit einem Dropdown-Menü:

| Neuer eMawEvent  | Coach        | □□ Claus Iffläe<br>Muster, Kay |
|------------------|--------------|--------------------------------|
| Rückmeldung ü    | ber mögliche | e Teilnahme                    |
| Nichtantritt     |              |                                |
| Eintritt         |              |                                |
| Mitteilung       |              |                                |
| Dokument send    | en           |                                |
| Ausbildungsver   | trag senden  |                                |
| Mitteilung Prakt | ikumsVergue  | tung                           |
| Planung          |              |                                |
| Beurteilung      |              |                                |
| Verlängerung     |              |                                |
| Wechsel Ausbild  | lungsform    |                                |
| Kooperation Bet  | rieb         |                                |
| Austritt BNF     |              |                                |

Über dieses Menü können die aufgelisteten Nachrichtentypen erstellt werden.

Eine so erstellte Nachricht wird automatisch beim nächsten Sendevorgang an die BA übergeben.

Vor dem Senden wird geprüft, ob die für den betreffenden Nachrichtentyp erforderlichen Pflichtinformationen eingegeben wurden. Ist dies nicht der Fall, wird ein entsprechender Protokolleintrag erstellt und die Nachricht wird nicht versandt. Weiterhin wird die betreffende Nachricht für den Coach unter "Meine Teilnehmer", "Kommunikation" unter "unvollständige Nachrichten" angezeigt. Der Coach muss die dort aufgeführten Nachrichten ergänzen. Die vervollständigten Nachrichten werden dann beim nächsten Sendelauf automatisch mit übertragen.

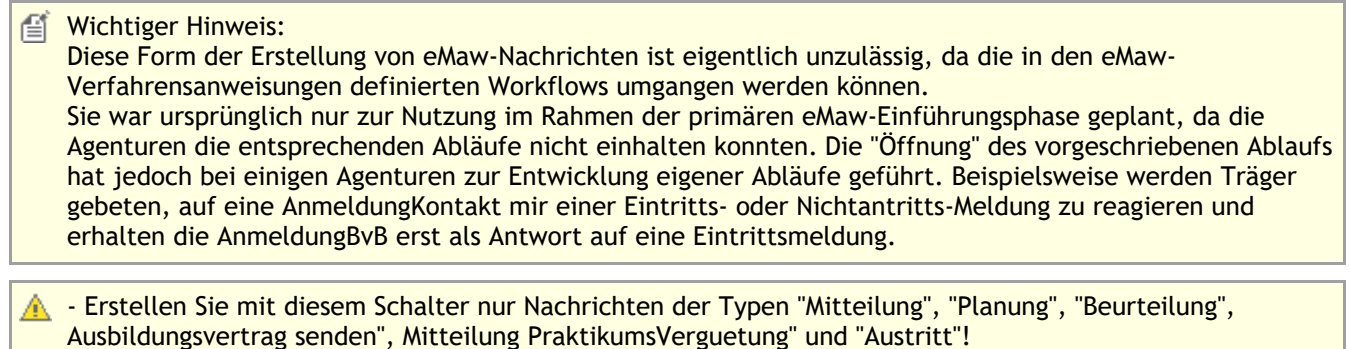

- Erstellen Sie "RueckmeldungKontakt", "Nichtantritt", "Eintritt" auf dem im nächsten Kapitel beschriebenen

# 6.4 Erstellen von Rückmeldungen für eingegangene Nachrichten der BA

Für bestimmte Nachrichtentypen wird eine Antwort des Trägers erwartet: Auf eine "AnmeldungKontakt" müssen Sie mit einer "RueckmeldungKontakt" reagieren, auf eine "AnmeldungBvB" mit einer "Eintritt"- oder "Nichtantritt"-Meldung.

Öffnen Sie die eingegangene Nachricht und klicken Sie auf die Schaltfläche "Rückmeldung erstellen".

| 26.11.2007 AnmeldungKontakt                                     | - 1                                                                  |        | ×    |
|-----------------------------------------------------------------|----------------------------------------------------------------------|--------|------|
|                                                                 |                                                                      |        |      |
|                                                                 | et                                                                   | 4awEv  | ent  |
| AnmeldungKontakt                                                |                                                                      | 26.11. | 2007 |
| erfordert Reaktion Arbeitsberater                               |                                                                      | B      | •    |
| Erhalten am<br>27.11.2007                                       | 🙆 Rückmeldung erstellen 💌                                            |        |      |
| Daten Daten 2 Details XML                                       | RueckmeldungKontakt                                                  |        |      |
| Anmeldung.eMawInternat                                          |                                                                      |        |      |
| Bemerkung EA;Berufswunsch K<br>erarbeiten;Sprachd<br>anerkannt) | (fZ,Alternativen<br>lefizite,Schulabschluss in der Türkei(hier nicht |        | ~    |
|                                                                 |                                                                      |        | ~    |

Sie erhalten dann eine Auswahlliste der möglichen Antworten:

- Wählen Sie den gewünschten Typ
- Das System erstellt nun eine eMaw-Nachricht des gewählten Typs und öffnet diese in einem eigenen Fenster.
- Vervollständigen Sie deren Daten und klicken Sie anschließend auf die Schaltfläche "speichern"

Ihre Nachricht wird jetzt mit dem nächsten Sendevorgang an den zuständigen Sachbearbeiter der BA übertragen.

#### 6.5 Automatische Generierung von eMaw-Nachrichten

1) Die Nachrichtentypen "Anwesenheit", "WochenFehlzeit" werden im Rahmen der Generierung der ABES-eigenen FehlzeitenMeldungen erzeugt.

Die Funktion "Fehlzeitenmeldungen erzeugen" steht in den Kontexten "Kurse", "Anmeldungen" und "FehlzeitenMeldungen" zur Verfügung und bietet folgende Optionen:

#### Wichtig:

Da die Nachrichtentypen "Anwesenheit" und "Wochenfehlzeit" keine statistischen Werte enthalten, können sie unabhängig von der Erstellung der ABES-internen Fehlzeitenmeldungen generiert werden!

| Optionen Fehlzeiter | meldung ×                                                                         |
|---------------------|-----------------------------------------------------------------------------------|
| 4                   | Fortiaufend Zeitraum                                                              |
|                     | Generiert Fehlzeitenmeldungen ab Teilnahmebeginn bis zum angegebenen<br>Stichtag. |
| ~                   | Zeitraum bis () Ende des letzten Monats (31.07.2016)                              |
|                     | O Letzter Freitag (05.08.2016)                                                    |
|                     | Obatum 09.08.2016 *                                                               |
|                     | Fehlzeitenmeldungen erzeugen                                                      |
|                     | eMawEvents "WochenFehlzeit" erzeugen                                              |
| Fablasitas          | eMawEvents "Anwesenheit" erzeugen                                                 |
| Meldung             | Start Abbruch                                                                     |

Auch die auf diesem Wege erzeugten Nachrichten werden mit den nächsten Sendevorgang an die BA übertragen. Auch hier findet vor der Übertragung eine Prüfung der Nachrichten statt. Für unvollständige Nachrichten werden entsprechende Protokolleinträger erzeugt und der zuständige Coach sieht die betreffenden eMawEvents unter "Meine Teilnehmer", "Kommunikation" unter "unvollständige Nachrichten".

**2)** Das Event "Austritt" wird ebenfalls - unter einer Voraussetzung - automatisch erzeugt: Wenn Sie den "GrundBeendigung" einstellen:

| At<br>teilnehmer  Musterkunde, Udo (101428)<br>VON 01.01.2008  BIS 04.01.2017  Kurs<br>Erziehungsberechtigte Agentur Pahrtkosten Datenschutz Kommunikation Kontakt Vertrag eMaw Notizen Team Ausbildungsvertrag Planung<br>Erziehungsberechtigte Agentur Pahrtkosten Datenschutz Kommunikation Kontakt Vertrag eMaw Notizen Team Ausbildungsvertrag Planung<br>Firma FZ-Meldungen Fehlzeiten Zielvereinb. Erfolg Abbruch Unterlagen Buchhaltung Beurteil<br>Abbruch M 04.01.2017  Abbruch M 04.01.2017                                                                                                    | meldung<br>Bild<br>Status<br>ingen |
|----------------------------------------------------------------------------------------------------|------------------------------------|
| Ar<br>telinehmer © Musterkunde, Udo (101428)<br>VON 01.01.2008 * BIS 04.01.2017 *<br>Kurs © @ eM@w eM@w-Kurs<br>Erziehungsberechtigte Agentur Fahrtkosten Datenschutz Kommunikation Kontakt Vertrag eMaw Notizen Team Ausbildungsvertrag Planung<br>Erziehungsberechtigte Agentur Fahrtkosten Datenschutz Kommunikation Kontakt Vertrag eMaw Notizen Team Ausbildungsvertrag Planung<br>Erziehungsberechtigte Agentur Fahrtkosten Datenschutz Kommunikation Kontakt Vertrag eMaw Notizen Team Ausbildungsvertrag Planung<br>Erziehungsberechtigte Agentur Fahrtkosten Datenschutz Kommunikation Kontakt Vertrag eMaw Notizen Team Ausbildungsvertrag Planung<br>Erziehungsberechtigte Agentur Fahrtkosten Datenschutz Kommunikation Kontakt Vertrag eMaw Notizen Team Ausbildungsvertrag Planung<br>Abbruch Motion Unterlagen Buchhaltung Beurteil<br>Abbruch Motion 04.01.2017 *<br>Abbruch Motion 04.01.2017 * | meldung<br>Bild<br>Status<br>Ingen |
| teilnehmer 📾 Musterkunde, Udo (101428) 🕞 v<br>VON 01.01.2008 × BIS 04.01.2017 ×<br>Kurs 📾 🖗 eM@w eM@w-Kurs 🕞 v<br>Erziehungsberechtigte Agentur Fahrtkösten Datenschutz Kommunikation Kontakt Vertrag eMaw Notizen Team Ausbildungsvertrag Planung<br>Firma FZ-Meldungen Fehlzeiten Zielvereinb. Erfolg Abbruch Unterlagen Buchhaltung Beurteil<br>Abbruch 🗹<br>Abbruch Mar 04.01.2017 •<br>AbbruchAm 04.01.2017 •                                                                                                    | Status<br>ingen                    |
| VON 01.01.2008 × BIS 04.01.2017 ×<br>Kurs © @ eM@w eM@w-Kurs © *<br>Erziehungsberechtigte Agentur Fahrtkosten Datenschutz Kommunikation Kontakt Vertrag eMaw Notizen Team Ausbildungsvertrag Planung<br>Firma FZ-Meldungen Fehlzeiten Zielvereinb. Erfolg Abbruch Unterlagen Buchhaitung Beurteil<br>Abbruch M<br>Abbruch M<br>04.01.2017 *<br>AbbruchAm 04.01.2017 *                                                                                                    | Status                             |
| Kurs 📾 🖗 eM@w eM@w-Kurs 🕞 🔹                                                                                                    | Status<br>ingen                    |
| Erziehungsberechtigte Agentur Pahrtkosten Datenschutz Kommunikation Kontakt Vertrag eMaw Notizen Team Ausbildungsvertrag Planung<br>Firma FZ-Meldungen Fehlzeiten Zielvereinb. Erfolg Abbruch Unterlagen Buchhaltung Beurteil<br>Abbruch<br>Abbruch 04.01.2017 •<br>AbbruchGrund nicht zugeordhet                                                                                                    | Status<br>ingen                    |
| Erziehungsberechtigte Agentur Pahrtkosten Datenschutz Kommunikation Kontakt Vertrag eMaw Notizen Team Ausbildungsvertrag Planung<br>Firma FZ-Meldungen Fehlzeiten Zielvereinb. Erfolg Abbruch Unterlagen Buchhaltung Beurteil<br>Abbruch Abbruch and Abbruch incht zugeordnet IIIIIIIIIIIIIIIIIIIIIIIIIIIIIIIIIIII                                                                                                    | Status<br>ungen                    |
| Abbruch Am 04.01.2017 •<br>AbbruchGrund nicht zugeordnet V •                                                                                                    |                                    |
| AbbruchAm 04.01.2017 •<br>AbbrudhGrund nicht zugeordnet                                                                                                    |                                    |
| AbbruchGrund nicht zugeordhet V                                                                                                    |                                    |
|                                                                                                    |                                    |
| rundBeendigung vorzeitig - Arbeit                                                                                                    |                                    |
| AbbruchNotiz                                                                                                    | ^                                  |
|                                                                                                    |                                    |
|                                                                                                    |                                    |
|                                                                                                    | Y                                  |
| VEIDIEID                                                                                                    |                                    |
| Verbleib2                                                                                                    |                                    |
| Storno                                                                                                    |                                    |
| Storno Am ·                                                                                                    |                                    |
| lachbetreuungBis 🔹                                                                                                    |                                    |

Tas SeitenFelderSet ("Register") *Abbruch* ist nicht fest programmiert sondern vom Träger selbst erstellbar.

Haben Sie also in der eMaw-Anmeldung einen "Grundbeendigung" ausgewählt, so entsteht automatisch ein Abbruch-eMaw-Event.

Sollten Sie zusätzlich das Abbruchdatum ("AbbruchAm") eingetragen haben, so verändert sich automatisch das Teilnahmedatum ("BIS").

Das so vorkonfigurierte Abbruch-Event müssen Sie jedoch noch vervollständigen:

| <ul> <li>Musterkunde, Udo (101428) eM@w-Kurs 01.01.2008-04.01.2</li> <li>0 × 2 + 49</li> </ul> | 0 03.01.2017 AustrittBNF                           | - |       | ×      |         | ×      |
|------------------------------------------------------------------------------------------------|----------------------------------------------------|---|-------|--------|---------|--------|
| 4                                                                                              |                                                    |   | -     |        | Anm     | eldung |
| Teilnehmer @ Musterkunde Lido (101428)                                                         |                                                    |   | emawi | event  |         | Bild   |
| tenternier oo musternande, ouo (101120)                                                        | AustrittBNF                                        |   | 03.0  | 1.2017 |         |        |
| VON 01.01.2008 * BIS C                                                                         | erfordert Reaktion Arbeitsberater Marcel Malkowski |   | C     | ÷ •    |         |        |
| Kurs 📾 👸 eM@w eM@w-Kurs                                                                        | Gesendet am<br>nicht gesendet                      |   |       |        |         |        |
| Firma FZ-Meldungen Fehlzeiten                                                                  |                                                    |   |       |        | rteilun | gen    |
| Erziehungsberechtigte Agentur Fahrtkosten Date                                                 | Daten Bemerkung Details                            |   |       |        | ung     | Status |
| 🙆 Neuer eMawEvent 👻 Coach 🝩 Kay Muster                                                         | Anmeldung.GrundBeendigung vorzeitig - Arbeit       |   |       | ~      |         |        |
| eMawEvents Musterkunde, Udo (101428) eM@w-Kurs 01.01.2008                                      | ErgebnisAusbildung                                 | ~ |       |        |         |        |
| 49 Richtung - 任 - 으 × 🗊                                                                        |                                                    |   |       | -      |         |        |
| Datum Richtung EreignisTyp                                                                     | Anmeldung.Verbleib                                 |   |       | ~      |         | ^      |
| 03.01.2017 Träger an BA AustrittBNF                                                            | Anmeldung.ZielErreicht                             |   |       |        |         |        |
| 06.10.2016 Träger an BA Anwesenheit                                                            | Anmeldung.AbbruchAm 04.01.2017 *                   |   |       |        |         |        |
| 20.04.2016 Träger an BA Beurteilung                                                            |                                                    |   |       |        |         |        |
| 31.08.2012 Träger an BA Anwesenheit                                                            | Anmeldung.BI5 04.01.2017 *                         |   |       |        |         |        |

### 6.6 Eigenschaften der einzelnen eMaw-Nachrichtentypen

Alle eMaw-Nachrichten werden in ABES/Objects über die Maske "eMawEvents" angezeigt. Diese Maske hat einen statische und einen variablen Teil.

Der statische Teil enthält Informationen, die zu jeder eMaw-Nachricht gehören.

Sie sehen hier...

Den Absender der Nachricht (Agentursymbol = Arbeitsagentur, ABES-Symbol = Träger)

Erstellungs- und Empfangsdatum

Ob eine Reaktion auf diese Nachricht notwendig ist und ob dieser Reaktion erfolgte

Optional können Sie den auf BA-Seite zuständigen Berater zuordnen (einmalig für jede Anmeldung)

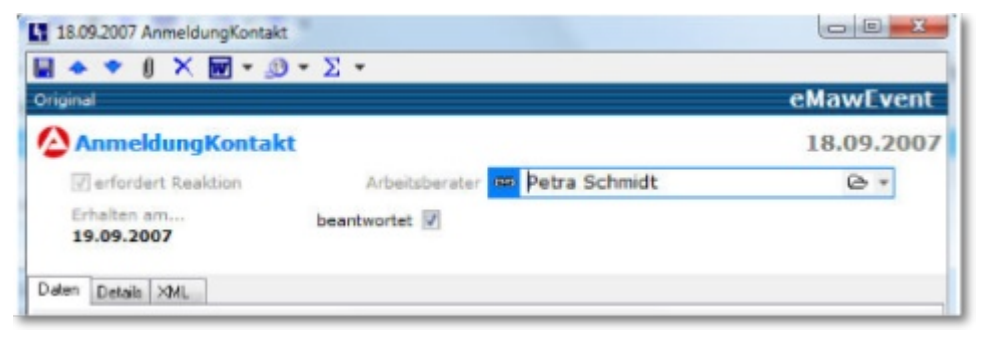

Der variable Teil enthält die zum jeweiligen Nachrichtentyp gehörenden Daten und kann nach eigenen Wünschen ergänzt werden.

Es gibt hier immer folgende Registerkarten:

Daten - enthält die mit dieser Nachricht übermittelten Daten

Details - zeigt, zu welchem Teilnehmer, Kurs, Coach etc. diese Nachricht gehört

Der inhaltliche Aufbau der Bildschirmmaske "eMawEvent" ändert sich also entsprechend dem darzustellenden Nachrichtentyp automatisch.

In den folgenden Abschnitten finden Sie Hinweise zu den Nachrichtentypen, die der Träger an die BA senden kann.

#### 6.6.1 AnmeldungKontakt u. RückmeldungKontakt

Antwort auf die BA-Nachricht "AnmeldungKontakt".

Gibt an, ob der Teilnehmer für eine mögliche Teilnahme in Frage kommt '.

Das Ereignis wird als manuell als Rückmeldung auf eine "AnmeldungKontakt" erstellt:

| 18.09.2007 AnmeldungKontakt  | - 2 -            |                  |            |
|------------------------------|------------------|------------------|------------|
| Driginal                     | 2                |                  | eMawEvent  |
| AnmeldungKontakt             | (                |                  | 18.09.2007 |
| erfordert Reaktion           | Arbeitsberater 🚥 | Petra Schmidt    | 0 -        |
| Erhalten am<br>19.09.2007    | beantwortet      |                  |            |
| Daten Details XML            |                  |                  |            |
| 31.07.2009 RueckmeldungKonta | ikt.             |                  |            |
| i 🔺 🕈 🕕 🗙 👿 = 🖉              | • Σ •            |                  |            |
| Driginal                     |                  |                  | eMawEvent  |
| RueckmeldungKont             | akt              |                  | 31.07.2009 |
| erfordert Reaktion           | Arbeitsberater   | nicht zugeordnet | ∀ *        |
| Gesendet am                  |                  |                  |            |
| nicht gesendet               | Antwort auf      | AnmeldungKontakt | 0 -        |
| Daten Details                |                  |                  |            |
| ZusageAbsage                 | •                |                  |            |
| NichtenhillGrund Ausbildung  | retelle          |                  |            |
| Benerkung                    | aavene           |                  |            |
|                              |                  |                  | <u></u>    |
|                              |                  |                  |            |
|                              |                  |                  |            |
|                              |                  |                  |            |

### 6.6.2 Anmeldung

Der weitere Fortgang des <u>eM@w-Nachrichtenweges</u> folgt im nächsten Kapitel im Zusammenhang mit dem Eintritt des Teilnehmers.

Lassen Sie uns zuvor aber einen Blick auf die Anmeldung werfen! Sie ist nämlich bei unterschiedlichen Maßnahmen (<u>eM@w</u>: Verfahrenszweig) unterschiedlich.

Hier eine <u>BvB-eM@w-Anmeldung</u>:

| 22.10     | .2008 AnmeldungBAE              | Number of Street States of Street |            |
|-----------|---------------------------------|-----------------------------------|------------|
| •         | ▼ ∅ × ₩ + ∅ + Σ                 | -                                 | eMawEvent  |
| (2) A     | nmeldungBAE                     |                                   | 22.10.2008 |
| 7         | erfordert Reaktion              | Arbeitsberater nicht zugeordnet   | ▽ •        |
| Er/<br>23 | nalten am<br>.10.2008           | 🙆 Rückmeldung erstellen 🦄         |            |
| Daten     | Daten 2 Ansprechpartner BA      | Details XML                       |            |
|           | Anmeldung.FoerderungVon         | 23.10.2008 *                      |            |
|           | Anmeldung.FoerderungBis         | 31.08.2011 *                      |            |
|           | Anmeldung.MassnahmeZiel         | Ausbildung / Arbeit               |            |
|           | Anmeldung.FoerderBedarf         | Schriftliche Darstellung          | Î          |
| Anmeldu   | ung.AnmeldeProfil.EmawBerufName | Fachkraft für Schutz und Sicherhe |            |
| Anmel     | dung.AnmeldeProfil.EmawBerufDKZ |                                   |            |
| Anme      | ldung.eMawAllgemeinerTeilnehmer |                                   |            |
|           | BemerkungCoSach                 |                                   | *          |

#### Und hier eine für AbH:

| 01.07.2010 AnmeldungABH                                                                                                    |                  |                           | • X      |
|----------------------------------------------------------------------------------------------------|------------------|---------------------------|----------|
| 🖬 🔺 🕈 🕕 🗙 👿 - 🥴 - 🗴                                                                                                    | - 49             |                           |          |
| and the second second se |                  | ck                        | lawEvent |
|                                                                                                    |                  | 01.0                      | 7.2010   |
|                                                                                                    |                  | hight supportent          | -        |
| effordert Reaktion                                                                                                    | Arbeitsberater   | nicht zügebrühet          | V *      |
| Erhalten am<br>05.08.2011                                                                                                    |                  | Q Rückmeldung erstellen • |          |
| Daten Daten 2 Ansprechpartner B                                                                                                    | A Details XML    |                           |          |
| Anmeldung.FoerderungVon                                                                                                    | 01.10.2010 *     |                           |          |
|                                                                                                    | 0111012010       |                           |          |
| Anmeldung.FoerderungBis                                                                                                    | 31.08.2011 *     |                           |          |
| Anmeldung, MassnahmeZiel                                                                                                    | Fin Ziel         |                           |          |
|                                                                                                    | Carr Erer        |                           |          |
| Anmeldung.FoerderZiel                                                                                                    | Integration in A | usbildung                 |          |
| Anneldung aldowAllgemeinerTeilgebmer                                                                                                    | -                |                           |          |
| Anneidungsemannengemeiner reintermer                                                                                                    |                  |                           |          |
| Anmeldung.eMawSichtvermerke                                                                                                    | Datas            |                           |          |
| Aushildungsharuf                                                                                                    | Koch             |                           |          |
| Aushidungshetriah                                                                                                    | Hilton Niimharn  |                           |          |
| Stunden geramt                                                                                                    | 80               |                           |          |
| Stunden Förderbereich                                                                                                    | 2                |                           |          |
| Stunden Lage Verteilung                                                                                                    | montaos jeweils  | 2                         |          |
| Soz.päd.Betreuung                                                                                                    | )                |                           |          |
| berufspraktische Inhalte                                                                                                    | 3                |                           |          |
|                                                                                                    | 1-               |                           |          |
|                                                                                                    |                  |                           |          |
|                                                                                                    | _                |                           | -        |
| BemerkungCoSach                                                                                                    |                  |                           | ^        |
|                                                                                                    |                  |                           |          |
|                                                                                                    |                  |                           | *        |

Dieser Hinweis mag genügen, um Sie auf die unterschiedlichen Informationsgehalte der Anmeldungen aufmerksam zu machen.

Weiter im Kommunikationsablauf mit der Agentur.
# 6.6.3 Eintritt / Nichtantritt

Auf die Zusage des Teilnehmers bzw. das versandte eMaw-Event "RückmeldungKontakt - Zusage" erfolgt die eigentliche Anmeldung:

| •      | * 8 × 1                                                | <b>w</b> • <u>.</u> 9 • Σ | -              |                     | eMawEvent  |
|--------|--------------------------------------------------------|---------------------------|----------------|---------------------|------------|
| All    | nmeldungE<br>erfordert Reaktio<br>alten am<br>.10.2008 | BAE                       | Arbeitsberater | nicht zugeordnet    | 22.10.2008 |
| Daten  | Daten 2 Ans                                            | prechpartner BA           | Details XML    |                     |            |
|        | Anmeldu                                                | ng.FoerderungVon          | 23.10.2008     |                     |            |
|        | Anmelde                                                | ung.FoerderungBis         | 31.08.2011 *   |                     |            |
|        | Anmeldu                                                | ng.MassnahmeZiel          | Ausbildung / A | rbeit               |            |
|        | Anmeld                                                 | ung.FoerderBedarf         | Schriftliche D | arstellung          | ^          |
|        |                                                        |                           |                |                     | -          |
| nmeldu | ing.AnmeldeProf                                        | il.EmawBerufName          | Fachkraft für  | Schutz und Sicherhe |            |
| Anmelo | dung.AnmeldePr                                         | ofil.EmawBerufDKZ         |                |                     |            |
| Anme   | ldung.eMawAllg                                         | emeinerTeilnehmer         | 7              |                     |            |
|        |                                                        | BemerkungCoSach           |                |                     | A          |

Sie enthält alle wichtigen Daten wie z.B. Föderzeitraum etc., die sofort von ABES/Objects übernommen werden.

| 2 A        | nmeldu       | ngBAE                    |           |                    |                    |            |           | 22       | 2.10.200 |
|------------|--------------|--------------------------|-----------|--------------------|--------------------|------------|-----------|----------|----------|
| 7          | erfordert R  | eaktion                  | Arbe      | itsberater         | nicht zu           | geordnet   |           |          | ▽ •      |
| Erit<br>23 | alten am.    |                          |           | E                  | 🙆 Rückm            | eldung ers | tellen 🔻  |          |          |
| aten       | Daten 2      | Ansprechpartner B        | A Detai   | Is XML             | ]                  |            |           |          |          |
| Т          | eilnehmer.T  | eilnehmerProfil.SchulA   | bschluss  | Hauptsc            | hulabschlu         | SS         |           |          | •        |
| Teilr      | nehmer.Teili | nehmerProfil.Berufsau    | bildung   | [                  |                    |            |           | •        |          |
|            |              | erforderti               | Reaktion  | 7                  |                    |            |           |          |          |
|            |              | Hat                      | Betreuer  |                    |                    |            |           |          |          |
|            |              | Anmeldung.Re             | chtsKreis | SGB III            | -                  |            |           |          |          |
| Tei        | Inehmer.Be   | werberProfil.VERBISRe    | ferenzNr  | 123D269            | 999                |            |           |          |          |
| Inchr      | ner.Teilnehn | nerProfil.SozialVersiche | rungsNr   | 1913059            | 00000              |            |           |          |          |
|            |              | Be                       | merkung   | Einmünd<br>Sicherh | lung in BaE<br>eit | Fachkra    | ft für Sc | hutz und |          |

Dann folgt der erste Tag der Maßnahme.

Früher verschickte man so genannte Ersttagslisten. Heute meldet man per eMaw den Eintritt oder Nichtantritt Antwort auf BA-Nachrichten "AnmeldungBvb", "AnmeldungBAE", "AnmeldungABH":

| 30.07.2009 Eintritt                     |                |                 |            |
|-----------------------------------------|----------------|-----------------|------------|
| ■ ◆ ◆ ⑧ × ₩ • ⑧ • Σ Original            | •              |                 | eMawEvent  |
| Eintritt                                |                |                 | 30.07.2009 |
| erfordert Reaktion                      | Arbeitsberater | 🐵 Petra Schmidt | 6 *        |
| Gesendet am<br>nicht gesendet           | Antwort auf    | C AnmeldungBVB  | 0.         |
| Daten Dataila                           |                |                 |            |
| Anmeldung-VON 17.09.2007 *<br>Bemerkung |                |                 | *          |

Bestätigt den Maßnahmeantritt des Teilnehmers. Das Ereignis wird über den Schalter "Rückmeldung erstellen" (s.o.) versandt:

| 30.07.2009 Nichtantritt       | • Σ •                           |            |
|-------------------------------|---------------------------------|------------|
| Original                      |                                 | eMawEvent  |
| Nichtantritt                  |                                 | 30.07.2009 |
| erfordert Reaktion            | Arbeitsberater nicht zugeordnet | ▽ *        |
| Gesendet am<br>nicht gesendet | Antwort auf a AnmeldungBVB      | 0.         |
| Daten Details                 |                                 |            |
| NichtanthittGrund Mehrfache   | Kontaktversuche erfolglos       | •          |
| Bemerkung Ein paar w          | arme Worte                      | <b>*</b> . |
|                               |                                 |            |
|                               |                                 |            |
|                               |                                 |            |

Als Eintritt oder Nichtantritt

Hier gehört auf jeden Fall der "NichtantrittGrund" dazu, sonst versendet eMaw diese Nachricht erst gar nicht.

# 6.6.4 Planung

Mit dieser Nachricht melden Sie Berufsschul-, Ferien- und Prüfungszeiten eines Teilnehmers für einen Zeitraum von max. 18 Monaten an die BA.

Das Ereignis wird manuell über den Schalter "Neuer eMawEvent" erstellt:

Die Daten werden dem Teilnehmerkalender (Eigenschaft Anmeldung. Teilnehmer Ereignisse) entnommen:

| 11.09.2008          | Planung                     |                   |            |
|---------------------|-----------------------------|-------------------|------------|
|                     | <b>∥ × ₩ - ∅ - Σ -</b>      |                   |            |
| Original            |                             |                   | MawEvent   |
| Planur              | ng                          |                   | 11.09.2008 |
| erford              | ert Reaktion Arbeitsberater | nicht zugeordniet | ▽ -        |
| Gesende<br>nicht ge | t am Antwort erhalten       |                   |            |
| Daten Details       |                             |                   |            |
| Bemerio             | ang                         |                   | *          |
|                     |                             |                   |            |
| TabellePlanung      |                             | 1                 |            |
| Datum<br>2009.00.21 | Typ                         | -                 | *          |
| 2008-08-21          | Renferchule                 | -                 |            |
| 2008-08-28          | Randeechida                 | -                 |            |
| 2008-08-29          | Renfrackule                 |                   |            |
| 2008-09-04          | Rendsschule                 | -                 | 1.0        |
| 2008-09-05          | Benufsschule                | -                 |            |
| 2008-09-08          | Feren                       |                   |            |
| 2008-09-09          | Ferien                      |                   |            |
| 0000.00.40          | -                           |                   |            |

 Ferien, Berufsschul- und Pr
üfungstage werden im Rahmen der Fehlzeitenerfassung bei <Meine Teilnehmer> angegeben und mit dem Nachrichtentyp "Anwesenheit" gemeldet. Dementsprechend dokumentiert der Teilnehmerkalender und der Nachrichtentyp "Planung" den zuk
ünftigen, geplanten Verlauf (das Soll) und die Daten der Fehlzeitenerfassung und der Nachrichtentyp "Anwesenheit" r
ückwirkend den realen Verlauf (das Ist).

- Da der Nachrichtentyp "Planung" maximal ein Zeitraum von 18 Kalendermonaten abdecken kann, werden für den Fall, dass die Teilnahmedauer diesen Zeitraum überschreitet, entweder 18 Monate gerechnet rückwärts ab Teilnahmeende oder 18 Monate ab Datum der Nachricht gemeldet.

# 6.6.5 Wochenfehlzeit

Mit dieser Nachricht meldet der Träger an jedem Freitag Fehlzeiten der Woche an die BA.

Das Ereignis wird über die Funktion "FehlzeitenMeldungen erstellen" erzeugt:

| -      |                      |                      |                        |                            | CMdW              | Lvein   |
|--------|----------------------|----------------------|------------------------|----------------------------|-------------------|---------|
| 31     | lochen               | Fehlzeit             |                        |                            | 08.0              | 8.200   |
|        | erfordert            | t Reaktion           | Arbeitsberater         | 🐲 Klaus Braun              |                   | 0.      |
| Ge     | sendet a<br>cht gese | m<br>endet           |                        |                            |                   |         |
| Daten  | Details              |                      |                        |                            |                   |         |
| Fel    | hizeitenMek          | dung nicht zuger     | ardnet                 |                            | v v               |         |
| abele/ | wesenbei             | 4                    |                        |                            |                   |         |
| Datu   | m                    | Тур                  |                        |                            |                   | Z       |
| 02.0   | 8.2008 *             | 0.000                |                        |                            |                   |         |
| 03.0   | 8.2008 *             |                      |                        |                            |                   |         |
| 04.0   | 8.2008 *             |                      |                        |                            |                   |         |
| 05.0   | 8.2008 *             |                      |                        |                            |                   | •       |
| 06.0   | 8.2008 *             |                      |                        |                            |                   |         |
| 07.0   | 8.2008 *             | Fehlzeit - unentschu | uldigtes Fehlen - Sach | werhaltsaufklaerung nach § | 20 SGB X nicht er | folgt * |
| 08.0   | 8.2008 *             | Fehlzeit - unentschu | uldigtes Fehlen - Sach | werhaltsaufklaerung nach § | 20 SGB X nicht er | folgt * |
|        |                      | m                    |                        |                            |                   | ,       |
|        | Remed                | kund                 |                        |                            |                   |         |
|        | 100000               |                      |                        |                            |                   | -       |
|        |                      |                      |                        |                            |                   |         |

#### 6.6.6 Anwesenheit

Die teilnehmerbezogenen Anwesenheitszeiten werden monatlich bis zum 9. Tag des Folgemonats übermittelt, da die monatliche Anwesenheitsmeldung für den Teilnehmer bis zum 10. Kalendertag des Folgemonats bei der zuständigen Agentur für Arbeit vorliegen muss. Bei einem regulären bzw. bei einem vorzeitigen Austritt müssen diese Anwesenheitszeiten sofort übermittelt werden.

Die Anwesenheitsmeldung beinhaltet neben verschiedenen Anwesenheitstypen auch die Abbildung der Fehlzeiten für den entsprechenden Monat.

Das Ereignis wird über die Funktion "FehlzeitenMeldungen erstellen" erzeugt:

| 31.10.2007 An           | wesenheit                           |       |            |            | ×    |  |
|-------------------------|-------------------------------------|-------|------------|------------|------|--|
|                         | Χ 🖬 • 🕲 • Σ • !                     |       |            |            |      |  |
| Original                |                                     |       |            | eMawEv     | rent |  |
| Anwese                  | nheit                               |       |            | 31.10.3    | 2007 |  |
| erfordert               | Reaktion Arbeitsberater             | Klaus | Braun      | e          | 6 -  |  |
| Gesendet a<br>15.04.200 | m<br>8                              |       |            |            |      |  |
| Daten Details           |                                     |       |            |            |      |  |
| FehizeitenMei           | dung 📾 2007 10 - Mustermann Claudia | - BvB | 80         | G +        |      |  |
| Tabellsånwesenhe        |                                     |       |            |            |      |  |
| Datum                   | Тур                                 |       | Zusatz     | Bis        | 1.4  |  |
| 13.10.2007 *            |                                     | -     |            | 0.72       | •    |  |
| 14.10.2007 *            |                                     |       |            |            |      |  |
| 15.10.2007 *            | Fehlzeit - krank - Kind krank       |       | Kind krank | 19.10.2007 | - 1  |  |
| 16.10.2007 *            | Fehlzeit - krank - Kind krank       |       |            |            |      |  |
| 17.10.2007 *            | Fehlzeit - krank - Kind krank       |       |            |            | •    |  |
| 18.10.2007 *            | Fehlzeit - krank - Kind krank       |       |            |            | *    |  |
| 19.10.2007 *            | Fehlzeit - krank - Kind krank       |       |            |            | •    |  |
| 20.10.2007 *            |                                     |       |            |            |      |  |
| 21.10.2007 *            |                                     |       |            |            | •    |  |
| 22.10.2007 *            |                                     |       |            |            | •    |  |
|                         | 1                                   |       |            |            | -    |  |

Folgende Informationen werden mit dem Ereignis "Anwesenheitsmeldung" teilnehmerbezogen übermittelt:

- Kalendertag Datum
- Anwesenheitstypen
  - Ferien/Urlaub
  - Berufsschule
  - Praktikum
  - Prüfungstag
  - Tag Bekanntgabe Prüfungsergebnis
- Fehlzeitentypen:
  - Krank Erstbescheinigung + Datum bis
  - Krank Folgebescheinigung + Datum bis
  - Krank Kind Krank + Datum bis + Name des Kindes
  - entschuldigtes Fehlen (ohne AU)
  - unentschuldigtes Fehlen
  - MuSchG/ Elternzeit

Die Anwesenheitszeiten sind nach Übermittlung an die zuständige BFK nicht mehr veränderbar.

#### 6.6.7 Verlängerung der Teilnahmedauer

Mit dieser Nachricht beantragt der Träger eine Verlängerung des Förderzeitraums.

Das Ereignis wird manuell über den Schalter "Neuer eMawEvent" erstellt.

Die Arbeitsagentur antwortet mit dem Typ "Zustimmung" oder "Ablehnung".

Geht als Antwort auf eine "Verlaengerung" eine "Zustimmung" ein, übernimmt das System das Datum aus *VerlaengerungBis* in *Anmeldung.FoerderungBis* und erweitert damit den Foerderzeitraum.

Reagiert die Arbeitsagentur mit einer "Ablehnung", bleibt der Foerderzeitraum unverändert.

| Verlaenge          |               |                 |                      | eMawEvent |
|--------------------|---------------|-----------------|----------------------|-----------|
| Gesendet am.       | tion          | Arbeitsberater  | 🐵 Klaus Braun        | B •       |
| Daten Details      | (             |                 |                      |           |
| GrundVerlaengerung | Verlaengerung | ueber ursprueng | liche Teilnahmedauer | •         |
| VerlaengerungBis   | 30.09.2010 *  |                 |                      |           |
| Bemerkung          |               |                 |                      |           |

# 6.6.8 Änderung Teilnehmerdaten

Mit dieser Nachricht übermittelt die BA Änderungen von Adresse, Kontaktinformationen sowie die Sozialversicherungsnummer des Teilnehmers.

Wichtig: Diese Daten werden nicht getrennt gespeichert, sondern überschreiben direkt Ihre Eingaben!

| 23.01.2009 AenderungTeilnehmerdaten                             |                                                                   | 0    |        |
|-----------------------------------------------------------------|-------------------------------------------------------------------|------|--------|
| Original                                                        |                                                                   | eMaw | Event  |
| Aenderung Teilnehmerdaten                                       |                                                                   | 23.0 | 1.2009 |
| erfordert Reaktion Arbeitsberg<br>Erhalten am<br>17.02.2009     | ater 💿 Klaus Braun                                                |      | 0.     |
| Daten Details                                                   |                                                                   |      |        |
| Teinehmer.Name                                                  | Mustermann                                                        |      |        |
| Teilnehmer Vomane                                               | Klaus                                                             |      |        |
| Teilnehmer AdressKopf                                           | Frau<br>Klaus Mustermann<br>An der Glinder Au 17<br>22081 Hamburg |      | •      |
| Teihehmer Tell                                                  |                                                                   | 122  |        |
| Teilnehmer TelMobil                                             |                                                                   |      |        |
| Teinehmer EMaill                                                |                                                                   |      |        |
| Teilnehmer Fax1                                                 |                                                                   |      |        |
| Teilnehmer. TeilnehmerPtofil SozialVersicherungsNr<br>Remerkung | 42070189L007                                                      |      |        |
|                                                                 |                                                                   |      |        |

# 6.6.9 Beurteilung

Diese Nachricht erlaubt die Übermittlung einer "Leistungs- und Verhaltensbeurteilung" vom Träger an die BA.

Das Ereignis wird manuell über den Schalter "Neuer eMawEvent" erstellt:

Geben Sie BeurteilungAnlass, ...

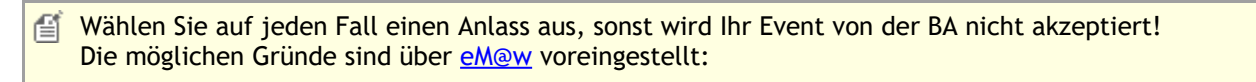

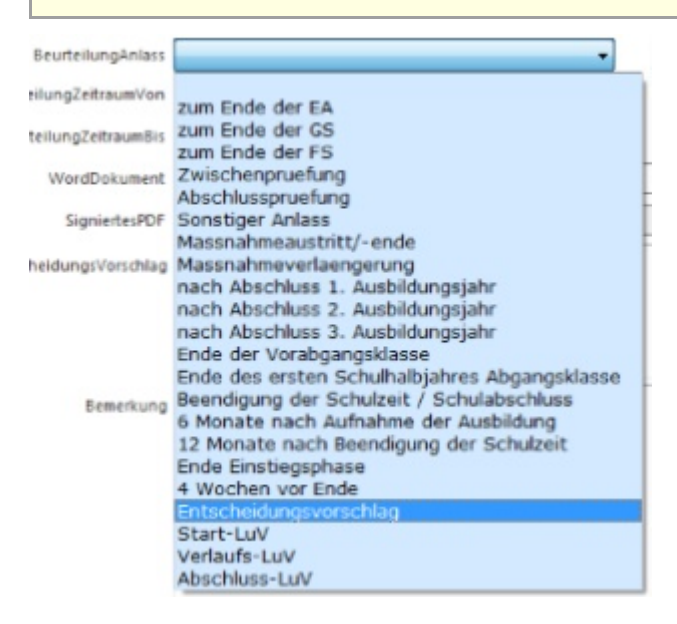

... BeurteilungZeitraum, Entscheidungsvorschlag und ordnen Sie die aktuelle "Leistungs- und Verhaltensbeurteilung" als WordDokument zu. Das System bietet Ihnen dabei die in der DokumentenAblage des Teilnehmers vorhandenen WordDokument an.

- Schalter "Signieren" aktiv: Mit einem Klick können Sie das WordDokument in eine signierte PDF-Datei konvertieren.
  - Schalter "Signieren" deaktiviert:
     Die Signatur wird vor dem Versand der Nachricht über ein anderes Verfahren angebracht.

|                               |                                      | oldawEvent |
|-------------------------------|--------------------------------------|------------|
| nginai                        |                                      | emawevent  |
| Beurteilung                   |                                      | 30.09.2008 |
| erfordert Reaktio             | n Arbeitsberater 🐲 Klaus Braun       | 6 -        |
| Gesendet am<br>nicht gesendet | nicht signiert                       | Signieren  |
| Jaten Details Seite 3         |                                      |            |
| BeurteilungAnlass             | zum Ende der EA 🔹                    |            |
| BeuteilungZeitraumVon         | 01.08.2008 *                         |            |
| BeurteilungZeitraumBis        | 30.09.2008 *                         |            |
| WordDokument                  | Beurteilung Leistungs- und Verhalten | 0,         |
| SigniertesPDF                 | nicht zugeordnet                     | ▽ •        |
|                               | Sinhift of                           |            |

Sollten Sie aus irgendeinem Grund die versandfertige LuV nicht in der Ablage des Teilnehmers sondern irgendwo außerhalb auf Ihrem Rechner gespeichert haben, so verwenden Sie bitte die Funktion "Externes Dokument zuordnen ..." (Section 6.6.11)!

# 6.6.10 Vermittlungsrelevante Daten

Mit dieser Nachricht übermittelt der Träger vermittlungsrelevante Daten an die BA.

Beachten Sie, dass Sie diese Informationen nur mit Zustimmung des Teilnehmers senden dürfen.

Aktuell werden Sie diese Zustimmung oft als Träger einholen müssen. Zukünftig soll der Teilnehmer sein Einverständnis bereits vor Maßnahmeantritt gegenüber der BA erklären.

Das Ereignis wird manuell über den Schalter "Neuer eMawEvent" erstellt, ist aber erst ab dem 13.8.2010 als Menüpunkt sichtbar:

| 13.07.2010 VermittlungsrelevanteDaten                                                                                                    | - 0 <b>- X</b> -      |
|----------------------------------------------------------------------------------------------------|-----------------------|
|                                                                                                    | eMawEvent             |
| VermittlungsrelevanteDaten                                                                                                    | 13.07.2010            |
| erfordert Reaktion Arbeitsberater 600 Klau<br>Gesendet am<br>nicht gesendet                                                                                                    | is Braun 🕞 🔻          |
| Daten Kompetenzen 1 Kompetenzen 2. Kenntnisse & Arbeitso<br>SewerberProfil.MethodenKompetenz<br>I + I + - C D C<br>MethodenKompetenz<br>Analyse- und Problemioesefaehigkeit<br>Auffassungsfaehigkeit/-gabe<br>Entscheidungsfaehigkeit/-gabe<br>Entscheidungsfaehigkeit/-gabe<br>Entscheidungsfaehigkeit/-gabe | rte Bemerkung Details |
| SewerberProfil UmsetzungsKompetenz                                                                                                    |                       |

# 6.6.11 AusbildungsvertragVonTraeger

Bei bestimmten Jugendlichen-Maßnahmen möchte die BA den unterschriebenen Ausbildungsvertrag des Teilnehmer geschickt bekommen.

Das entsprechende eMaw-Event für diesen Zweck ist "AusbilgungsvertragVonTraeger":

| 07.1   | 2.2018 Au             | sbildungsv | ertra  | gVonTraeger                     |               |    |          | - |         | ×      |
|--------|-----------------------|------------|--------|---------------------------------|---------------|----|----------|---|---------|--------|
|        | × 📾                   | - 🚯 -      | Σ      | - 47                            |               |    |          |   |         |        |
|        |                       |            | Σ      | Export in XML-Zip               |               |    |          |   | eMaw    | vEvent |
| A      | usbildu               | ngsvertr   | Σ      | Externes Dokument :             | zuordnen      | 2  |          |   | 07.1    | 2.2018 |
|        | erfordert             | Reaktion   | Σ      | Teilnehmer.Cosachl              | ) prüfen      | 10 | wski     |   | G       | > ▼    |
| Ge     | sendet ar<br>tht gese | ndet       | Σ<br>Σ | Validieren<br>Zuordnung Coaches | aktualisieren |    | signiert |   | Signier | en     |
| Daten  | Details               |            |        |                                 |               |    |          |   |         |        |
| WordDo | kument                | nicht z    | ugeo   | rdnet                           | $\nabla$      | •  |          |   |         |        |
| Signie | rtesPDF               | nicht z    | ugeo   | ordnet                          | $\nabla$      | •  |          |   |         |        |
| Ben    | nerkung               |            |        |                                 |               |    |          |   |         | ^      |
|        |                       |            |        |                                 |               |    |          |   |         | ~      |

Das Besondere hiebei ist, dass das (eingesannte) Dokument im Dateisystem des Rechners liegt, hier aber eingefügt UND signiert werden muss.

Dieser Vorgang ist jetzt sehr einfach zu bewältigen, indem man über die Funktion "Externes Dokument zuordnen ...." (s. Bild) das PDF als Scanergebnis sucht und durch Auswählen hier einfügt.

Es wird beim Einfügen automatisch signiert, so dass das eMaw-Event sofort versandbereit ist.

#### 6.6.12 Austritt

Meldet die Beendigung der Teilnahme an einer Bildungsmaßnahme an die BA. Der Inhalt der Austrittsnachricht richtet sich nach der Maßnahme.

Das Ereignis wird manuell über den Schalter "Neuer eMawEvent" oder durch Eingabe eines Wertes in die Eigenschaft "Anmeldung.GrundBeendigung" erstellt:

| eMaw Austritt Kontakt FehlzeitenMe        | eldungen Agentur | Beurteilungen | TeilnehmerStunden | Erfolg              | Info | Betreung | Vertragsposte |
|-------------------------------------------|------------------|---------------|-------------------|---------------------|------|----------|---------------|
| GrundBeendigung                           | zue              | rst auswäh    | len 🔹             |                     |      |          |               |
| EmawEventAustritt.ErgebnisAusbildung      | Abschluss errei  | cht           | nur               | nur für BaE und abH |      |          |               |
| EmawEventAustritt.HauptschulAbschlussZiel | HSA erworben     | nur           | nur für BvB       |                     |      |          |               |

Diese Werte werden (und alle anderen austrittsrelevanten Werte) werden in das Austrittsevent übertragen - und umgekehrt: Alle im

Event "Austritt XY" vorhandenen Auswahlen sind in der ABES-Datenbank gespeichert.

Im Folgenden kommt es auf die betreffenden Maßnahme an, welches Austrittsevent genau erscheint:

1. BnF-Maßnahmen (BaE und abH)

| 🚯 01.10.2014 AustrittBNF                                                                                                    |                                                                                                    |
|----------------------------------------------------------------------------------------------------|----------------------------------------------------------------------------------------------------|
| 🗄 🛛 🗙 📲 • 🚳 • Σ •                                                                                                    | 45                                                                                                    |
|                                                                                                    | eMawEvent                                                                                                    |
| AustrittBNF                                                                                                    | 01.10.2014                                                                                                    |
| 🔲 erfordert Reaktion                                                                                                    | Arbeitsberater 📾 Christian Rickert 🕞 🔹                                                                                                    |
| Gesendet am<br>nicht gesendet                                                                                                    |                                                                                                    |
|                                                                                                    |                                                                                                    |
| Daten Bemerkung Details ;                                                                                                    | XML                                                                                                    |
| Anmeldung.GrundBeendigung re                                                                                                    | gulaer 🗾                                                                                                    |
| AustrittErgebnisAusbildung                                                                                                    | oschluss erreicht                                                                                                    |
| Anmeldung.Verbleib Ar                                                                                                    | beit - versicherungspflichtig - befristet 📃 💌                                                                                               |
| Anmeldung.ZielErreicht 🔽                                                                                                    |                                                                                                    |
| Anmeldung.AbbruchAm 23                                                                                                    | 3.07.2015 💌                                                                                                    |
| Anmeldung BIS                                                                                                    | 07 2015                                                                                                    |
| Annieldung.bts Za                                                                                                    | 5.07.2013                                                                                                    |
| -                                                                                                    | eMawEvent                                                                                                    |
|                                                                                                    | eMawEvent                                                                                                    |
|                                                                                                    | eMawEvent<br>01.10.2014                                                                                                    |
| AustrittBVB                                                                                                    | eMawEvent<br>01.10.2014<br>Arbeitsberater 📾 Michael Großkopf                                                                                |
| AustrittBVB<br>erfordert Reaktion<br>Gesendet am<br>05.09.2014                                                                                                    | eMawEvent<br>01.10.2014<br>Arbeitsberater ☞ Michael Großkopf                                                                                |
| AustrittBVB<br>Gesendet am<br>05.09.2014<br>Daten Bemerkung Details                                                                                                    | eMawEvent<br>01.10.2014<br>Arbeitsberater 📾 Michael Großkopf 🕞 🔹                                                                            |
| AustrittBVB<br>AustrittBVB<br>Gesendet am<br>05.09.2014<br>Daten Bemerkung Details ><br>Anmeldung.GrundBeendigung re                                                                                                  | eMawEvent<br>01.10.2014<br>Arbeitsberater @ Michael Großkopf                                                                                |
| AustrittBVB<br>AustrittBVB<br>Gesendet am<br>05.09.2014<br>Daten Bemerkung Details ><br>Anmeldung.GrundBeendigung re<br>HauptschulAbschlussZiel HS                                                                    | eMawEvent<br>01.10.2014<br>Arbeitsberater ☞ Michael Großkopf ⓒ ▼<br>KML<br>gulaer ▼<br>SA nicht angestrebt                                  |
| Anmeldung.GrundBeendigung re<br>HauptschulAbschlussZiel HS<br>Anmeldung.Verbleib W                                                                                                    | eMawEvent<br>01.10.2014<br>Arbeitsberater @ Michael Großkopf                                                                                |
| AustrittBVB<br>AustrittBVB<br>erfordert Reaktion<br>Gesendet am<br>05.09.2014<br>Daten Bemerkung Details Anmeldung.GrundBeendigung re<br>HauptschulAbschlussZiel HS<br>Anmeldung.Verbleib W<br>Anmeldung.ZielErreicht | eMawEvent<br>01.10.2014<br>Arbeitsberater                                                                                                   |
| Anmeldung.ZielErreicht<br>Anmeldung.ZielErreicht<br>Anmeldung.AbbruchAm                                                                                                    | eMawEvent 01.10.2014 Arbeitsberater Michael Großkopf   KML  gulaer SA nicht angestrebt chsel der Massnahme aufgrund Vertragsende  5.09.2014 |

#### 2. Berufsvorbereitende Bildungsmaßnahmen (BvB) (s.o.)

Auch wenn Sie den Austritt schon vorbereiten und die Nachricht schon vor dem Austritt schreiben sollten, wird sie doch erst am Tag des Austritts selbst versandt, um Irritationen auf Agenturseite zu vermeiden.

#### 6.6.13 Fragebogen ESF

Mit diesem Ereignis kann der BA mitgeteilt werden, ob und inwieweit der Teilnehmer nach vier Wochen eingegliedert worden ist:BA mitgeteilt werden, ob und inwieweit der Teilnehmer nach vier Wochen eingegliedert worden ist:

|                                                                                                    |                                                                    |         | eMawEvent  |
|----------------------------------------------------------------------------------------------------|--------------------------------------------------------------------|---------|------------|
| FragebogenESF                                                                                                    |                                                                    |         | 12.08.2015 |
| erfordert Reaktion aitsberater                                                                                                    | nicht zugeordnet                                                   |         | ⊽ ▼        |
| Gesendet am Antwort erhalten                                                                                                    |                                                                    |         |            |
| BA Antwort                                                                                                    | nicht zugeordnet                                                   |         | ▽ ▼        |
| Daten Details                                                                                                    |                                                                    |         |            |
|                                                                                                    |                                                                    |         |            |
| FragebogenESF                                                                                                    |                                                                    |         |            |
| FragebogenESF                                                                                                    |                                                                    | Antwort |            |
| FragebogenESF<br>I⊲ ►I ✓ C ➡ ➡<br>Frage<br>neu bei BA bzw. einem Jobcenter arbeitss                                                                                       | uchend gemeldet?                                                   | Antwort |            |
| FragebogenESF<br>I → ▶I → ♥ ➡ ➡<br>Frage<br>neu bei BA bzw. einem Jobcenter arbeitss<br>aus der Maßnahme in einer schulischen/b                                           | uchend gemeldet?<br>peruflichen Bildung?                           | Antwort |            |
| FragebogenESF<br>I ▲ ▶I ✔ ♥ ➡ ➡<br>Frage<br>neu bei BA bzw. einem Jobcenter arbeitss<br>aus der Maßnahme in einer schulischen/b<br>aus der Maßnahme nachweislich eine Qua | uchend gemeldet?<br>beruflichen Bildung?<br>alifizierung erhalten? | Antwort |            |

Dieses eMaw-Event steht nur f
ür AMP-Bereb-04, Verfahrenszweig 09, zur Verf
ügung.

# 6.6.14 Aufstockung Platzkapazität

MitteilungAufstockungPlatzkapazitaet

Meldet eine Aufstockung der Platzkapazität für eine Maßnahme an den Träger.

Alle im Verteiler des eMawConnectors aufgeführten Kontakte erhalten bei Eintreffen dieser Nachricht eine neue Aufgabe und eine eMail.

| 23.07.2021 MitteilungAufstockungPlatzkapazitaet       edMawEvent                                                                                                    | 80        | 2 回 回                      | • 00 •       | 0 3         | •            |           |               |      |                                                                               | - |      | ×       |
|----------------------------------------------------------------------------------------------------|-----------|----------------------------|--------------|-------------|--------------|-----------|---------------|------|-------------------------------------------------------------------------------|---|------|---------|
| MitteilungAufstockungPlatzkapazitaet                Arbeitsberater               nicht zugeordnet               Z3.07.202               Z3.07.202               Z3.02               Z3.02               Z3.02               Z3.02               Z3.02               Z3.02               Z3.02               Z3.02               Z3.02               Z3.02               Z3.02               Z3.02               Z3.02               Z3.02                                                                                                    | 23.07.2   | 021 Mitteilu               | ungAufsto    | ckungPla    | tzkapazitaet |           |               |      |                                                                               |   | eMaw | Event   |
| erfordert Reaktion       Arbeitsberater       nicht zugeordnet       マ ・         Erhalten am       24.07.2021                                                                                                    |           | litteilung                 | Aufstock     | ungPla      | atzkapazita  | et        |               |      |                                                                               |   | 23.  | 07.2021 |
| Erhalten am   24.07.2021     Daten   Bernerkung   Details   XML   verantwortlich     BestaetigungAufstockungPlatzkapazitaet   AblehnungAufstockungPlatzkapazitaet   AblehnungAufstockungPlatzkapazitaet     eMawMassnahme.PlatzKapazitaetHinitial   0     eMawMassnahme.PlatzKapazitaetHinitial   0     eMawMassnahme.PlatzKapazitaetVerlaut     MitteilungAm   ZeitraumNov   ZeitraumNis   PlatKapazitaet     Ambeinerung   23.07.2021   09.09.2021     Rückmeldung erstellen     BestaetigungAufstockungPlatzkapazitaet   AblehnungAufstockungPlatzkapazitaet     AblehnungAufstockungPlatzkapazitaet     PatzKapazitaetVerlaut     0     eMawMassnahme.PlatzKapazitaetVerlaut     PlatzKapazitaetVerlaut     23.07.2021     09.09.2021     09.09.2021     09.09.2021     09.09.2021     09.09.2021     09.09.2021     09.09.2021     09.09.2021     09.09.2021     09.09.2021     09.09.2021     09.09.2021     09.09.2021     09.09.2021     09.09.2021                                                                                                    |           | erfordert Re               | aktion       |             |              | A         | vrbeitsberate | r    | nicht zugeordnet                                                              |   |      | ⊽ *     |
| Bemerkung         Details         XML         verantwortlich         BestaetigungAufstockungPlatzkapazitaet           AblehnungAufstockungPlatzkapazitaet         AblehnungAufstockungPlatzkapazitaet         AblehnungAufstockungPlatzkapazitaet           V         V         Verantwortlich         Immediate           V         Verantwortlich         Immediate         AblehnungAufstockungPlatzkapazitaet           V         Verantwortlich         Immediate         AblehnungAufstockungPlatzkapazitaet           V         Verantwortlich         Immediate         Immediate           V         Verantwortlich         Immediate         Immediate           V         Verantwortlich         Immediate         Immediate           V         Verantwortlich         Immediate         Immediate           V         Verantwortlich         Verantwortlich         Immediate           V         Verantwortlich         Verantwortlich         Verantwortlich           V         Verantwortlich         Verantwortlich         Verantwortlich           V         Verantwortlich         Verantwortlich         Verantwortlich           V         Verantwortlich         Verantwortlich         Verantwortlich           V         Verantwortlich         Verantwortlich         Veran | Eri<br>24 | halten am                  |              |             |              |           |               |      | 🙆 Rückmeldung erstellen 👻                                                     |   |      |         |
| eMawMassnahme       mmm BvB 123/45678/22/1/00       Constant         ZeitraumVon       09.09.2021       Constant         ZeitraumBis       08.09.2023       Constant         GesamtZahlPlaetzeNeu       28       Constant         eMawMassnahme.PlatzKapazitaetNitul       0       Constant         eMawMassnahme.PlatzKapazitaetNeu       28       Constant         eMawMassnahme.PlatzKapazitaetNeu       28       Constant         eMawMassnahme.PlatzKapazitaetVerlaut       28       Constant         MitteilungAm       ZeitraumBis       PlatzKapazitaet Aenderung         23.07.2021       09.09.2021       08.09.2023       28                                                                                                    | Daten     | Bemerkun                   | g Details    | XML         | verantworth  | ch        |               |      | BestaetigungAufstockungPlatzkapazitaet<br>AblehnungAufstockungPlatzkapazitaet |   |      |         |
| ZeitraumVon       09.09.2021         ZeitraumBis       08.09.2023         GesantZahlPlaetzeNeu       28         eMawMassnahme.PlatzKapazitaetAktuu       28         eMawMassnahme.PlatzKapazitaetAktuu       28         eMawMassnahme.PlatzKapazitaetAktuu       28         eMawMassnahme.PlatzKapazitaetAktuu       28         eMawMassnahme.PlatzKapazitaetAktuu       28         eMawMassnahme.PlatzKapazitaetAktuu       28         eMawMassnahme.PlatzKapazitaetVerlautuu       28         eMawMassnahme.PlatzKapazitaetAktuu       28         eMawMassnahme.PlatzKapazitaetVerlautuu       28         eMawMassnahme.PlatzKapazitaetVerlautuu       28         eMawMassnahme.PlatzKapazitaetVerlautuu       28         eMawMassnahme.PlatzKapazitaetVerlautuu       28         eMawMassnahme.PlatzKapazitaetVerlautuu       28         eMawMassnahme.PlatzKapazitaetVerlautuu       28         eMawMassnahme.PlatzKapazitaetVerlautuu       28         eMawMassnahme.PlatzKapazitaetVerlautuu       28         eMawMassnahme.PlatzKapazitaetVerlautuu       28         eMawMassnahme.PlatzKapazitaetVerlautuu       28         eMawMassnahme.PlatzKapazitaetVerlautuu       28         eMawMassnahme.PlatzKapazitaetVerlautuu       28         eMawMa                                             |           | eMawMassnahme □□ BvB 123/4 |              |             |              |           | /22/1/00      |      | e •                                                                           |   |      |         |
| ZeitraumBis     08.09.2023       GesantZahlPlaetzeNeu     28       eMawMassnahme.PlatZKapazitaetInitia     0       eMawMassnahme.PlatZKapazitaetAttuu     28       eMawMassnahme.PlatZKapazitaetVerlautuu     28       eMawMassnahme.PlatZKapazitaetVerlautuu     28       eMawMassnahme.PlatZKapazitaetVerlautuu     28       eMawMassnahme.PlatZKapazitaetVerlautuu     28       eMawMassnahme.PlatZKapazitaetVerlautuu     28       eMawMassnahme.PlatZKapazitaetVerlautuu     28       eMawMassnahme.PlatZKapazitaetVerlautuu     28                                                                                                    |           |                            | Zeit         | raumVon     | 09.09.202    | 1 -       |               |      |                                                                               |   |      |         |
| eMawMassnahme.PlatzKapazitaetInitial     0       eMawMassnahme.PlatzKapazitaetAktuel     28       eMawMassnahme.PlatzKapazitaetAktuel     28       eMawMassnahme.PlatzKapazitaetVerlaut     28       eMawMassnahme.PlatzKapazitaetVerlaut     28       eMawMassnahme.PlatzKapazitaetVerlaut     28       eMawMassnahme.PlatzKapazitaetVerlaut     28       eMawMassnahme.PlatzKapazitaetVerlaut     28       eMawMassnahme.PlatzKapazitaetVerlaut     28       eMawMassnahme.PlatzKapazitaetVerlaut     28       eMawMassnahme.PlatzKapazitaetVerlaut     28                                                                                                    |           |                            | Ze           | itraumBis   | 08.09.202    | 3 *       |               |      |                                                                               |   |      |         |
| eMawMassnahme.PlatzKapazitaetInitial 0<br>eMawMassnahme.PlatzKapazitaetAktuell 28<br>eMawMassnahme.PlatzKapazitaetVerlauf<br>MitteilungAm ZeitraumVon ZeitraumBis PlatzKapazitaet Aenderung<br>23.07.2021 09.09.2021 08.09.2023 28 28                                                                                                    |           | Ge                         | samtZahlPl   | aetzeNeu    | 28           |           |               |      |                                                                               |   |      |         |
| eMawMassnahme.PlatzKapazitaetAktuell 28<br>eMawMassnahme.PlatzKapazitaetVerlauf<br>MitteilungAm ZeitraumVon ZeitraumBis PlatzKapazitaet Aenderung<br>23.07.2021 09.09.2021 08.09.2023 28 28                                                                                                    | eMaw      | Massnahme.                 | PlatzKapazit | taetInitial | 0            |           |               |      |                                                                               |   |      |         |
| eMaw/Massnahme.PlatzKapazitaetVerlauf       MitteilungAm     ZeitraumVon     ZeitraumBis     PlatzKapazitaet       23.07.2021     09.09.2021     08.09.2023     28     28                                                                                                    | eMawM     | lassnahme.Pl               | atzKapazita  | etAktuell   | 28           |           |               |      |                                                                               |   |      |         |
| MitteilungAm     ZeitraumVon     ZeitraumBis     PlatzKapazitaet     Aenderung       23.07.2021     09.09.2021     08.09.2023     28     28                                                                                                    | eMawM     | lassnahme.Pl               | atzKapazita  | etVerlauf   |              |           |               |      |                                                                               |   |      |         |
| 23.07.2021 09.09.2021 08.09.2023 28 28                                                                                                    | Mitte     | lungAm                     | ZeitraumVo   | on Zei      | traumBis     | PlatzKapa | zitaet Aender | rung |                                                                               |   |      |         |
|                                                                                                    | 23.0      | 7.2021                     | 09.09.202    | 21 08       | .09.2023     |           | 28            | 28   |                                                                               |   |      |         |

Bei *Rückmeldung erstellen* kann man nun die Aufstockung bestätigen oder - ab Juli 22 - ablehnen. Dazu kann man eine Bemerkung machen:

| 80       | Bℓ⊡∎・♂・C♀·                                         |                |          |          |                |       |        |                  |      |      | >   | ×   |
|----------|----------------------------------------------------|----------------|----------|----------|----------------|-------|--------|------------------|------|------|-----|-----|
| 13.07.20 | 22 Ablehnu                                         | ingAufstockung | Platzkap | pazitaet | Č.             |       |        |                  |      | eMaw | Eve | ent |
| A        | AblehnungAufstockungPlatzkapazitaet                |                |          |          |                |       |        |                  | 13.0 | 7.2  | 022 |     |
|          | erfordert Reaktion Arbeitsberater nicht zugeordnet |                |          |          |                |       |        |                  | ~    | *    |     |     |
| Ger      | Gesendet am Antwort erhalt                         |                |          |          |                |       |        | 0                |      |      |     |     |
| nic      | int gesenu                                         | et             |          |          |                | BA Ar | ntwort | nicht zugeordnet |      | 7    | ~   | •   |
| Daten    | Mitteilung                                         | Platzkapazität | Details  | XML      | verantwortlich |       |        |                  |      |      |     |     |
| Begruen  | dung Geht                                          | leider nicht!  |          |          |                |       |        |                  |      |      |     |     |
|          | Sorry                                              | 4              |          |          |                |       |        |                  |      |      |     |     |
|          |                                                    |                |          |          |                |       |        |                  |      |      |     |     |

# 6.6.15 Dokument senden

Übermittlung von Unterlagen, Nachweisen, Rechnungen – ein Dokument im PDF-Format Dazu öffnen Sie das Pull-down-Menü unter *Neuer eMawEvent*:

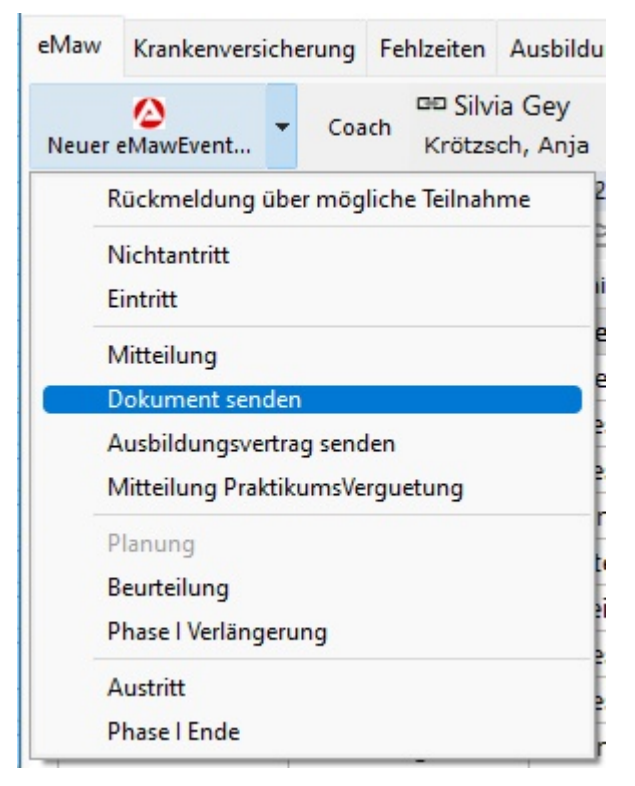

Nach der Auswahl von Dokument senden erhalten Sie folgende Maske:

|           | $\square \ \frown \ \oslash \ \square \ \blacksquare \ \bullet \ \bigcirc \ \bullet \ \bigcirc \ \bullet$ |          |                   |                       |                  |    |      | ×      |
|-----------|----------------------------------------------------------------------------------------------------|----------|-------------------|-----------------------|------------------|----|------|--------|
| 04.07.2   | 022 Ueb                                                                                                   | ermittlu | ngTeilnehmerDo    | kumente               |                  | eM | awl  | Event  |
| U         | ebermi                                                                                                    | ttlung   | TeilnehmerDo      | okumente              |                  |    | 04.0 | 7.2022 |
|           | erfordert Reaktion                                                                                        |          |                   | Arbeitsberater        | nicht zugeordnet |    | 7    | ~ •    |
| Ge<br>nie | Gesendet am<br>nicht gesendet                                                                             |          |                   |                       | signiert         |    |      |        |
| Daten     | Details                                                                                                   | XML      | verantwortlich    |                       |                  |    |      |        |
| WordDo    | kument                                                                                                    | ee Einv  | villigungserkläru | ung_Kommunikatior 🕞 🔻 |                  |    |      |        |
| Signie    | ertesPDF                                                                                                  | oo Einv  | villigungserkläru | ung_Kommunikatior 🗁 🔻 |                  |    |      |        |
| Ber       | merkung                                                                                                   |          |                   |                       |                  |    |      |        |
|           |                                                                                                    |          |                   |                       |                  |    |      |        |
|           |                                                                                                    |          |                   |                       |                  |    |      |        |
|           |                                                                                                    |          |                   |                       |                  |    |      |        |
|           |                                                                                                    |          |                   |                       |                  |    |      |        |
|           |                                                                                                    |          |                   |                       |                  |    |      |        |
|           |                                                                                                    |          |                   |                       |                  |    |      |        |

Sie können hier entweder ein Word-Dokument aus der Ablage des Teilnehmers einfügen und es dann durch signieren als ein signiertes PDF erstellen oder ein bereits verbandenes PDF einfügen und dann signieren

oder ein bereits vorhandenes PDF einfügen und dann signieren.

A Bitte beachten Sie, dass das PDF keine Beschränkungen in der Bearbeitung haben darf und nicht größer als 1 MB nach dem Scannen sein sollte.

#### 6.6.16 Maßnahme - Dokumente senden

Übermittlung von Unterlagen, Nachweisen, Rechnungen auf Maßnahmeseite – ein Dokument im PDF-Format

Das Senden von Unterlagen der Maßnahme starten Sie in der Maske der eMaW-Maßnahme:

|                      | •°•30•                                                |                              | – <b>D</b> X      |
|----------------------|-------------------------------------------------------|------------------------------|-------------------|
| AMP-AsA-01 214,      | 3777/21/1/10                                          |                              | eMawMassnahme     |
| Name                 | MP-AsA-01 214/8777/21/1/10                            |                              |                   |
| MassnahmeNr          | 214/8777/21/1/10 LosNr 1                              |                              |                   |
| VerfahrensZweig      | AMP-AsA-01                                            |                              |                   |
| MassnahmeTyp         | AsAFlex ~                                             |                              |                   |
| Von                  | 01.10.2021 * Bis 30.09.2024 *                         | ✓ aktiviert                  |                   |
| Verantwortlich       | <sup>30</sup> Böttger, Mara                           | e •                          |                   |
|                      | Can, Mehmet Junk, Linda                               |                              |                   |
|                      |                                                       |                              |                   |
| Details Registrier   | ung Regeln PlatzKapazität Weiterleitung Kurse Anmeldu | ngen eMawEvents Kontingente  |                   |
| ۵                    |                                                       |                              |                   |
| Neue eMaw-Nach       | ncht                                                  | = 0                          |                   |
| Dokument             |                                                       |                              |                   |
| Um zu filtern, ziehe | Sie eine Kopfzeile hierher                            | gr_L Standard                | ¥ ^               |
| Datum                | EreignisName                                          | SigniertesPDF.Titel -        | Anwender.NameVorn |
| 05.07.2022           | Uebermittlung Massnahme Dokumente                     | Hangar 9 P 47 20cc - Antrieb | Wöbking, Cord     |
|                      |                                                       |                              |                   |
|                      |                                                       |                              |                   |
|                      |                                                       |                              |                   |
|                      |                                                       |                              |                   |
|                      |                                                       | _                            |                   |
| Anzahl zeigen        |                                                       |                              |                   |

Wenn Sie - wie oben - auf *Dokument senden* geklickt haben, öffnen Sie folgende Maske:

| ≞ △ マ ⊘ ѝ ⊡ • ♂ • 3                 | $\exists \ \frown \ \bigtriangledown \ @ \ \blacksquare \ \bullet \ \odot \ \odot \ \bullet$ |                  |  |            |     |  |  |  |  |
|-------------------------------------|----------------------------------------------------------------------------------------------|------------------|--|------------|-----|--|--|--|--|
| 05.07.2022 UebermittlungMassnahmeDo | kumente                                                                                      |                  |  | eMawEvent  |     |  |  |  |  |
| UebermittlungMassnahmeDo            | okumente                                                                                     |                  |  | 05.07.2022 |     |  |  |  |  |
| erfordert Reaktion                  | Arbeitsberater                                                                               | nicht zugeordnet |  | ~          | * * |  |  |  |  |
| Gesendet am<br>nicht gesendet       |                                                                                              | signiert         |  |            |     |  |  |  |  |
| Daten Details XML verantwortlich    |                                                                                              |                  |  |            |     |  |  |  |  |
| WordDokument 🚥 Hangar 9 P 47 20cc   | - Antrieb                                                                                    | © •              |  |            |     |  |  |  |  |
| SigniertesPDF == Hangar 9 P 47 20cc | - Antrieb                                                                                    | ⊜ ▼              |  |            |     |  |  |  |  |
| Bemerkung                           |                                                                                              |                  |  |            |     |  |  |  |  |
|                                     |                                                                                              |                  |  |            |     |  |  |  |  |

Hier haben Sie nun wieder die Möglichkeit - jeweils aus der Ablage der Maßnahme - ein Word- oder ein PDF-Dokument zum Versand einzufügen.

A Bitte beachten Sie, dass das PDF keine Beschränkungen in der Bearbeitung haben darf und nicht größer als 1 MB nach dem Scannen sein sollte.

#### 6.6.17 AsA Aufforderung Begleitstunden

Mtl. Erfassung und Übermittlung der Daten zu den genutzten Stunden bezogen auf die Teilnehmenden und die Maßnahme auf die RK "Begleitungsstunden erfassen".

| ₿₡₫•°                      | • C 0 •                      |            |              |                           |                              |                  |                |                         |                          |     | ×        |
|----------------------------|------------------------------|------------|--------------|---------------------------|------------------------------|------------------|----------------|-------------------------|--------------------------|-----|----------|
| 23.05.2022 AsA-Aufforde    | rungBegleitungsstunden       |            |              |                           |                              |                  |                |                         |                          |     |          |
| AsA-Aufforderu             | ngBegleitungsstunden         |            |              |                           |                              |                  |                |                         |                          | 23. | .05.2022 |
| erfordert Reaktion         |                              |            |              |                           |                              | Arbeitsberater   | nicht zuge     | eordnet                 |                          |     | ⊽ *      |
| Erhalten am<br>14.07.2022  |                              |            |              |                           |                              |                  | 🙆 Rückme       | ildung erstellen 💌      |                          |     |          |
| Aufforderung Bemerkung     | g Details XML verantwortlich |            |              |                           |                              |                  |                |                         |                          |     |          |
| AsABegleitstundenJahrMon   | aat 2022-3                   |            |              |                           |                              |                  |                |                         |                          |     |          |
| AsATeilnehmerBegleitstunde | en                           |            |              |                           |                              |                  |                | 1                       |                          |     |          |
| Pos KdNr                   | NameVorname                  | GebDatum   | Summe_SuF Su | mme_Stabilisierung davonA | usbildungsbegleitung Ausbild | ungsbegleitungAr | beitgeber davo | onSozpaedbegleitung Soz | paedbegleitungArbeitgebe | 8   |          |
| 1 970D006629               | Cosach, Viktor               | 28.11.1984 | 0,00         | 0,00                      | 0,00                         |                  | 0,00           | 0,00                    | 0,00                     | 0   | 1        |
| 2 970D006627               | von Cosach-Muthmann, Hertha  | 10.05.1962 | 0,00         | 0,00                      | 0,00                         |                  | 0,00           | 0,00                    | 0,00                     | D   |          |
| 3 970D006618               | Cosach, Birthe               | 08.04.1983 | 0.00         | 0.00                      | 0.00                         |                  | 0.00           | 0.00                    | 0.00                     | 0   |          |
| 4 970D006514               | Cosach-Meyer, Liesbeth       | 12.12.1977 | 0.00         | 0.00                      | 0.00                         |                  | 0,00           | 0,00                    | 0,00                     | 0   |          |
| 5 970D006525               | Cosach-Xypsilon, Xaver       | 20.04.1965 | 0,00         | 0,00                      | 0,00                         |                  | 0,00           | 0,00                    | 0,00                     | D   |          |
| 6 970D006650               | Cosach-Sander, Klaus         | 28.11.1984 | 0.00         | 0.00                      | 0.00                         |                  | 0.00           | 0.00                    | 0.00                     | 0   |          |
| 7 970D006681               | Cosach-Kamp, Alexander       | 11.07.1978 | 0.00         | 0.00                      | 0.00                         |                  | 0,00           | 0,00                    | 0.00                     | 0   |          |
|                            |                              |            |              |                           |                              |                  |                |                         |                          |     |          |

Sie füllen nun entweder die Spalten manuell aus oder nutzen die ABES-Funktion "Begleitstunden ermitteln":

| 8001-0                                                         | - 3 0 -                                                                                                    |              |            |  |  |  |
|----------------------------------------------------------------|----------------------------------------------------------------------------------------------------|--------------|------------|--|--|--|
| 23.05.2022 AsA-Auff                                            | Begleitstunden ermitteln                                                                                                    |              |            |  |  |  |
| AsA-Aufford d<br>erfordert Reak<br>Erhalten am<br>14.07.2022 d | <ul> <li>Export in XML-Zip</li> <li>Externes Dokument zuordnen</li> <li>Status auf "nicht gelesen" setzen</li> <li>Teilnehmer.CosachID prüfen</li> <li>Validieren</li> </ul> |              |            |  |  |  |
| Aufforderung Berne d                                           | Zuordnung Coaches aktualisieren 6                                                                                                    |              |            |  |  |  |
| AsABegleitstundenJahrMo                                        | nat 2022-3                                                                                                    |              |            |  |  |  |
| AsATeilnehmerBegleitstun                                       | den                                                                                                    |              |            |  |  |  |
| N N V                                                          | 🖒 🖻 🖪                                                                                                    |              |            |  |  |  |
| Pos KdNr                                                       | NameVorname                                                                                                    | GebDatum     | Summe_SuFS |  |  |  |
| 1 韋 970D006629                                                 | Cosach, Viktor                                                                                                    | 28.11.1984 * | 0,00       |  |  |  |
| 2 🗘 970D006627                                                 | von Cosach-Muthmann, Hertha                                                                                                    | 10.05.1962 * | 0,00       |  |  |  |
| 3 = 970D006618                                                 | Cosach. Birthe                                                                                                    | 08.04.1983 * | 0.00       |  |  |  |

# 6.6.18 AsA Änderung Stunden Förderdauer

Änderung der Stundenanzahl oder der Förderdauer von Trägerseite für den AsA-04 Teilnehmer

| ₿ @ @ @ • ♂ • 2 9 •                                                                           | - 0  | ×        |
|-----------------------------------------------------------------------------------------------|------|----------|
| 14.07.2022 AsA-AenderungStundenFoerderdauer                                                   | eMav | wEvent   |
| AsA-AenderungStundenFoerderdauer                                                              | 14   | .07.2022 |
| Gesendet am nicht gesendet BA Antwort BA Antwort nicht zugeordnet BA Antwort Nicht zugeordnet |      | ▽ •      |
| Daten Details XML verantwortlich                                                              |      |          |
| AsAAenderungStundenFoerderdauer<br>I ► ► ✓ O Pa III.                                          |      |          |
| Kategorie Von Bis StundenzahlMonat                                                            |      |          |
| SuF                                                                                           |      |          |
|                                                                                               |      |          |
| Bemerkung                                                                                     |      |          |
|                                                                                               |      |          |
|                                                                                               |      |          |
|                                                                                               |      |          |

Hier sind die Daten bislang manuell einzutragen.

# 6.6.19 AsA Mitteilung Änderung Stundenzahl

Angabe von Aufstockung oder Reduzierung von Stunden – Angaben: bezogen auf das jeweilige Unterstützungselement und für welche Dauer.

|                           | °.      | 0 3       | •        |                 |                    |                                            |                                       |      | ×       |
|---------------------------|---------|-----------|----------|-----------------|--------------------|--------------------------------------------|---------------------------------------|------|---------|
| 17.05.2022 AsA-Mitte      | eilung/ | Aenderung | gStun    | denanzahl       |                    |                                            |                                       | eMaw | Event   |
| 🙆 AsA-Mitteilu            | ngAe    | nderung   | gStu     | ndenanzahl      |                    |                                            |                                       | 17.  | 05.2022 |
| C erfordert Reak          | tion    |           |          |                 | Arbeitsberater     | nicht zugeordnet                           |                                       |      | ⊽ *     |
| Erhalten am<br>14.07.2022 |         |           |          |                 |                    | Rückmeldung erstellen                      | -                                     |      |         |
| Zeitraum & Stunden        | Detail  | s XML     | vera     | ntwortlich      |                    | AsA-ZustimmungAende<br>AsA-AblehnungAender | rungStundenanzahl<br>IngStundenanzahl |      |         |
| AsAMitteilungAenderu      | ngStur  | denzahl   |          | 1               | 1.00               |                                            | 1                                     |      |         |
| Kategorie                 | Jahr    | Von       |          | Bis             | Тур                |                                            | Stundenzahl                           |      |         |
| SuF                       | 1       | 01.01.20  | 021      | 31.12.2021      | Aufstockung        | 1                                          | 9,50                                  |      |         |
| Stabilisierung            | 1       | 01.01.20  | 021      | 31.12.2021      | Reduzierung        |                                            | 7,25                                  |      |         |
|                           |         |           |          |                 |                    |                                            |                                       |      |         |
|                           | Ber     | merkung E | Eintritt | sereignis via t | Silktest 17.05.202 | 22 08:39:22                                |                                       |      |         |

Hier teilt die BA eine Erweiterung oder Verminderung von Begleitstunden mit, die vom Träger in der Rückmeldung akzeptiert oder abgelehnt werden kann.

# 6.7 Nachrichten und Rückmeldungen: Visualisierung

Bestimmte Arten von eMaw-Nachrichten erfordern eine Rückmeldung/Antwort des Empfängers.

Im Kopfbereich der Maske "eMawEvent" wird für diese Typen dargestellt, ob die betreffende Nachricht beantwortet wurde oder ob die aktuelle Nachricht eine Reaktion auf und auf welche eMaw-Nachricht ist.

Die möglichen Fälle werden dabei wie folgt dargestellt:

Nachrichten, die keine Rückmeldung durch Träger oder BA erfordern werden so dargestellt:

|                           | •                              |            |
|---------------------------|--------------------------------|------------|
| Original                  | 2001                           | eMawEvent  |
| SVAnmeldung               |                                | 06.09.2007 |
| erfordert Reaktion        | Arbeitsberater 🙊 Petra Schmidt | Θ.         |
| Erhalten am<br>07.09.2007 |                                |            |

Nachrichten, für die eine Rückmeldung erforderlich aber noch nicht erfolgt ist, werden so dargestellt:

Über die Schaltfläche "Rückmeldung erstellen" erhalten Sie ein Auswahlliste der möglichen Antworten.

| 17.04.2009 AnmeldungBAE           |                           |
|-----------------------------------|---------------------------|
| 🖬 ♠ ♥ 🛔 X 🗑 ▼ 🖉 ▼ Σ ▼<br>Original | eMawEvent                 |
| AnmeldungBAE                      | 17.04.2009                |
| erfordert Reaktion Arbeitsberate  | nicht zugeordnet 🗢 👻      |
| Erhalten am<br>20.04.2009         | 🙆 Rückmeldung erstellen 👻 |

Eine Nachricht des Trägers, die von der BA beantwortet wurde, sieht so aus:

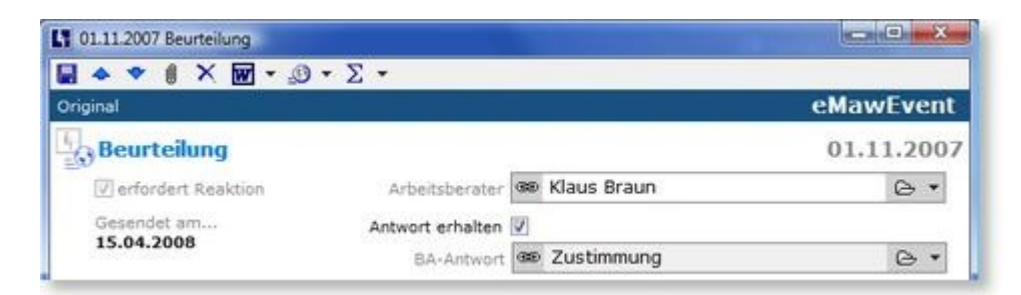

Eine Antwort der BA auf Ihre Nachricht sieht jetzt so aus:

| 02.11.2007 Zustimmung  |                               |
|------------------------|-------------------------------|
| 🖬 🐟 🗣 🛯 🗙 🖬 - 🔊 - ∑ -  |                               |
| Original               | eMawEvent                     |
| 🙆 Zustimmung           | 02.11.2007                    |
| erfordert Reaktion Arb | eitsberater 🍩 Klaus Braun 🕞 🔹 |
| Erhalten am            |                               |
| 03.11.2007             | intwort auf 🐵 Beurteilung 🕞 🔹 |

Eine Nachricht der BA, die von Ihnen beantwortet wurde sieht jetzt so aus:

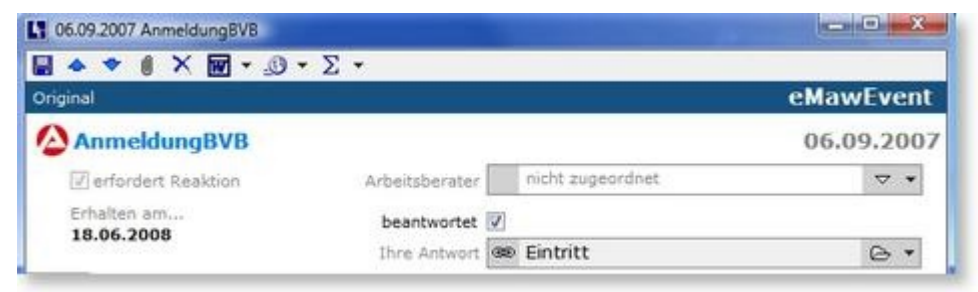

# 6.8 Korrektur-Ereignisse

#### Einführung

Die explizite Korrektur von übermittelten Daten war bisher nicht möglich. Stattdessen wurde das "bewusste Überschreiben" durch erneutes Senden der gleichen Nachricht erlaubt. Diese Form der Korrektur ist jedoch für den Bearbeiter nicht nachvollziehbar und führte besonders im Leistungsbereich zu erheblichen Schwierigkeiten.

Mit Version 2.10 des eMaw-Verfahrens – seit dem 25. Juli 2016 in Kraft – führt die BA jetzt ein formelles Verfahren zur Korrektur bestimmter Nachrichtentypen ein. Gleichzeitig ist das Überschreiben bestehender Nachrichten durch Senden einer korrigierten Nachricht des gleichen Typs nicht mehr zulässig.

Folgende Nachrichtentypen können korrigiert werden:

#### Kommunikationsrichtung BA-Träger :

- AnmeldungKontakt AnmeldungBAE
- AnmeldungBVB AnmeldungABH
- AnmeldungAMP AnmeldungREHA
- o SVAnmeldung

#### Kommunikationsrichtung Träger - BA:

- Eintritt Planung Nichtantritt
- AnwesenheitMonat Wochenfehlzeit Verlaengerung
- Austritt AustrittBVB AustrittBNF

 $\circ$  WechselAusbildungsform  $\circ$  KooperationBetrieb o MitteilungPraktikumsverguetung

Im folgenden Abschnitt lesen Sie, wie Korrekturen in ABES/Objects gehandhabt werden.

#### Manuelle Erstellung von Korrekturen

Grundsätzlich können Sie für alle relevanten Ereignisse eine Korrektur direkt über die Funktion *Korrigieren…* erzeugen:

| (1) 02.08.2016 Austritt |                                | _ |       | ×      |
|-------------------------|--------------------------------|---|-------|--------|
| 🖯 🍝 🗢 🕕 🗙 🖏 ▼ 🥵 ▼       | $\Sigma \bullet 4 f$           |   |       |        |
|                         | Σ Korrigieren                  |   | eMawl | Event  |
| Austritt                | $\Sigma$ Validieren $\sqrt{3}$ |   | 02.0  | 8.2016 |
| erfordert Reaktion A    | rbeitsberater nicht zugeordnet |   | ~     | ⊽ ▼    |

Das System erzeugt dann ein Ereignis vom Typ *Korrektur*, das Ihnen eine Übersicht der betreffenden Daten zeigt und auch deren Bearbeitung erlaubt:

| (1) 05.08.2016 Korrektur         |                |                                      | 000 |          | ×    |
|----------------------------------|----------------|--------------------------------------|-----|----------|------|
| 🖯 0 🗙 🗐 - 🙆 - Σ - 4              | +              |                                      |     |          |      |
|                                  |                |                                      |     | eMawE    | vent |
| Korrektur                        |                |                                      | 05. | 08.2016  |      |
| erfordert Reaktion A             | rbeitsberater  | nicht zugeordnet                     |     | $\nabla$ | -    |
| Gesendet am<br>nicht gesendet    |                |                                      |     |          |      |
| Daten Bemerkung Details          |                |                                      |     |          |      |
| KorrekturE                       | reignisName    | Austritt                             |     |          |      |
| eMawKorrekturNeu.Anmeldung.Grund | Beendigung     | vorzeitig - selbstaendige Taetigkeit | 6   |          | ~    |
| eMawKorrekturNeu.Anmeldu         | ung.Verbleib   | allgemeinbildende Schule             |     |          | ~    |
| eMawKorrekturNeu.Anmeldung       | g.ZielErreicht | 2                                    |     |          |      |
| eMawKorrekturNeu.Anmeldung       | AbbruchAm      | 09.08.2016 🔹                         |     |          |      |
| eMawKorrekturNeu.Ani             | meldung.BIS    | 15.08.2016 🔹                         |     |          |      |
|                                  |                |                                      |     |          |      |
|                                  |                |                                      |     |          |      |
| L                                |                |                                      |     |          |      |

Der Aufbau der Maske variiert dabei nach dem Typ des zu korrigierenden Ereignisses.

Der ursprüngliche eMawEvent gilt als korrigiert, sobald die entsprechende Nachricht vom Typ Korrektur erstellt wurde.

Das System erzeugt dabei immer zwei Ereignisse:

<sup>1.</sup> Das Ereignis Korrektur

<sup>2.</sup> Ein neues Ereignis des zu korrigierenden Typs, hier: Austritt

| 2  | Neuer eMawEvent     | ▼ Coach 📾 Cor         | d Wöbking 🛛 🗠       | eMawMassn        |
|----|---------------------|-----------------------|---------------------|------------------|
| eM | awEvents Mustermann | , Maria AuW PK11 01.0 | 3.2014-15.08.2016   |                  |
| 41 | Richtung            | - Ľ                   | • 🖻 X 🖬 • Σ • 🗐 🗖   | • <u>@</u> •     |
|    | Datum 💛             | Richtung              | EreignisTyp —       | Anwender.Vorname |
|    | 05.08.2016          | Träger an BA          | Austritt            | Cord Viking      |
|    | 05.08.2016          | Träger an BA          | Korrektur           | Cord Viking      |
|    | 02.08.2016          | Träger an BA          | Austritt            | ADMIN            |
|    | 15.07.2015          | Träger an BA          | RueckmeldungKontakt | Cord Wöbking     |
|    | 11.07.2015          | BA an Träger          | AnmeldungKontakt    | Cord Wöbking     |

Das ursprüngliche Ereignis erhält einen entsprechenden Vermerk und kann nicht erneut korrigiert werden:

| (I) 02.08.2016 Austritt           | -                          |            |
|-----------------------------------|----------------------------|------------|
| 🖶 🔶 👻 🕖 🗙 🕎 🕶 🧕 🕶 🖓               |                            |            |
|                                   |                            | eMawEvent  |
| Austritt                          | (Korrigiert am 05.08.2016) | 02.08.2016 |
| erfordert Reaktion Arbeitsberater | nicht zugeordnet           | ▽ ▼        |

Beachten Sie, dass eMaw-Nachrichten lediglich vorhandene Daten referenzieren. Original und Korrektur können daher in ABES/Objects inhaltlich identisch sein, da beide den aktuellen Bearbeitungsstand einer Anmeldung darstellen.

Sie haben hier gesehen, wie sie manuell eMaw-Ereignisse korrigieren können. Korrekturen werden jedoch in der Regel als Folge von Datenänderungen notwendig.

Im nächsten Abschnitt lesen Sie, wie ABES/Objects die Erstellung von Korrekturen für Sie überwacht.

#### Automatische Überwachung von notwendigen Korrekturen

Wenn Sie Teilnehmerdaten ändern, prüft das System, ob diese Informationen mit dem eMaw-Verfahren übermittelt werden, ob die betreffenden Nachrichtentypen korrigierbar sind und ob Ereignisse dieser Typen bereits gesendet wurden.

Existieren solche Ereignisse, erhalten diese den Vermerk *eMawEvent.KorrekturNotwendig*.

Ein Beispiel:

Sie ändern den Austrittsgrund einer Anmeldung (*Anmeldung.GrundBeendigung*), haben aber in der Vergangenheit bereits eine eMaw-Nachricht vom Typ *Austritt* versandt. Diese Austrittsmeldung wird automatisch mit dem Vermerk *KorrekturNotwendig* versehen.

In der Registerkarte *Details* zeigt in der Eigenschaft *KorrekturAenderungen*, durch welche Datenänderung die Korrektur notwendig wurde:

| (1) 13.07.2016 Austritt                                    |   |   |                    | ×    |
|------------------------------------------------------------|---|---|--------------------|------|
| 🖶 🛧 🕈 🕕 🗙 🕎 - 👧 - ∑ - 47                                   |   |   |                    |      |
|                                                            |   | - | eMawEv             | ent  |
| Austritt Korrektur erstellen                               |   |   | 13.07              | 2016 |
| erfordert Reaktion Arbeitsberater nicht zugeordnet         |   |   | $\bigtriangledown$ | -    |
| Gesendet am<br>02.08.2016                                  |   |   |                    | 20   |
| Daten Bemerkung Details                                    |   |   |                    |      |
| eMawMassnahme 📾 AuW 095/8162/14/1/02                       | B | • |                    |      |
| Anmeldung 📾 Mustermann, Kristina (101873) AuW PK11 01.03.2 | B | • |                    |      |
| Teilnehmer 📾 Mustermann, Kristina (101873)                 | B | • |                    |      |
| Kurs 📾 🗍 Standard AuW PK11                                 | ⊵ | • |                    |      |
| Bildungsbegleiter 📾 Cord Wöbking                           | ß | • |                    |      |
| KorrekturAenderungen Anmeldung.GrundBeendigung             |   |   |                    | ^    |
|                                                            |   |   |                    | ~    |

Über einen Klick auf den Schalter *Korrektur erstellen* werden ein entsprechendes Korrekturereignis und eine neue Austrittsmeldung erzeugt.

Der ursprüngliche eMawEvent gilt als korrigiert, sobald die entsprechende Nachricht vom Typ Korrektur erstellt wurde.

#### Überblick über notwendige Korrekturen

Entsprechend Ihres Aufgabenbereiches stellt das System die zu korrigierenden Ereignisse für Sie dar.

① Als Bildungsbegleiter (Coach) sehen die die entsprechenden Nachrichten im neuen Ordner *Korrektur notwendig* in der Registerkarte *Meine Teilnehmer->Kommunikation*:

| Anmeldungen Fehlzeitenübersicht 🙆                                                                                                    | Kommunikation                                    |                           |
|----------------------------------------------------------------------------------------------------|--------------------------------------------------|---------------------------|
| eMawEvents                                                                                                    | Korrektur notwendig<br>≮7 EreignisName ▼         |                           |
| nicht gelesen<br>heute                                                                                                    | Um zu filtern, ziehen Sie eine Kopfzeile hierher | SpaltenSet 1 👻 🗙          |
| Rückmeldung an BA offen                                                                                                    | Datum CreignisName Sex_Teilnehmer.NameVorname    | KorrekturAenderungen      |
| Augurig     Augurig     A |                                                  | Annelaang.Grundbeenalgung |

2 Als für eMaw-Maßnahmen verantwortlicher Mitarbeiter sehen die die entsprechenden Nachrichten

im neuen Ordner Korrektur notwendig auf der Startseite in der Registerkarte Kommunikation:

|             | Startseite                                      |                      |                      |              |                        |                              |
|-------------|-------------------------------------------------|----------------------|----------------------|--------------|------------------------|------------------------------|
|             | Meine Favoriten 🙆 Kommunikation                 | Meine Aufgaben       | Mein Kalender        | Meine Sammel | mappen Meine Verteiler | Dokumente 🔀 1 neue Nachricht |
|             | eMawEvents                                      | Korrektur notwen     | dig                  |              |                        |                              |
|             | V - 🙆 Eingang                                   | eMawEvents           |                      |              |                        |                              |
| Favoriten   | nicht gelesen (Coach)                           | 47 EreignisNa        | ime 💌                | <b>D</b> -   | 🖻 🗙 📢 🔹 🗵 🖛 🗖          |                              |
| Kurse       | heute<br>gestern<br>DA effer                    | Um zu filtern, ziehe | en Sie eine Kopfzeil | e hierher    |                        |                              |
| 5           | ✓ ···· § Ausgang                                | Datum                | ^ EreignisN          | ame Sex      | Teilnehmer.NameVorname | KorrekturAenderungen         |
| Anmeldungen | 🚥 鱼 unvollständig                               | 13.07.2016           | Austritt             | t Q          | Mustermann, Kristina   | Anmeldung.GrundBeendigung    |
| Bewertungen | nicht gesendet<br>heute<br>gestern              |                      |                      |              |                        |                              |
| Focus       | Rückmeldung von BA offen<br>Korrektur notwendig |                      |                      |              |                        |                              |

③ Als Administrator können Sie unter Startseite->Meine Ansicht, Datentyp *eMawEvents* aller Nachrichten mit der Eigenschaft *eMawEvent.KorrekturNotwendig = ja* filtern:

|               | Startseite                       |                |                         |                                  |                                         |               |
|---------------|----------------------------------|----------------|-------------------------|----------------------------------|-----------------------------------------|---------------|
|               | Meine Favoriten 🙆 Kor            | mmunikation Me | ine Teilnehmer (Dozent) | Meine Teilnehmer (Coach          | n) Meine Teilnehmer (Betreuer)          | Meine Ansicht |
|               | eMawEvents                       |                | ✓ Wählen Sie in de      | em Listenelement links aus, weld | hen Datentyp Sie in Ihrer Ansicht sehen | wollen.       |
| Favoriten     | <b>↓</b> EreignisTyp ▼           | E.             | Υ - 🖻 🗙 🖬 - Σ           | · 📄 🗖 • 🧾 •                      |                                         |               |
| <b>K</b> urse | × KorrekturNotwendig<br>= Ja ☑ ▼ |                |                         |                                  |                                         |               |
| <u>6</u>      | KorrekturNotwendig               | Datum          | EreignisTyp — Teiln     | ehmer.NameVorname                | KorrekturAenderungen                    |               |
| Anmeldungen   |                                  | 13.07.2016     | Austritt Mus            | stermann, Kristina               | Anmeldung.GrundBeendigung               |               |
|               |                                  |                |                         |                                  |                                         |               |

Damit erhalten Sie eine Liste aller zu korrigierenden Ereignisse.

# 6.9 Sonderfunktionen für eMawEvents

Auf eine beliebige Menge von eMawEvents können zwei besondere Funktionen ausgeführt werden:

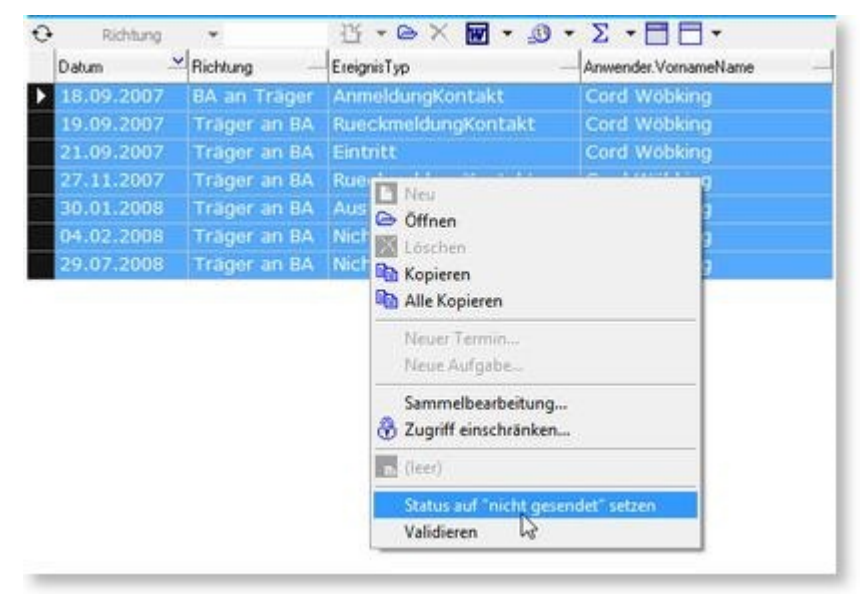

Funktion "Status auf 'nicht gesendet' setzen"

Mit dieser Funktion können Sie den Status von bereits gesendeten Nachricht so zurücksetzen, dass erneuter Versand der Nachrichten erfolgen kann.

Die Nachricht hat anschließend den Status "nicht gesendet".

Diese Funktion ist wichtig, wenn Nachrichten durch einen technischen Fehler auf Seite der Bundesagentur oder in ABES/Objects nicht an ihre Empfänger weitergeleitet werden konnten und erneut gesendet werden müssen.

Funktion "Validieren"

Diese Funktion prüft die formelle und inhaltliche Gültigkeit einer Nachricht. Sie wird automatisch vor dem Versand der Nachrichten ausgeführt und prüft die betreffende Nachricht (genauer: die XML-Repräsentation) gegen die aktuell gültige Schnittstellenbeschreibung (genauer: XSD-Datei). Die Funktion kann aber auch manuell aufgerufen werden, um eine adhoc-Prüfung nach dem Erstellen der

Die Funktion kann aber auch manuell aufgerufen werden, um eine adhoc-Prüfung nach dem Erstellen der Nachricht durchzuführen.

Falls eine Nachricht die Gültigkeitsprüfung nicht besteht, passieren drei Dinge:

1. Für den betreffenden Anwender wird ein Protokolleintrag mit eine entsprechenden Meldung erstellt. Sichtbar in Startseite->Mein Protokoll.

2. Die Nachricht wird für den zuständigen Coach unter Startseite->Meine Teilnehmer->Kommunikation in der Rubrik "unvollständig" angezeigt.

2. Der Fehlergrund wird im Kopfbereich der Nachricht angezeigt:

?

#### 7 Sammelabmeldung von eMaw-Anmeldungen

Einzelne Arbeitsagenturen wünschen aus "buchungstechnischen" Gründen eine Ab- und erneute Anmeldung für Teilnehmer, die über einen neuen Maßnahmebeginn hinaus in der letzten Maßnahme verbleiben. Dies erfordert die Erstellung von Austrittsmeldungen für alle betreffenden Teilnehmer. Dies können viele hundert Teilnehmer sein.

Mit dem Assistenten-Dialog "Sammelausbuchung von Anmeldungen" können sie dies für eine beliebige Menge von eMaw-Anmeldungen in einem Arbeitsschritt erledigen.

Sie finden den Assistenten in der Ansicht "eM@w-Zentrale", Registerkarte "Assistenten":

| Hinweise       | Sammelaustritt eMawAnmeldungen                                                                                                    |
|----------------|----------------------------------------------------------------------------------------------------|
|                | Hinweise                                                                                                    |
| Austrittsdaten | Dieser Assistent erstellt Austrittsmeldungen für eine auswählbare Menge von eMaw-Anmeldungen.<br>Dies ist hilfreich, wenn das zuweisende Arbeitsamt eine "haushaltsbedingte" Neuanmeldung der<br>betreffenden Teilnehmer vornehmen möchte.                                                                                                    |
| Anmeldungen    | Die Standardwerte für die Eigenschaften "GrundBeendigung" und "Verbleib" entsprechen den uns<br>bekannten Vorgaben der Agentur - sind aber änderbar.<br>Stimmen Sie diese Werte, sowie das genaue Austrittsdatum unbedingt mit dem zuständigen<br>Arbeitsamt ab.<br>Der Assistent bietet Ihnen nur Anmeldungen an                                        |
| Piulen         | <ul> <li>die über den gewählten eMawConnector importiert wurden</li> <li>für die noch keine Austrittsmeldung vorliegt</li> <li>die vor dem angegebene Austrittsdatum eingetreten sind</li> <li>die über das angegebene Austrittsdatum hinaus angemeldet sind</li> </ul> Die mit dem Assistenten generierten Austrittsmeldungen können nur einzeln wieder |
|                | zurückgenommen werden.<br>Setzen Sie diesen Assistenten daher mit Sorgfalt ein!                                                                                                    |
| - Pelogikeiten | weiter > Abbrus                                                                                                    |

# 8 Vorgehen für Berufseinstiegsbegleitungen (BerEb)

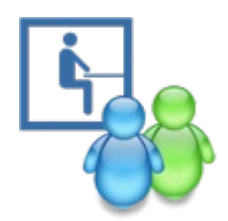

Beratungstermine durch die Berufseinstiegsbegleitung in ABES/Objects einzutragen und dort zu pflegen hat verschiedene Vorteile:

- Alle Beratungen sind unmittelbar in der Datenbank mit dem Teilnehmer verbunden.
- Diese Datenbank wird (täglich) gesichert und steht ohne Umstände auch anderen (Vertretungen) zur Verfügung.
- Die Beratungstermine tauchen im Kalender des Anwenders auf und können so überschneidungsfrei geplant werden.
- Die Beratungen können gekennzeichnet werden, so dass sie später in der betreffenden Aufstellung für die Agentur für Arbeit automatisch richtig erscheinen.
- Sollte ein Schüler die Beratung versäumen, lässt sich auf die geplante Beratung eine Fehlzeit eintragen.
- Jeder Beratung kann eine Gesprächsnotiz angeheftet werden, damit die inhaltlichen Aspekte festgehalten werden können.
- Sowohl die terminlichen als auch die inhaltlichen Aspekte können zum Nachweis gegenüber Auftraggebern übersichtlich ausgewertet werden.

Im den folgenden Abschnitten ist Schritt für Schritt beschrieben, wie Sie die oben genannten Vorteile für sich ausnutzen können.

Zusätzlich stellen wir Ihnen noch ein Video zur Verfügung, das die beschriebenen Vorgänge noch einmal im demonstriert.

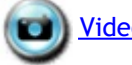

Video für BerEbs

# 8.1 Kurskonfiguration

Damit alle Funktionen zum integrierten Dokumentieren von Beratungsterminen, deren Inhalten und Fehlzeiten erfolgreich ineinandergreifen können, werden bestimmte Einstellungen im betreffenden BerEb-Kurs vorausgesetzt:

| BerEb BerEb        | Schleeschule                                                                                                    |
|--------------------|----------------------------------------------------------------------------------------------------|
| a 🔶 🗢 (            | ∬ × ₩ • @ • Σ •<br>Kurs                                                                                                    |
| Kuerzel            | BerEb Schleeschule                                                                                                    |
| Kurstyp            | ® BerEb 🕞 👻                                                                                                    |
| Kursart            | nicht zugeordnet 🗢 👻                                                                                                    |
| Von                | 01.02.2010 * Bis 31.01.2013 *                                                                                                    |
| Ausbildungsort     | 🐵 Schleeschule, Ohlenkamp 15a 🕒 🔹                                                                                                    |
| Raum               | nicht zugeordnet 🗢 👻                                                                                                    |
| Dozent             | nicht zugeordnet 🗢 👻                                                                                                    |
| Erweitert Un       | Iterlagen         Anmeldungen         Kalender         Vertrag         Notenmodell         Inhalte         FZ-Option           FehlzeiterErfassung IV         OptionNuGarzeTage IV         Inhalte         Inhalte |
| F20;<br>F20ption   | ptionKuerzelAnwesend KuerzelUnentschuldigt                                                                                                    |
| FZ0pti<br>Feblzeit |                                                                                                    |
| Fehlzeit           | enQuelleSolPraktkum TeilnehmerEreignisse +                                                                                                    |

- Es muss gesetzt sein, dass <FehltzeitenErfassung> überhaupt möglich ist
- <FZOptionNurGanzeTage> versteht sich im eMaw-Verfahren, da dort nur ganze Fehltage von Bedeutung sind
- unter <FZOptionAusdruckSollDetail> muss "Kategorie" hineingeschrieben werden nd
- <FehlzeitenQuelleSollUnterricht> sowie <FehlzeitenQuelleSollPraktikum> soll auf "TeilnehmerEreignisse" gestellt sein.

#### 8.2 Beratungstermine eintragen

BerEb-Teilnehmer werden stets mit einem Coach verbunden - in der Praxis, so auch in ABES/Objects. Der Anwender kann daher seine Teilnehmer bereits auf der Startseite sehen. Markiert man einen Teilnehmer, sieht man auf der rechten Bildschirmseite - unter dem Register <Planung> - dazu einen Kalender, in den die Beratungen eingetragen werden müssen.

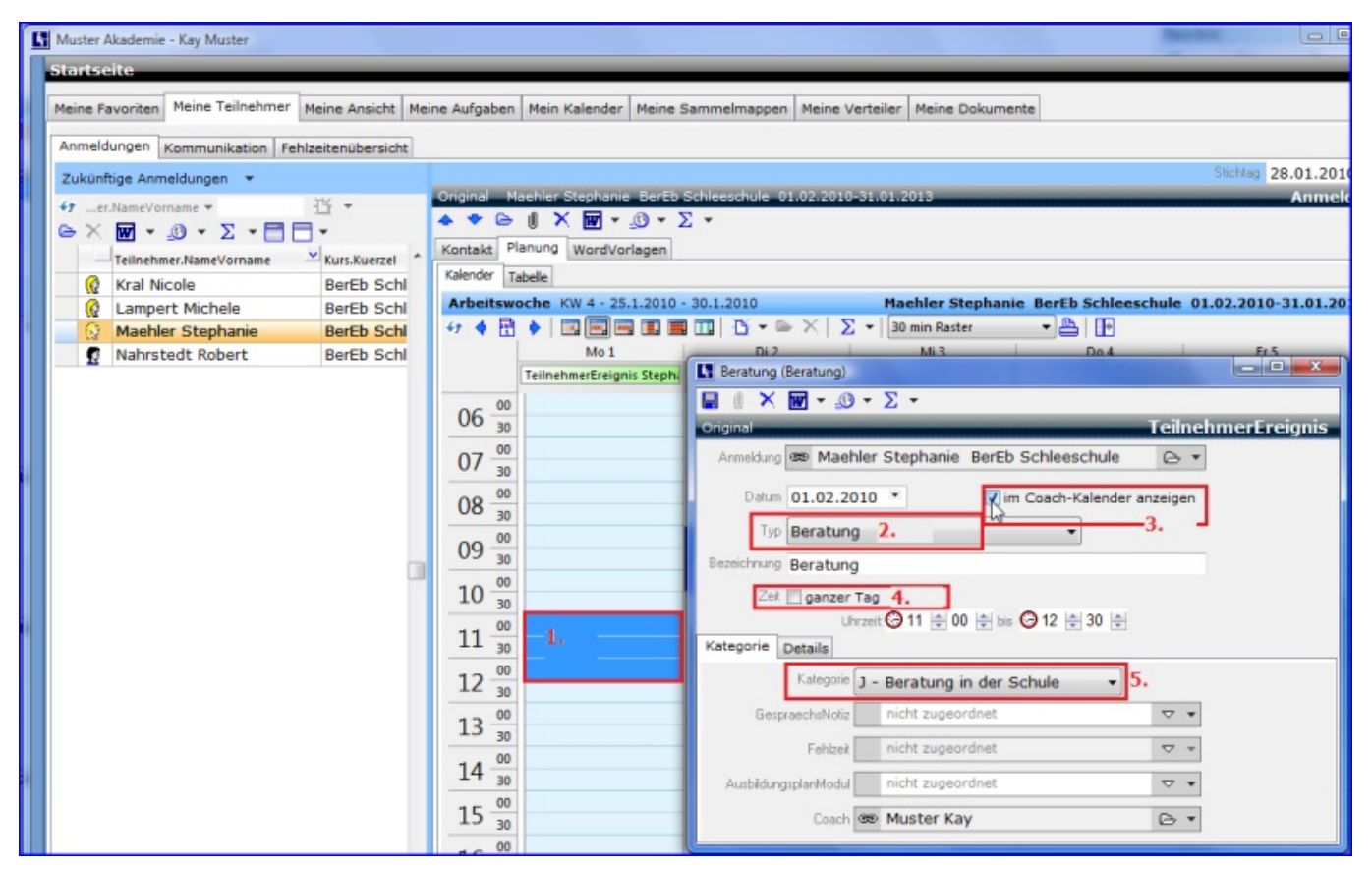

- 1. Sie markieren im Planungskalender des Teilnehmers Termin inkl. Dauer
- 2. Sie wählen den Typ "Beratung" aus
- 3. Sie (als Coach) lassen sich diesen Termin in Ihrem Kalender anzeigen
- 4. Sie klicken "ganzer Tag" ab, so dass die unter 1. gewählte Zeit erscheint
- 5. Sie stellen die richtige Kategorie der Beratungsleistung (J, B oder S) ein

| Meine Favoriten                     | Meine Teilnehmer      | r (Dozent) Mein | e Teilnehm | er (Coach) Meine 1 | Teilnehme |
|-------------------------------------|-----------------------|-----------------|------------|--------------------|-----------|
| Interessenten                       | Focus                 | Fehizeitenmeid  | eM©w Ze    | ntrale Rechnunge   | tn Anv    |
| Arbeitswoche K                      | W 12 - 21.3.2016 - 26 | .3.2016         |            | <u>Β</u> • ≅ ×   Σ | - 30      |
|                                     |                       |                 |            | A 22 Marz          |           |
| 04 30<br>05 00<br>30                |                       |                 |            | A 22 MAR2          |           |
| 04 30<br>05 00<br>30<br>06 00<br>30 |                       | () Neu          | • 0        | New Termin         |           |

#### 8.3 Fehlzeit statt Beratung

Leider ist die Schülerin Stephanie Maehler nicht zum Beratungstermin gekommen. Sie tragen das als Fehlzeit ein, damit Sie später ggf. wissen, wie oft bzw. wann sie nicht gekommen ist. Obwohl Sie den Beratungstermin weiterhin also sehen, wird er nicht in der Auswertung für die Agentur, der Liste aller Beratungen eines Monats, auftauchen. Sie gehen folgendermaßen vor:

Sie wechseln - immer noch unter Meine Teilnehmer - zu <Fehlzeitenübersicht>.

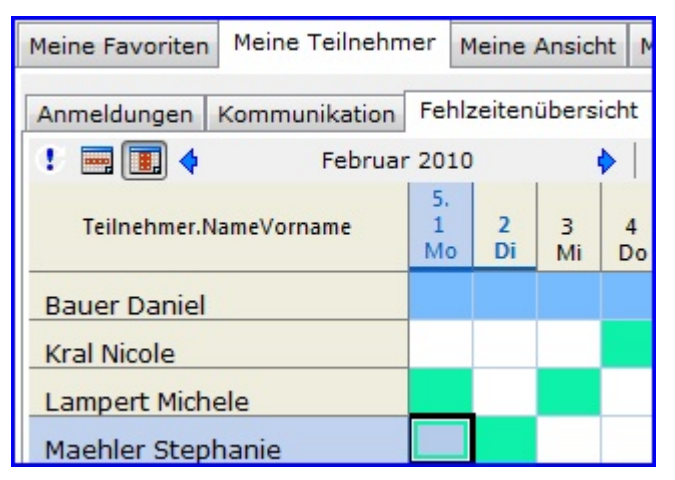

Dort klicken Sie mit der rechten Taste auf den entsprechenden Tag bei Stephanie und wählen den entsprechenden Fehlzeitengrund aus:

| Anwesenhei                                                                                                    | it/Tagesfehlzeiten erf                                            | assen 🛛 🔊  |
|----------------------------------------------------------------------------------------------------|-------------------------------------------------------------------|------------|
|                                                                                                    | 01.02.2010                                                        |            |
| Fehlzeit                                                                                                    | Anwesenheit                                                       |            |
| International Science (Science) (Science) ( | t <b>schuldigtes Fehl</b> e<br>t entschuldigt)<br>ung ist erfolgt | en         |
| Kuerzel                                                                                                    | Тур                                                               | A          |
| F                                                                                                    | Eigenbeleg                                                        |            |
| К                                                                                                    | Attest                                                            |            |
| Kk                                                                                                    | Kind krank                                                        |            |
|                                                                                                    |                                                                   |            |
| Fintrage                                                                                                    | n N Löschen                                                       | Schliessen |

# 8.4 Beratungstermine sehen und bearbeiten

Nach dem oben beschriebenen Eintragen von Beratungen, können Sie sie mit Doppelklick im eigenen Kalender öffnen, einsehen oder in gewünschter Weise verändern.

| Wochena  | nsicht KW 5 - :                  | 1.2.2010 - 7.2.2                 | 010                            | Beratung (Beratung)                                       |
|----------|----------------------------------|----------------------------------|--------------------------------|-----------------------------------------------------------|
| 47 🌢 🖻   | •                                | -                                | D-BX                           | 🖬 🛯 × 🕅 τ 🧶 τ Σ τ                                         |
|          | Mo 1                             | Di 2                             | Mi 3                           | Original TeilnehmerEreignis                               |
| U4 30    | Aufgabe                          |                                  | Neue Aufgab                    | Anmeldung 🐵 Lampert Michele BerEb Schleeschule 🕞 🕶        |
| 05 00 30 |                                  |                                  |                                | Datum 03.02.2010                                          |
| 06 00 30 |                                  |                                  |                                | Bezeichnung Beratung                                      |
| 07 00 30 |                                  |                                  |                                | Zeit III ganzer Tag<br>Unzeit 💬 08 년 00 년 bis 📿 09 년 30 년 |
| 08 00 30 | Beratung<br>Michele<br>Lampert   | Termin 1                         | Beratung<br>Michele<br>Lampert | Kategorie Details                                         |
| 09 00 30 |                                  | Beratung<br>Stephanie<br>Maehler | Termin 2                       | Kategorie J - Beratung in der Schule                      |
| 10 00 30 |                                  |                                  |                                | Fehlzeit nicht zugeordnet                                 |
| 11 00 30 | Beratung<br>Stephanie<br>Maehler |                                  |                                | AusbildungsplanModul nicht zugeordnet 🗸 🗸                 |
| 12 00 30 |                                  |                                  |                                | Coach 🐵 Muster Kay 🕞 🔻                                    |

#### 8.5 Gesprächsnotizen zu Beratungen

Hat nun eine Beratung stattgefunden, muss davon eine kurze Notiz angerfertigt werden. Das wird wieder mit Doppelklick auf den betreffenden Termin im Kalender eingeleitet. Dann fügt man dem Beratungstermin eine Notiz hinzu:

| Kategorie Details |                          |   | 1                                 |
|-------------------|--------------------------|---|-----------------------------------|
| Kategorie 🕽       | - Beratung in der Schule | • |                                   |
| GespraechsNotiz   | nicht zugeordnet         |   |                                   |
| Fehlzeit          | nicht zugeordnet         |   | <sup>*</sup> Zuordnung hinzufügen |

Es erscheint die Reihe der bisherigen Gesprächsnotizen, der man eine weitere hinzufügt. Diese wird dann eindeutig mit der Beratung verbunden bleiben.

| Wa | ähle Gespi   | raechsNot   | tiz für Tei | InehmerEreig | anis          |    |
|----|--------------|-------------|-------------|--------------|---------------|----|
| 41 | •            | Bez         | -           |              |               |    |
| 0  | ×w           | - <u>-</u>  | • Σ         | -88          | Veues Fler    | ne |
| Ur | n zu filtern | , ziehen Si | ie eine Koj | 🔁 Datum      | THEORES ELECT | C  |
|    | Am           | ~           | Betreff     |              |               | •  |
| -  | 01.02.       | 2010        | Ideen       | gesammel     | t             |    |
|    |              |             |             | -            |               |    |

Nach dem Klick auf "Neues Element ..." füllt man die Gesprächsnotiz sinnfällig aus:

Dabei kann man Datum und Uhrzeit ändern, wenn es gewünscht wird, eine Kategorie (zur späteren Auswertung) hinzufügen, einen aussagekräftigen Betreff angeben und nicht zuletzt die inhaltlichen Bemerkungen anschließen.

| 1         | hier steht                  |                       |
|-----------|-----------------------------|-----------------------|
|           | × ₩ • ഈ • ∑ •               |                       |
| Original  |                             | GespraechsNotiz       |
| Am        | 03.02.2010 · Um 🕝 08 ≑ 00 ≑ | Anwender 📾 Kay Muster |
| Daten ;   | Zielvereinbarung            |                       |
| Kategorie |                             |                       |
|           |                             |                       |
| Betreff   | Beratung                    | hier steht            |
|           | Praxisbesuch                | dei betreit           |
| Und hie   | er der eigentliche Inhalt   | A                     |
|           |                             |                       |
|           |                             |                       |

#### Anmerkung:

Das Besondere bei **<GespraechsNotizen>** ist die Möglichkeit, für mehrere Teilnehmer (nach entsprechender Markierung) auf einmal dieselbe Gesprächsnotiz zu hinterlegen, wenn beispielsweise ein Gruppengespräch bei jedem Teilnehmer festgehalten werden soll.

Im Übrigen ist die Ablage gewissermaßen eine elektronische Aktes des Betreffenden. Sie ist über alle Anmeldungen hinweg die Ablage des Teilnehmers. Ausnahme: **GespaechsNotizen**> - wegen der Verwendung als Abfolge einer (sozialpädagogischen) Betreuung gibt es hier eine Kollektion von Gesprächsnotizen je Anmeldung als auch die Gesprächsnotizen des Teilnehmers, die alle Notizen enthält.

#### 8.6 Beratungstermine zu Listen auswerten

Der Auftraggeber dieser Maßnahme möchte eine Aufstellung über die stattgefundenen Beratungstermine im vergangenen Monat. Die liefern Sie ihm nun mit dem vorbereiteten Report in folgenden Schritten:

a) <Fehlzeitenmeldungen erzeugen> über die Funktionen in der Symbolleiste. Das machen Sie am rationellsten für Teilnehmenden auf einmal: Dann wählen Sie das Enddatum des gewünschten Monats,

| Startse      | ite      |         |      | -      | -      | _               |                     |
|--------------|----------|---------|------|--------|--------|-----------------|---------------------|
| Meine Fa     | voriten  | Meine   | Tei  | ilnehn | ner    | Meine Ansie     | tht Meine           |
| Anmelde      | ungen    | Kommu   | inik | ation  | Fel    | Izeitenüber     | sicht               |
| Aktuelle     | Anmel    | dungen  | •    | •      |        |                 |                     |
| 47er.<br>⊖ X | NameVoi  | mame •  | Σ    |        | 36     | ∐ - ∐           | 4                   |
|              | Teilnehn | ner.Nam | Σ    | "Bend  | ötigte | e Unterlagen'   | von Kurs (          |
| 2            | Bauer    | Daniel  | Σ    | Als "S | selbs  | tzahler" festle | gen                 |
| Q            | Kral Ni  | cole    | Σ    | Ausbi  | ildun  | gsplanModu      | le überneh          |
| Q            | Lampe    | rt Mic  | Σ    | Email  | an (   | Coach sender    | 1                   |
| Q            | Maehle   | er Ste  | Σ    | Email  | an E   | Item senden     |                     |
| 2            | Nahrst   | edt R   | Σ    | Email  | an 1   | eilnehmer se    | nden                |
| 63           | Vieber   | & Swc   | -    | r erna | ereen  | menabilityen    | and a second second |

| Generiett Fehlzeitenmeldungen ab Teilnahmebeginn bis zum angegeber<br>Stichtag.<br>Zeitraum bis © Ende des letzten Monats (31.01.2010)<br>© Letzter Freitag (29.01.2010)<br>© Datum 28.02.2010 *<br>Ø Fehlzeitenmeldungen erzeugen<br>Ø vorhandene neu berechnen Ø<br>eMawEvents "WochenFehlzeit" erzeugen<br>@ eMawEvents "Anwesenheit" erzeugen | <b>–</b> | Fortlaufend Zeitraum                                                           |
|----------------------------------------------------------------------------------------------------|----------|--------------------------------------------------------------------------------|
| Zeitraum bis © Ende des letzten Monats (31.01.2010)<br>© Letzter Freitag (29.01.2010)<br>© Datum 28.02.2010 *<br>Ø Fehlzeitenmeldungen erzeugen<br>Ø vorhandene neu berechnen<br>Ø eMawEvents "WochenFehlzeit" erzeugen<br>© eMawEvents "Anwesenheit" erzeugen                                                                                    | •2       | Generiert Fehlzeitenmeldungen ab Teilnahmebeginn bis zum angegebenen Stichtag. |
| <ul> <li>Letzter Freitag (29.01.2010)</li> <li>Datum 28.02.2010 •</li> <li>Fehlzeitenmeldungen erzeugen         <ul> <li>vorhandene neu berechnen</li> <li>eMawEvents "WochenFehlzeit" erzeugen</li> <li>eMawEvents "Anwesenheit" erzeugen</li> </ul> </li> </ul>                                                                                 | ~        | Zeitraum bis 🔘 Ende des letzten Monats (31.01.2010)                            |
| Datum 28.02.2010     Fehlzeitenmeldungen erzeugen     Vorhandene neu berechnen     eMawEvents "WochenFehlzeit" erzeugen     eMawEvents "Anwesenheit" erzeugen                                                                                                    |          | C Letzter Freitag (29.01.2010)                                                 |
| <ul> <li>Fehlzeitenmeldungen erzeugen</li> <li>vorhandene neu berechnen</li> <li>eMawEvents "WochenFehlzeit" erzeugen</li> <li>eMawEvents "Anwesenheit" erzeugen</li> </ul>                                                                                                    |          | Datum 28.02.2010 *                                                             |
| vorhandene neu berechnen 🗟<br>eMawEvents "WochenFehlzeit" erzeugen<br>eMawEvents "Anwesenheit" erzeugen                                                                                                    |          | Fehlzeitenmeldungen erzeugen                                                   |
| eMawEvents "WochenFehlzeit" erzeugen                                                                                                    |          | vorhandene neu berechnen 😡                                                     |
| eMawEvents "Anwesenheit" erzeugen                                                                                                    |          | eMawEvents "WochenFehlzeit" erzeugen                                           |
| ablzeiten                                                                                                    |          | eMawEvents "Anwesenheit" erzeugen                                              |
| opizaitan                                                                                                    | 1        |                                                                                |
| Meldung                                                                                                    | aldung   | Chut Abby                                                                      |

"Fehlzeitenmeldungen erzeugen" und ggf. "vorhandene neu berechnen" und drücken <Start>.

b) Zur Ansicht <Fehlzeitenmeldungen> wechseln und den betreffenden Monat auswählen, um dann den <Bericht> zu starten:

| FehlzeitenMele        | dun   | gen<br>Akademi | e GmbH 🔻                                                                                                    |    |        |            |               |       |              |
|-----------------------|-------|----------------|----------------------------------------------------------------------------------------------------|----|--------|------------|---------------|-------|--------------|
| Alle @ Feb            | orua  | r 2010         | Drucken                                                                                                    | Be | richte | Formulare  | Etiketten     |       |              |
| Um zu filtern, ziehen | Sie e | ine Kopf       |                                                                                                    | 41 | Felda  | auswahi.Na | me 🔻          | Ď •   | ⊖× M<br>⊻Typ |
| Monat 👻               | -     | Teilneh        | (in the second second s |    | Anw    | esenheit   | _Kurs_Mona    | it    | Bericht      |
| 2010 02               | Q     | Kral N         |                                                                                                    |    | BaE    | Anwese     | nheit mit Be  | trieb | Bericht      |
| 2010 02               | 0     | Lampe          |                                                                                                    |    | BaE    | Anwese     | nheit mit Pro | ozent | Bericht      |
| 2010 02               | 0     | Maehl          |                                                                                                    |    | Bert   | Eb Beratu  | Ingen Mona    |       | Bericht      |
| 2010 02               | 2     | Nahrs          |                                                                                                    |    | Feh    | Izeitenlis | te            |       | Bericht      |

So sieht das Ergebnis ausschnittsweise aus: Den Beratungskategorien folgend sind hier die richtigen Buchstaben für die jeweilige Beratung eingetragen.

| Nachname  | Vorname   | SV-Nr.         | Schule<br>nach dem<br>Los- und<br>Preisblatt | Eintritt   | Austritt   | 1 | 2 | 3 | 4 |
|-----------|-----------|----------------|----------------------------------------------|------------|------------|---|---|---|---|
| Kral      | Nicole    | 1234567811432  |                                              | 01.02.2010 | 28.02.2010 |   |   |   | S |
| Lampert   | Michele   | 123456781/1432 |                                              | 01.02.2010 |            | J |   | J |   |
| Maehler   | Stephanie | 123456781/432  |                                              | 01.02.2010 |            |   | J |   |   |
| Nahrstedt | Robert    | 123456781/432  |                                              | 01.02.2010 |            |   |   |   | В |

#### 8.7 Gesprächstermine zu Listen auswerten

Von allen Gesprächsnotizen benötigen wir nur die, die mit einem Beratungstermin verbunden sind. Gehen Sie daher bei <Meine Teilnehmer> in die Tabelle (nicht Kalender) der Planung und wählen dort die entsprechende Word-Vorlage (hier: Liste der Beratungen). Es erscheinen die einzelnen Gesprächsnotizen tabellarisch.

| Teilnehm   | erin:        | Michele La   | ampert in Maß   | nahme: Berufseinstiegsbegleitung                               |
|------------|--------------|--------------|-----------------|----------------------------------------------------------------|
| Datum      | Uhr-<br>zeit | Kategorie    | Betreff         | Inhalt                                                         |
| 01.02.2010 | 08:00        | Beratung     | Ideen gesammelt | Viele waren es allerdings noch nicht. Michele<br>meinte jedoch |
| 03.02.2010 | 08:00        | Praxisbesuch | der Betreff     | der eigentliche Inhalt                                         |

# 8.8 Video

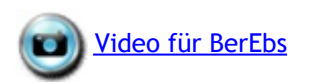

# 9 Qualifizierungsplan

Seit einiger Zeit werden in eMaw-Maßnahmen keine ausgedruckten Qualifizierungs- und Förderpläne mehr verlangt. Als Dokument vorliegen hingegen muss die so genannte Leistungs- und Verhaltensbeurteilung (LuV). Wir haben daher die Erstellung der LuVs im Kapitel **Beurteilungen (LuV) (Section 6.6.9)** gesondert abgehandelt.

Alles, was an Inhalten des "Qualiplans" über die LuV hinaus geht, lässt sich in folgendem frei konfigurierbaren Tool ("Bewerberfachkompetenzen") und den <u>Gesprächsnotizen</u> dokumentieren.

Dazu erstellen Sie sich ein SeitenfelderSet (Register), nennen es wie hier vielleicht "QualiPlan" und fügen dort die Kollektion <Bewerberfachkompetenzen> ein

(Teilnehmer.Bewerberprofil.Bewerberfachkompetenzen): Klicken Sie dann dort auf Neu, so erhalten Sie einen Themenkatalog, den Sie selbst anlegen und aus dem Sie dann auswählen können:

| Bienfang,    | Florian (100 | 014) 537 Ma | Bnahme 04.0 | 1.2010-30.04.2                                                                                                    | 012                                                                                                    |                                                                                                    |
|--------------|--------------|-------------|-------------|----------------------------------------------------------------------------------------------------|----------------------------------------------------------------------------------------------------|----------------------------------------------------------------------------------------------------|
| • •          | 0 × E        | • 🖉 •       | Σ * 47      |                                                                                                    |                                                                                                    | Anmeldung                                                                                                    |
| Teilnehmer   | 📾 Bienfar    | ng, Florian | (100014)    |                                                                                                    | 6.                                                                                                    | Bild zuordnen                                                                                                    |
| VON          | 04.01.201    | 0 · BIS     | 30.04.201   | 2 •                                                                                                    |                                                                                                    |                                                                                                    |
| Kurs         | æ §37 §3     | 7 Maßnah    | me          |                                                                                                    | 6 •                                                                                                    |                                                                                                    |
| Vetro        |              | antalit     | Kommun      | ikation                                                                                                    | Acestus                                                                                                    | Febbreiten                                                                                                    |
| Erziehungs   | berechtiate  | Abbruch     | Notizen     | (Rollen des T                                                                                                    | eilnehmers) A                                                                                                    | usbildunosvertrag                                                                                                    |
| Planung      | Ferien       | Status      | FZ-Meldunge | en Module                                                                                                    | Unterlagen                                                                                                    | Beurteilungen                                                                                                    |
| Zielverei    | nb. Q        | ualiPlan    | Noten       | BAMF                                                                                                    | Fahrgeld                                                                                                    | Buchhaltung                                                                                                    |
|              |              |             |             | Bewerberpro<br>Auswahl Prior                                                                                                    | fil Bienfang, Flor<br>itäten                                                                                                    | ian (100014                                                                                                    |
|              |              |             |             | Qual- und F<br>Qual- und F<br>Qual- und F<br>Qual- und F<br>Qual- und F<br>Qual- und F<br>Qual- und F<br>Qual- und F<br>Qual- und F<br>Qual- und F<br>Qual- und F | örderplan - Angebo<br>örderplan - Angebo<br>örderplan - Ergebni<br>örderplan - Ergebni<br>örderplan - Familiän<br>örderplan - Gesund<br>örderplan - Schulorz<br>örderplan - Schulorz<br>örderplan - Schulorz<br>örderplan - Sonstige | t Berufswahkompetenz<br>te Berufswahkompetenz<br>te Schulabschluss<br>sider Prüfungen<br>e Situation<br>netilche Situation<br>spisetstellungil.ernerfolg<br>ten des letzten Zeugniss<br>aktika<br>e Maßnahmen<br>ts |
| 🔄 Anzahi zei | gen          |             | Ŀ           |                                                                                                    |                                                                                                    |                                                                                                    |

Bei jedem Thema können Sie dann anschließend den eigentlichen Inhalt im Feld <Notizen> ablegen:

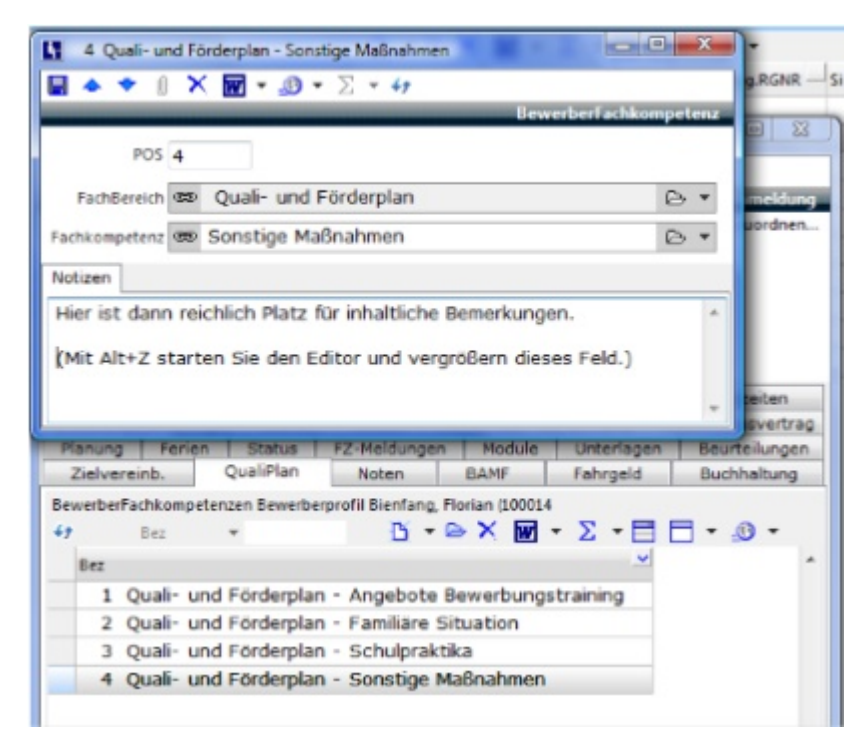

Auf diese Weise haben Sie in geordneter Form alle notwendigen Angaben zu Ihrem Teilnehmer dokumentiert.

Die Abfolge und den Inhalt der Gespräche (vornehmlich von Bildungsbegleitern oder Sozialpädagogen) legen Sie in den <u>Gesprächsnotizen</u> fest.

# 10 Beurteilungen (LuV)

#### 10.1 Einleitung

Ein Auszug aus dem <u>fachlichen Infopaket</u> (Prozessablauf <u>eM@w</u> Trägersicht) in letzten gültigen Fassung (März 2011):

"Der Bildungsträger ist nach § 318 Abs. 2 Satz 2 SGB III verpflichtet, eine Beurteilung über das Verhalten und die Leistung des Teilnehmers zu erstellen und an die zuständige Agentur für Arbeit zu übermitteln. Die Beurteilung erfolgt in Form einer standardisierten LuV. Die Qualifizierungs- und Förderplanung dient dem Bildungsträger zur Dokumentation des Maßnahmeverlaufes. Die LuV stellt einen Auszug aus dieser dar. Dies bedeutet, dass eine LuV nicht die gesamte Qualifizierungs- und Förderplanung darstellt, sondern nur die für die Beratungsfachkraft wesentlichen Informationen beinhaltet. Diese Informationen sind inhaltlich so aufzubereiten, dass Sie von der BFK zur Entscheidungsfindung genutzt werden können."

ABES/Objects bietet dementsprechend Eintragungsmöglichkeiten, die den gesamten Qualifizierungsplan darstellen als auch die Möglichkeit, die Leistungs- und Verhaltensbeurteilung (LuV) auf den genannten standardisierten Formularen auszugeben.

Die folgenden Abbildungen können von den jeweiligen örtlichen Gegebenheiten abweichen, da jede Institution die Masken (hier für Beurteilungen und Zielvereinbarungen) frei gestalten kann. Unsere Beispiele stellen insofern eine Empfehlung dar.

# 10.2 Beurteilungen (LuV)

Jede LuV beginnt ganz allgemein mit einer so genannten Beurteilung aus der Anmeldung des Teilnehmers heraus.

| 🔚 Bartsch, Marily<br>🔙 🐟 🗢 🏮                       | n (100024)                         | §37 Maßnahm     | e 04.01.20                | 10-30.04.20                                 | 012                   |             | an an ann             |             |
|----------------------------------------------------|------------------------------------|-----------------|---------------------------|---------------------------------------------|-----------------------|-------------|-----------------------|-------------|
| Anmeldur<br>Teilnehmer 🕫 Bartsch, Marilyn (100024) |                                    |                 |                           |                                             |                       | Anmeldung   |                       |             |
| VON 04.01.2010 · BIS 30.04.2012 ·                  |                                    |                 |                           |                                             |                       |             |                       |             |
| Kurs 🐽 §37 §37 Maßnahme 🕞 🔹                        |                                    |                 |                           |                                             |                       |             |                       |             |
| Vertrag k                                          | Contakt                            | Kommunika       | tion                      | Agentur                                     | Fehlzeit              | en Er       | ziehungsberechti      | gte Notizen |
| Abbruch                                            | Abbruch Ausbildungsvertrag Planung |                 | Stat                      | Status FZ-Meldung                           |                       | n Module    | Unterlagen            |             |
| Zielvereinbarungen Abschnitte Beurte               |                                    | ilungen         | Noten BAMF                |                                             | Fahrgeld              | Buchhaltung |                       |             |
| Beurteilungen Ba<br>47 Typ<br>Datum                | rtsch, Maril                       | yn (100024) §37 | Maßnahme                  | 04.01.2010                                  | -30.04.2012<br>_⊕ ▼ Σ | •••         | -<br>naechsterAbschni | tt          |
| 01.08.2011                                         | Start                              | Start-LuV       |                           |                                             | r Eignung             | snalyse     | Grundstufe            |             |
| 31.10.2011                                         | 31.10.2011 Verlauf-LuV             |                 |                           | Ende der Grundstufe Übergangsqualifizierung |                       |             | alifizierung          |             |
| 30.04.2012 Abschluss-LuV                           |                                    |                 | reguläres Ende der Maßnah |                                             |                       |             |                       |             |
| 🗌 Anzahl zeigen                                    |                                    |                 |                           |                                             |                       |             |                       |             |

Man erkennt hier drei Beurteilungen (für jeden LuV-Typ eine), hinter denen der Inhalt der LuV steht. Nach einem Klick auf Neu wird in ABES/Objects zunächst festgelegt,

| B Start-LuV 01.08.2011<br>금 ◆ ◆ 《 X 🕼 ▼ ③ ▼ ∑ ▼ 47 |             |
|----------------------------------------------------|-------------|
| Alloemein Zaitan Dokumentation                     | Beurtellung |
| Anmeldung 📾 Bartsch, Marilyn (100024) §BF 🕒 💌      | Ĩ.          |
| Anlass Start-LuV                                   |             |
| Typ Start-LuV                                      |             |
| Anmeldung.ZielErreicht                             |             |
| Zielvereinbarungen                                 |             |
| 47 Bereich ▼ D ▼ D ▼ D ▼ D ▼ D                     | 🗄 • 🔊 •     |
| Datum Bereich Einschaetzung                        | Zielt.      |
| Anzahl zeigen                                      |             |

- welches ihr (eMaw-)Anlass ist
- in welche Art von LuV die Beurteilung münden soll
- ob das Ziel der Maßnahme erreicht wurde (für Abschluss-LuVs)

| () Start-LuV 01.08.2011 |                           |
|-------------------------|---------------------------|
| 8 • • I v               | Beurteilung               |
| Allgemein Zeiten [      | okumentation              |
| Datum                   | 01.08.2011 *              |
| letzteBeurteilungAm     | *                         |
| naechsterAbschnitt      | Ubergangsqualifizierung - |
| naechsterAbschnittVon   | 01.09.2011                |
| naechsterAbschnittBis   | 31.10.2011 -              |
|                         |                           |

- zu welchem Datum die Beurteilung stattfindet
- welches der geplante bzw. vorgeschlagene nächste Maßnahmeabschnitt ist
- und von wann bis wann dieser geplant ist.

Im Register <Dokumentation> werden allgemein gültige Dinge zur aktuellen LuV eingetragen, ohne schon auf die einzelnen Kompetenzen des Teilnehmers einzugehen:
| (             | X <b>□ - 3</b> - Σ - 47                                  |     |
|---------------|----------------------------------------------------------|-----|
| -             | Beurteik                                                 | ing |
| Algemein Ze   | iten Dokumentation                                       |     |
| Massnahmeziel | Hier gehört das allg. Maßnahmeziel hinein                | *   |
|               |                                                          |     |
| Einschaetzung | Hier stehen also übergreigfende ergänzende Erläuterungen | *   |
|               |                                                          | +   |
| Foerderbedarf |                                                          | *   |
|               |                                                          |     |
| Eignungen     |                                                          | *   |
|               |                                                          | Ŧ   |
| Ergebnisse    |                                                          | ^   |

Diese Eintragungen münden in folgenden Abschnitt der LuV:

| в   | vB: Start-LuV                                                                                                    |                        |                                                         |  |  |  |
|-----|----------------------------------------------------------------------------------------------------|------------------------|---------------------------------------------------------|--|--|--|
|     | Ende der Eignungs<br>6 Wochen nach Mai                                                                                                    | analyse<br>Gnahmebegin | n (bei direktem Einsteg in die Übergangsqualifizierung) |  |  |  |
| 1.  | Daten zum Teilnehmer / zur Teilnehmerin                                                                                                    |                        |                                                         |  |  |  |
|     | Name                                                                                                    | Bartsch                |                                                         |  |  |  |
|     | Vorname                                                                                                    | Marilyn                |                                                         |  |  |  |
|     | Kundennummer                                                                                                    | 045D123456             |                                                         |  |  |  |
|     | Ansprechpartner/in zum Teilnehmer/ zur Teilnehmerin beim Bildungsträger                                                                                                    |                        |                                                         |  |  |  |
|     | Name                                                                                                    | Kay Muster             |                                                         |  |  |  |
|     | Telefonnummer                                                                                                    | 040 32 33              | 00-53                                                   |  |  |  |
| Hie | Ergänzende Erfäuterungen (insbes. bei drohendem Abbruch – einschließlich der bisher<br>Aktivitäten, um den Abbruch zu vermeiden/ Maßnahmeverlängerung):<br>Hier stehen also übergreifende ergänzende Erläuterungen |                        |                                                         |  |  |  |
| 3.  | Eingliederungsziel<br>(Abseichungsin von der durch die<br>Beratungstichtraft vorgesehene<br>Planung sind zu begründen)                                                                                             |                        |                                                         |  |  |  |

### 10.2.1 Funktion "Fortschreiben"

Die vorhandene Start-LuV bildet i.d.R. die Vorlage für die kommende Verlauf-LuV usw. Es liegt daher nahe, nicht nur einzelne Zielvereinbarungen fortschreiben zu können sondern gleich eine ganze LuV. Mit dieser Funktion geht das automatisch:

| Beurte | eilungen |           |                                    |
|--------|----------|-----------|------------------------------------|
| 49     | Тур      |           | Ď • ⊖ × ∰ • Σ • 🗖 🗖 • 🧶 •          |
| Dat    | um       | Тур       | Anlass D Beurteilung fortschreiben |
| 29     | .06.2018 | Start-LuV | Ende der Eignungsanalyse           |

Sie haben zunächst die Vorgänger-LuV komplett erstellt mit allen einzelnen Zielvereinbarungen und deren Punkten. Sie haben Einschätzungen und Förderbdarfe benannt:

| - 🖉 🗙 🚺                                                                                                    | • _0 • Σ • 47                                                                                                    |        |      |
|----------------------------------------------------------------------------------------------------|----------------------------------------------------------------------------------------------------|--------|------|
|                                                                                                    |                                                                                                    | Beurte | ilur |
| Ilgemein Zeite                                                                                                    | en Dokumentation Neue Felder AHJ                                                                                                    |        |      |
| Anme                                                                                                    | eldung 🚥 Tange, Nicole (101592) BFS 11 02.04.2018-03.01.2020 🕒 🔻                                                                                                    |        |      |
|                                                                                                    | Anlass Ende der Finnungsanaluse                                                                                                    |        |      |
|                                                                                                    | The Court of Lighting an engage of the Court of the Court |        |      |
| maldung 7 alF                                                                                                    | w start-Luv                                                                                                    |        |      |
| interourig.zreit                                                                                                    |                                                                                                    |        |      |
| t Berei                                                                                                    | ch - Ľ - ⊵ X 앱 - Σ - ⊟ ⊟0 -                                                                                                    |        |      |
| Datum                                                                                                    | Bereich Einschaetzung ZielErre                                                                                                    |        |      |
| 29.06.2018                                                                                                    | 3 sozial-kommunikative Kompeter Einschätzung                                                                                                    |        |      |
| 29.06.2018                                                                                                    | 3 schulische Basiskompetenz Einschätzung                                                                                                    |        |      |
| info Aufga                                                                                                    | Ø X 🗐 + _③ + ∑ + 49<br>Zielvereinbarung<br>aben Ergebnisse Neue Felder                                                                                                    |        | >    |
| Info Aufga                                                                                                    |                                                                                                    | -      | >    |
| Info Aufga<br>Anmeldung<br>Beurteilung                                                                                                  |                                                                                                    | -      | >    |
| Info Aufga<br>Anmeldung<br>Beurteilung                                                                                                  |                                                                                                    |        | >    |
| Anmeldung<br>Beurteilung<br>Bereich                                                                                                    | Image: Start-LuV 29.06.2018       Image: Start-LuV 29.06.2018         Schulische Basiskompetenz       Image: Start-LuV 29.06.2018                                                                                                    |        | >    |
| Info Aufga<br>Anmeldung<br>Beurtellung<br>Bereich<br>Kategorie                                                                          | Image: Second State Luke Version       Image: Second State Luke Version         Image: State Luke Version       Image: Second State Version         Image: State Version       Image: Second State Version         Image: Second State Version       Image: Second State Version         Image: Second State                                                                                                    |        | >    |
| Info Aufga<br>Anmeldung<br>Beurteilung<br>Bereich<br>Kategorie<br>ZielErreicht                                                          |                                                                                                    |        | >    |
| Info Aufga<br>Anmeldung<br>Beurteilung<br>Bereich<br>Kategorie<br>ZielErreicht<br>ZeitraumVon                                           |                                                                                                    |        | >    |
| Info Aufgi<br>Anmeldung<br>Beurtellung<br>Bereich<br>Kategorie<br>ZielErreicht<br>ZeitraumVon<br>ZeitraumBis                            | Image: Constraint of the second second se                                |        | >    |
| Info Aufga<br>Anmeldung<br>Beurteilung<br>Bereich<br>Kategorie<br>ZielErreicht<br>ZeitraumVon<br>ZeitraumBis<br>Termin                  | Image: Start-LuV 29.06.2018       Image: Start-LuV 29.06.2018       Image: Start-LuV 29.06.2018       Image: Start-LuV 29.06.2018         Image: Start-LuV 29.06.2018       Image: Start-LuV 29.06.2018       Image: Start-LuV 29.06.2018       Image: Start-LuV 29.06.2018         Image: Start-LuV 29.06.2018       Image: Start-LuV 29.06.2018       Image: Start-LuV 29.06.2018       Image: Start-LuV 29.06.2018         Image: Start-LuV 29.06.2018       Image: Start-LuV 29.06.2018       Image: Start-LuV 29.06.2018       Image: Start-LuV 29.06.2018         Image: Start-LuV 29.06.2018       Image: Start-LuV 29.06.2018       Image: Start-LuV 29.06.2018       Image: Start-LuV 29.06.2018         Image: Start-LuV 29.06.2018       Image: Start-LuV 29.06.2018       Image: Start-LuV 29.06.2018       Image: Start-LuV 29.06.2018                                                                                                    |        | >    |
| Info Aufgi<br>Anmeldung<br>Beurteilung<br>Bereich<br>Kategorie<br>ZielErreicht<br>ZeitraumVon<br>ZeitraumBis<br>Termin<br>Einschaetzung | Image: Second State       Schulische Basiskompetenz       Image: State       Image: State       Image:                                                                                                    |        | >    |
| Info Aufgi<br>Anmeldung<br>Beutellung<br>Bereich<br>Kategorie<br>ZielErreicht<br>ZeitraumVon<br>ZeitraumBis<br>Termin<br>Einschaetzung  |                                                                                                    |        | >    |
| Info Aufga<br>Anmeldung<br>Beurteilung<br>Bereich<br>Kategorie<br>ZielErreicht<br>ZeitraumVon<br>ZeitraumBis<br>Termin<br>Einschaetzung | Image: Start-Luv 29.06.2018       Image: Start-Luv 29.06.2018                                                                                                    |        | >    |
| Info Aufgi<br>Anmeldung<br>Beurteilung<br>Bereich<br>Kategorie<br>ZielErreicht<br>ZeitraumVon<br>ZeitraumBis<br>Termin<br>Einschaetzung | Image: Severeinbarung         Image: Nicole (101592)         BFS 11       02.04.2018-03.01.2020         Image: Nicole (101592)         Image: Nicole (101592)                                                                                                    |        | >    |

Wenn Sie nun - nach Markierung der Ursprungs-LuV - die obige Funktion <Beurteilung fortschreiben> auslösen, so entsteht eine neue LuV, in der jede einzelne Zielvereinbarung auf die übliche Weise fortsgeschreiben ist: Der alte Förderbedarf wird zur neuen Einschätzung:

| (I) Verlauf-LuV 29.06.2018                                         | -                | - 🗆 🗙       |
|--------------------------------------------------------------------|------------------|-------------|
| ⊟ ▲ ▼ & X Щ +                                                      |                  |             |
|                                                                    |                  | Beurteilung |
| Allgemein Zeiten Dokumentation Neue Felder AHJ                     |                  |             |
| Anmeldung D Tange, Nicole (101592) BFS 11 02.04.2018-03.01.20      | 20 🖻 🔹           |             |
| Anlass Ende der Grundstufe v                                       |                  |             |
| T/₽ Verlauf-LuV ~                                                  |                  |             |
|                                                                    |                  |             |
| Zielvereinbarungen                                                 |                  |             |
| 67 Bereich - Β΄ - Θ × 🖬 - Σ - Ξ Ξ -                                | .O •             |             |
| Datum — Bereich — Einschaetzung                                    | ZielErre         | ^           |
| 29.06.2018 schulische Basiskompetenz Förderbedarf                  |                  |             |
| 29.06.2018 sozial-kommunikative Kompeter Förderbedarf              |                  |             |
| 0                                                                  | - 🗆 🗙            |             |
|                                                                    |                  | >           |
|                                                                    | Zielvereinbarung |             |
| Info Aufgaben Ergebnisse Neue Felder                               |                  |             |
| Anmeldung == Tange, Nicole (101592) BFS 11 02.04.2018-03.01.2020 G | ÷ • ^            |             |
| Beurteilung 🚥 Verlauf-LuV 29.06.2018 🕒 👻                           |                  |             |
| Bereich sozial-kommunikative Kompetenz V                           |                  |             |
| Kateonrie                                                          |                  |             |
|                                                                    |                  |             |
|                                                                    |                  |             |
| Zenraumvon                                                         |                  |             |
| ZeitraumBis                                                        |                  |             |
| Termin                                                             |                  |             |
| Einschaetzung Förderbedarf                                         | ^                |             |
|                                                                    |                  |             |
|                                                                    |                  |             |
|                                                                    | ×                |             |
| Foerderbedarf                                                      | ^ <b>v</b>       |             |

In passenden Fällen kann dies ein durchaus zeitsparendes Vorgehen sein.

### 10.3 Zielvereinbarungen

Ist die generelle Beurteilung (LuV-Art) angelegt, können Sie sich den einzelnen Einschätzungen und den daraus erwachsenen Zielvereinbarungen widmen.

Sie legen also in Ihrer Gesamtbeurteilung nunmehr neue Einschätzungen (Zielvereinbarungen) zu bestimmten Kompetenzbereichen an. Dies ist die Maske der geöffneten Beurteilung, in der bereits alle geforderten Kompetenzbereiche bearbeitet wurden:

| 13           |         | the state and the         |                              |
|--------------|---------|---------------------------|------------------------------|
| 📓 🔶 🗢        | 1 X     | ₩ • 🐠 • ∑ • 47            |                              |
|              |         |                           | Beurteilung                  |
| Allgemein    | Dokume  | entation Zeiten           |                              |
| Anmeldung    | œ₽ Bar  | tsch, Marilyn (100024) §3 | 7 🕞 🕶                        |
| Anlass       | Ende d  | er Eignungsanalyse 🔹 👻    | ]                            |
| Тур          | Start-L | .uV 👻                     |                              |
| Zielvereinba | arungen | 1997                      |                              |
| 47 B         | ereich  | - <u>D</u> -e>            | < 🗹 - 🔍 - Σ - 🗖 🗖 -          |
| Datum        | ~       | Bereich                   | Einschaetzung                |
| 07.06        | 2011    | schulische Kompetenz      | Verfügt über die erforderlic |
| 07.06        | .2011   | personale Kompetenz       | Zeichnet sich durch Sorgfa   |
| 07.06        | .2011   | methodische Kompetenz     | Nimmt Aufgaben zuverlässi    |
| 07.06        | .2011   | sozial-kommunikative Komp | Gliedert sich schnell in die |
| 07.06        | .2011   | fachliche Kompetenz       | Handwerkliche Fähigkeiten    |
| Anzahi ze    | sigen   |                           |                              |

Die neue schulische Kompetenz (hier als Beispiel) beginnen Sie also mit dem Klick auf NEU, es öffnet sich eine neue <Zielvereinbarung> und Sie beginnen im ersten Register <Info> mit der Einschätzung und dem resultierenden Förderbedarf:

| •             |                                                                                                    |       |   |
|---------------|----------------------------------------------------------------------------------------------------|-------|---|
|               | IX III = 0 = Σ = 47                                                                                                    |       |   |
| _             | Zielverein                                                                                                    | barur | 9 |
| Info Aufg     | aben Ergebnisse                                                                                                    |       | _ |
| Datum         | 07.06.2011 *                                                                                                    |       | * |
| Anwender      | 📾 Iffläender, Claus 🗁 🔻                                                                                                    |       |   |
| Anmeldung     | 🍩 Bartsch, Marilyn (100024) §BF 🗁 🔻                                                                                                    |       |   |
| Beurteilung   | ∞ Start-LuV 01.08.2011 🕞 ▼                                                                                                    |       |   |
| Bereich       | schulische Kompetenz 🔹                                                                                                    |       | = |
| ZielErreicht  |                                                                                                    |       |   |
| ZeitraumVon   | 04.01.2010 *                                                                                                    |       |   |
| ZeitraumBis   | 04.07.2011 *                                                                                                    |       |   |
| Einschaetzung | Verfügt über die erforderlichen Basiskenntnisse im Bereich Deutsch und über die erforderlichen wirtschaftlichen Grundkenntnisse.<br>Unsicherheiten bestehen in den mathematischen Basiskompetenzen. | *     |   |
| Foerderbedarf | Grundrechenarten, Textaufgaben, Dreisatz, Prozentrechnen, Flächenberechnungen                                                                                                    | *     |   |

Anmerkung: "Ziel erreicht" gilt diesmal natürlich nur für dieses eine Ziel, über das Sie eine Vereinbarung treffen. Es könnte zum Abschluss des vereinbarten Zeitraums angeklickt werden.

Danach widmen Sie sich dem Register <Aufgaben> denen des Teilnehmers und denen des Teams bzw. Team-Mitgliedes, also der eigentlichen Zielvereinbarung:

| 13                 |                                                                                                    | x   |
|--------------------|----------------------------------------------------------------------------------------------------|-----|
| 🖬 🔶 🕈 🍵 🗙          | ( W9 - Σ - 4)                                                                                                    |     |
|                    | Zielvereinbar                                                                                                    | ung |
| Info Aufgaben      | Ergebnisse                                                                                                    |     |
| Anmeldung          | 📾 Bartsch, Marilyn (100024) §37 🛛 🗁 🔻                                                                                                    |     |
| Bereich            | schulische Kompetenz 👻                                                                                                    |     |
| Foerderbedarf      | Grundrechenarten, Textaufgaben, Dreisatz, Prozentrechnen, Flächenberechnungen                                                                          | ^   |
|                    |                                                                                                    | ÷   |
| AufgabenTeilnehmer | nimmt wöchentlich 2 Stunden am Unterricht zur Verbesserung der mathematischen<br>Grundkenntnisse teil                                                  | *   |
|                    |                                                                                                    | Ψ.  |
| TeamMitglied       | Dozent/in                                                                                                    |     |
| AufgabenTraeger    | vermittelt Max mathematische Grundkenntnisse (wöchentlich 2 Stunden)<br>unterrichtet Max im Modul zur Verbesserung der IT-Medienkompetenz (eine Woche) | * * |
|                    |                                                                                                    |     |

Hier wird Ihnen der Förderbedarf der Vorseite (Info) noch einmal angezeigt, weil sich die Förderung ja genau darauf beziehen soll.

Später - in der Regel nach Ablauf dieser Phase - tragen Sie die entsprechenden Ergebnisse der Zielverfolgung ein. (Zur Information sind noch einmal die Vor-Einschätzung und der erschlossene Förderbedarf eingeblendet:

| fo Aufor     | ben Ergebnisse                                                                                                    | une |
|--------------|----------------------------------------------------------------------------------------------------|-----|
| Anmeldung    | ☞ Bartsch, Marilyn (100024) §37 🕞 ▾                                                                                                    |     |
| Bereich      | schulische Kompetenz 👻                                                                                                    |     |
| nschaetzung  | Verfügt über die erforderlichen Basiskenntnisse im Bereich Deutsch und über die erforderlichen wirtschaftlichen Grundkenntnisse.<br>Unsicherheiten bestehen in den mathematischen Basiskompetenzen. | 1   |
| oerderbedarf | Grundrechenarten, Textaufgaben, Dreisatz, Prozentrechnen, Flächenberechnungen                                                                                                    |     |
|              |                                                                                                    |     |
|              |                                                                                                    | -   |

Sind gute Ergebnisse vorhanden, so dass der betreffende Förderbedarf als erledigt gelten kann, und Sie den Haken <Ziel erreicht> gesetzt haben, so können Sie - ohne den Text noch einmal lesen zu müssen - überblicken, was bereits geschafft ist:

| G Start-LuV 01.08.2011 |                       |                            |             |
|------------------------|-----------------------|----------------------------|-------------|
| ⊟ ▲ ♥ () X 🖽           | • 3 • 2 • 4t          |                            |             |
|                        |                       |                            | Beurteilung |
| Allgemein Zeiten Doka  | amentation            |                            |             |
| Anmeldung 📾            | Bartsch, Marilyn (100 | 024)§BF 🕒 🕶                |             |
| Anlass St              | art-LuV               | -                          |             |
| Typ                    | art-LuV               | -                          |             |
| Anmeldung.ZielErreicht |                       |                            |             |
| Zielvereinbarungen     |                       |                            |             |
| 47 Bereich 🔻           | 0.0                   | × 🖬 • Σ • 🗎 🗖              | • 🕘 •       |
| Datum ^ Berei          | ch                    | Einschaetzung              | ZielErre *  |
| 07.06.2011 schu        | ulische Kompetenz     | Verfügt über die erforde   | flic 🗌      |
| 07.06.2011 pers        | onale Kompetenz       | Zeichnet sich durch Sorg   | gfa 🗌 🔳     |
| 07.06.2011 met         | hodische Kompetenz    | Nimmt Aufgaben zuverlä     | ssi 🛛 .     |
| 07.06.2011 sozi        | al-kommunikative Komp | Gliedert sich schnell in d | ie 🗆 🗟      |
| *                      | III                   |                            |             |
| Anzahl zeigen          |                       |                            |             |

Zu guter Letzt wählen Sie die gewünschte Word-Vorlage - direkt über den Beurteilungen - aus:

|             |              |                   |                 |           |                   |                |           | Anmeldur      |
|-------------|--------------|-------------------|-----------------|-----------|-------------------|----------------|-----------|---------------|
| Teilnehmer  | e Bartsch,   | Marilyn (100024   | )               | ⊳ •       |                   |                |           | Bild zuordner |
| VON         | 04.01.2010   | *                 | 815 31.12.20    | 12 *      |                   |                |           |               |
| Kurs        | ∞ §37 §BF    | 104               |                 | B .       |                   |                |           |               |
|             |              |                   |                 |           |                   |                |           |               |
| Agentur     | Erziehung    | sberechtigte      | Vertrag         | Komn      | nunikation        | Kontakt        | Inhalte   | Fehlzeiten    |
| am Ausbile  | dungsvertrag | Vermittlungsverla | uf Status P     | lanung M  | lotizen FZ-Meldur | ngen Module    | Noten TN- | Stunden Erfol |
| Abbruch (   | Unterlagen   | Zielvereinb.      | Rollen des Teil | nehmers)  | Beurteilungen     | Fahrgeld       | (BAMF+)   | Buchhaltung   |
| urteilungen |              |                   |                 |           |                   |                |           |               |
| тур         | *            | 0.00              | > X 🗐 -         | Σ - 🗖     | 🗄 • 🧕 •           |                |           |               |
| Datum       | ^ Тур        |                   | Anlass Drucks   | n mit Wor | naechsterAl       | oschnitt       |           |               |
| 01.08.2011  | Start-Lu     | v                 | Start-LuV       |           | Übergang          | squalifizierur | g         |               |
| 31.10.2011  | Verlauf-L    | .uV               | Ende der G      | rundstufe | 0 Übergang        | squalifizierur | g         |               |
|             |              |                   |                 |           |                   |                |           |               |

... um dann das Ergebnis in Händen zu halten bzw. als \*.pdf der Arbeitsagentur über <u>eM@w</u> zu schicken:

| L                                                                                                    | eistungs-und                                                                                                    | Verha                                                                                                    | Itensbeurteilung vom                                                                                                    | 01.08.2011                                                                          |                     | Qualifizierungsebene und                                                                                       |                                                                                                    |                                                                                                    |  |
|----------------------------------------------------------------------------------------------------|----------------------------------------------------------------------------------------------------|----------------------------------------------------------------------------------------------------|----------------------------------------------------------------------------------------------------|-------------------------------------------------------------------------------------|---------------------|----------------------------------------------------------------------------------------------------|----------------------------------------------------------------------------------------------------|----------------------------------------------------------------------------------------------------|--|
| B                                                                                                    | B: Start-LuV                                                                                                    |                                                                                                    |                                                                                                    |                                                                                     |                     | Zeitraum (von/bis)*                                                                                            |                                                                                                    |                                                                                                    |  |
| Ø                                                                                                    | En de der Eignungsa                                                                                                    | nalyse                                                                                                    |                                                                                                    |                                                                                     | 50                  | der Regel Grundstufe, bei direktern                                                                            | Ubergang in die Ubergangs                                                                                                    | qualifizierung al des zu begründen.                                                                                                    |  |
|                                                                                                    | 6 Wochennach Maß                                                                                                    | nahmebegin                                                                                                    | m(bei direktem Einstieg in die Übergan                                                                                                    | gsqualifizierung)                                                                   |                     |                                                                                                    |                                                                                                    |                                                                                                    |  |
| 1. Daten zum Teilnehmer / zur Teilnehmerin                                                                                                    |                                                                                                    |                                                                                                    | Teilnehmerin                                                                                                    |                                                                                     | 4.                  | Schritte zur Zielerreichung<br>(Aktuele Zeivereinbarung zwisch<br>einschl geolanter Qualifizierungs            | 9<br>en Bildungsträger und Teilne<br>- und Fördersepuenzen                                                                                                    | hmerin                                                                                                    |  |
|                                                                                                    | Name Bartsch                                                                                                    |                                                                                                    |                                                                                                    |                                                                                     |                     | Aufnahen des/der                                                                                               | Par and a parameter set                                                                                                    |                                                                                                    |  |
|                                                                                                    | Vorname                                                                                                    | Marilyn                                                                                                    |                                                                                                    |                                                                                     |                     | Teilnehmers/ -in                                                                                               | nimmt wöcherttlich 2 Stunden am Unterricht zur Verbesserung der                                                                                                   |                                                                                                    |  |
|                                                                                                    | Kundennummer 045D123456                                                                                                    |                                                                                                    |                                                                                                    |                                                                                     |                     |                                                                                                    | mathematischen Grun                                                                                                    | dkenntnisseteil                                                                                                    |  |
|                                                                                                    | Ansprechpartner/in                                                                                                    | zum Teil                                                                                                    | inehmer/ zur Teilnehmerin bei                                                                                                    | m Bildungsträger                                                                    |                     |                                                                                                    | arbeitet ein selbstgew<br>Grunne vor                                                                                                    | ahles Thema aus undträgt dies in einer Kleinen                                                                                                    |  |
|                                                                                                    | Name                                                                                                    | KayMush                                                                                                    | e .                                                                                                    |                                                                                     |                     |                                                                                                    | nimmt amModul zur V                                                                                                    | /erbesserung der IT-Medienkompetenz (eine Wodt-                                                                                                    |  |
|                                                                                                    | Telefonnummer                                                                                                    | 040 32 33                                                                                                    | 00-53                                                                                                    |                                                                                     |                     |                                                                                                    | teil und recherchiert n                                                                                                    | ach möglichen Praktikumsbetrieben                                                                                                    |  |
| 2                                                                                                    | Decetellung der                                                                                                    | Eine                                                                                                    | chittung                                                                                                    | Ederlarbadard                                                                       |                     |                                                                                                    | Praktikumsbetrieben v                                                                                                    | ungsunterlagen zur Bewerbung bei<br>ior                                                                                                    |  |
|                                                                                                    | individuellen<br>Ausgangssituation                                                                                                    | tellung der Einschätzung<br>iduellen (komprimierte Zusammenbasung der<br>angssituation Derufsbezogenen Stärker, Präferenzen ur<br>Neigungen)                             |                                                                                                    | ForderDedart                                                                        |                     |                                                                                                    | nimmt regelmätig an der Qualifizierung im Berufsted Metal teil und<br>erwirts Gundkennlisse<br>lent Aufgaben aus verschiedenen Berufen im Berufsteid Metall ken   |                                                                                                    |  |
| sch                                                                                                    | schulische Kompetenz Verfügt über die erforderlichen<br>Basiskennhisse im Bereich Deutsch u<br>Über die erforderlichen wirtschaftlichen<br>Grundkennfinisse.<br>Linsichenterbeitigen betröhenigt den |                                                                                                    | gt über die erforderlichen<br>kennthisse im Bereich Deutsch und<br>die erforderlichen wirtschaftlichen<br>kennthisse<br>herdeiten bestehen in den | Grundrechenatien, Textaufgaben,<br>Deeisatz, Prozentrechnen,<br>Flächenberechnungen |                     | Aufgaben Team /<br>Trägerpersonal                                                                              | Dozentin                                                                                                    | vernitlet Max mathematische Grundkenntniss                                                                                                    |  |
| personale Kompetenz<br>Wernheitenz<br>Verantwortnagsbeutst-sein Basis kompetenzen<br>verantwortnagsbeutst-sein aus und hat<br>ein gutes Durchhaltevernögen. Traut<br>sich schwierigere Aufgaben nur mit<br>Unterstützung zu und winkt beim<br>Vettreiten der eigenen Meinung noch<br>unsicher. |                                                                                                    | Sicheres Auftreten fördern                                                                                                    |                                                                                                    |                                                                                     |                     | (Incorrenaich 2 Standert)<br>unterrichtet Max im Modul zur Verbesserung der<br>IT-Medienkompetenz (eine Woche) |                                                                                                    |                                                                                                    |  |
|                                                                                                    |                                                                                                    | ein gu<br>sich s<br>Unter<br>Vertre<br>unsic                                                                                                    | utes Durch hallevermögen. Traut<br>schweitiger Aufgaben nur mit<br>rahlstung zu und wirkt beim<br>ein der eigenen Meinung noch<br>cher.           |                                                                                     |                     |                                                                                                    | Sozialpädagogelin                                                                                                    | führt mit Max Gesprächsübungen zur<br>Verbesserung des sicheren Auftretens im<br>geschützten Rahmen durch<br>unterstützt Max bei der Ausarbeitung eines se<br>gewählten Themas und beim Vortrag in einer |  |
| methodische Kompetenz Nimmt Aufgaben zuverlässig wahr. Bei<br>neuen Fallgestaltungentraut er sich<br>eigene Lösungswegen och nicht                                                                                                    |                                                                                                    | Problemiösekompetenz fördem                                                                                                    |                                                                                                    |                                                                                     | BildungsbegeleterIn | kleinen Gruppe<br>steht in allen organisatorischen und rechtlichen<br>Fragen als Ansprechpather zur Verfügung  |                                                                                                    |                                                                                                    |  |
| sozial-kommunikative Giledert sich schnell in die Gruppe ein<br>kompetenz und kommt mit anderen gut aus. Zieht<br>sich bei Konflikken lieber zurück. Sollie<br>die eisene Minuren offinanzier verbreiten.                                                                                      |                                                                                                    | Gliedertsich schnell in die Gruppe ein<br>und kommt mit anderen gut aus. Zieht<br>sich bei Komflitten lieber zurück. Sollte<br>die eigene Melikung offensiere vertreten. |                                                                                                    |                                                                                     |                     |                                                                                                    | organisiert die Durchführung der vereinbarten<br>Förderangebote<br>unterstützt bei der Suche eines Praktikumsbetrie<br>führt das Gruppenangebot zum Thema Bewerbu |                                                                                                    |  |
| fac                                                                                                    | hliche Kompetenz                                                                                                    | Hand                                                                                                    | werkliche Fähigkeiten sind gut<br>sprägt, besonderes interesse am<br>sonmit Metall. Wäse für eine                                                 | Unterstützung bei der Berufsorientierung<br>im Metallbereich                        |                     |                                                                                                    | durch und unterstützt ihn bei der Erstellung der<br>Bewerbungsunterlagen                                                                                          |                                                                                                    |  |
|                                                                                                    |                                                                                                    | Tatigi<br>geeig<br>Intere<br>unter                                                                                                    | eit im Berufsfeld Holz eberifalls<br>net, hathieran jedoch weniger<br>sse. Im Berufsfeld Farbe erreicht er<br>durchschnittliche Ergebnisse.       |                                                                                     |                     |                                                                                                    | Ausbildenin                                                                                                    | vermittelt Grundkenrthisse im Berufsteld Metall<br>stell Aufgaben aus verschiedenen Berufen im<br>Berufsfeld Metall und unterstützt ihn bei der<br>Bearbeitung                                           |  |
| 3.                                                                                                    | Eingliederungsziel<br>(Abweichungen von der<br>Beratungsfachkraft vorg                                                                                                    | durchdie<br>esehene                                                                                                    | Aufnahme einer Ausbildung im M                                                                                                    | etalbereich                                                                         | 5.                  | Die Leistungs- und Verhal                                                                                      | tensbeurteilung wurd                                                                                                    | e am 01.08.2011 mit dem/der Teilnehmerfin                                                                                                    |  |
|                                                                                                    | Bezeichnung der n                                                                                                    | ächsten                                                                                                    | Grundstufe vom 01.092011 bis 3                                                                                                    | 1.10.2011                                                                           |                     | besprochen und eine Kop                                                                                        | ie ausgehändigt.                                                                                                    |                                                                                                    |  |

### 10.3.1 Funktion "Fortschreiben"

Der Förderbedarf einer Zielvereinbarung (für die Start-LuV!) ist der kommende - bisherige -

Förderbedarf einer neuen Zielvereinbarungen (für die Verlauf-LuV!).

Sie könnten daher den alten Inhalt des Feldes "Foerderbedarf" bei der nächsten Zielvereinbarung ins Feld "Einschaetzung" übernehmen. Mit dieser Funktion geht das automatisch:

| 11<br>11 🔺 🕈 ( | × w • β • Σ • 4                                                                               |     |
|----------------|-----------------------------------------------------------------------------------------------|-----|
| Info Aufga     | ≥ Zielvereinbarung fortschreiben                                                              | ung |
| Datum          | 10.01.2012 *                                                                                  |     |
| Anwender       | 📾 Iffläender, Claus 🕒 🔻                                                                       |     |
| Anmeldung      | 🍩 Bienfang, Florian (100014) §BF 🕞 🔻                                                          |     |
| Beurteilung    | ∞ Start-LuV 25.08.2011 🗈 ▼                                                                    |     |
| Bereich        | personale Kompetenz •                                                                         |     |
| ZielErreicht   |                                                                                               |     |
| ZeitraumVon    | *                                                                                             |     |
| ZeitraumBis    | *                                                                                             |     |
| linschaetzung  | Eigentlich nett, aber auch leicht aufbrausend. Das schadet<br>ihm oft im Kontakt mit anderen. | 4   |
|                |                                                                                               |     |
| oerderbedarf   | Er braucht Unterstützung bei einer kontinuierlichen<br>Kommunikation.                         | 4 4 |

Sie sehen: Das vorherige Ergebnis ist nun die neue Einschätzung (für die LuV: "Bisheriger Förderbedarf"):

| nfo Aufg     | aben Ergebnisse                                              |           |
|--------------|--------------------------------------------------------------|-----------|
| Datum        | 08.02.2012 *                                                 |           |
| Anwender     | 📾 Muster, Kay 🕒 👻                                            |           |
| Anmeldung    | 📾 Bienfang, Florian (100014) §BF 🗁 👻                         |           |
| Beurteilung  | nicht zugeordnet                                             |           |
| Bereich      | personale Kompetenz                                          |           |
| ZielErreicht |                                                              |           |
| ZeitraumVon  |                                                              |           |
| Zeitraum8is  | *                                                            |           |
|              |                                                              |           |
| inschaetzung | Er braucht Unterstützung bei einer kontinuierlichen Kommunik | kation. 🔦 |
| inschaetzung | Er braucht Unterstützung bei einer kontinuierlichen Kommuni  | kation.   |

Jetzt geht es noch darum, diese neu angefangene Zielvereinbarung der richtigen Beurteilung zuzuordnen. (I.d.R. ist das die Verlaufs-LuV, die die Ergebnisse aus der Start-LuV übernimmt.)

Nun muss der Förderbedarf neu formuliert werden.

Auf diese Weise haben Sie keine Mühe mit manuellem Übertragen von einer Zielvereinbarung in die nächste, sondern brauchen lediglich zu aktualisieren.

Hier sehen Sie den beschriebenen Vorgang im Video:

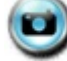

### 10.3.2 Möglichkeit "Verschieben" oder "Kopieren"

Sollte der Fall eintreten, dass aus <u>eM@w-technischen</u> Gründen eine neue Anmeldung erzeugt wird - trotz eigentlicher Fortführung der Maßnahme,

dann haben Sie die Möglichkeit, die Beurteilungen und Zielvereinbarungen aus der einen in die andere Anmeldung zu verschieben.

Realisiert wird der Vorgang über Kopieren (Beurteilungen oder Zielvereinbarungen (ZV)) und Einfügen (Ziel: Anmeldung)ZV)) und Einfügen (Ziel: Anmeldung)

Der Vorgang erfolgt immer konsistent:

- Beim Verschieben einer Beurteilung werden alle zugeordneten ZV's mit verZVhoben
- Beim Verschieben von ZV wird auch eine ggf. zugeordnete Beurteilung samt der Kollektion ZV's verschoben

Z٧

Beispiel:

1. Kopieren einer ZV, die zur Start-LuV gehört:

| Zie | lvereinbarungen |            |                         |              |
|-----|-----------------|------------|-------------------------|--------------|
| 47  | Abschnitt       | -          | 🖞 • 🖙 🗙 📬 • Σ • 🚍 🗖 • 🛓 | <u>(</u> ) - |
|     | Datum ^         | Abschnitt  | Kategorie B             | ereich       |
|     | 07.06.2011      | Grundstufe | S Neu S                 | chulis       |
|     | 07.06.2011      | Grundstufe | D Öffer                 | ersor        |
|     | 07.06.2011      | Grundstufe | Commen n                | netho        |
|     | 07.06.2011      | Grundstufe | X Löschen s             | ozial-       |
|     | 07.06.2011      | Grundstufe | 🖆 Kopieren 🔓 f          | achlic       |
|     |                 |            |                         |              |

2. Einfügen aller dadurch mit kopierten Zielvereinbarungen in die andere Anmeldung:

| Zie        | lvereinbarungen |                 |   |                         |                  |
|------------|-----------------|-----------------|---|-------------------------|------------------|
| <b>4</b> 7 | eurteilung.Tj   | /p 🔻            | B | • 🖻 🗙 🖬 • 🏾 • 🗖 🗖 •     | <u>. 🚯</u> 🔻     |
|            | Datum           | Beurteilung.Typ |   | ZeitraumVon ZeitraumBis | Bereich          |
|            | 07.06.2011      | Start-LuV       | - | 04 01 2010 04 07 2011   | schulische Komp  |
|            | 07.06.2011      | Start-LuV       | D | Neu                     | personale Komp   |
|            | 07.06.2011      | Start-LuV       | e | Öffnen                  | methodische Ko   |
|            | 07.06.2011      | Start-LuV       | X | Löschen                 | sozial-kommunik  |
|            | 07.06.2011      | Start-LuV       | 6 | Kopieren                | fachliche Kompe  |
|            | 26.01.2012      | Abschluss-LuV   | 6 | Kopieren Assoziation    |                  |
|            | 07.11.2012      | Verlauf-LuV     |   | Num Tamia               | schulische Kom   |
|            | 14.02.2013      | Start-LuV       |   | Neuer Termin            |                  |
|            | 17.10.2013      | Verlauf-LuV     |   | Neue Aufgabe            | allgemeiner Verl |
|            |                 |                 |   | Sammelbearbeitung       |                  |
|            |                 |                 | € | Zugriff einschränken    |                  |
|            |                 |                 | ß | Zielvereinbarungen      | übernehmen       |
|            |                 |                 |   |                         | 10               |

- Beim KopZVren geht es um das Doppeln einer ZV innerhalb einer Anmeldung von einer Beurteilung in eine weitere.
- 1. Zunächst kopnerZV Sie wie oben die betreffende(n) ZV.

2. Danach öffnen Sie die Ziel-Beurteilung und drücken im Bereich der dortigen ZV die rechte Maustaste: ZV die rechte Maustaste:

| Verlauf-L     | uv 17.11.2016               | -                                       |       | х      |
|---------------|-----------------------------|-----------------------------------------|-------|--------|
| 3 🗸 🗸         |                             |                                         | Beurt | eilung |
| Allgemein     | Zeiten Dokumentation        |                                         |       |        |
| Ar            | meldung 🖙 Falkenberg, Lea L | avinia (102140) 9059 05.09.2016 🕞 🔻     |       |        |
|               |                             |                                         |       |        |
|               | Anlass Verlaut-Luv          | *                                       |       |        |
|               | Typ Verlauf-LuV             | ~                                       |       |        |
| nmeldung.Z    | elErreicht                  |                                         |       |        |
| Zielvereinban | ungen                       |                                         |       |        |
| 47 Be         | ereich 💌 🗋 🤊                | · · · × · · · · · · · · · · · · · · · · |       |        |
| Datum         | Bereich                     | - Einschaetzung - ZielErreicht -        |       | î      |
| D             | Neu                         |                                         |       |        |
| tir-          | Öffnen                      |                                         |       |        |
| ×             | Löschen                     |                                         |       |        |
| R.            | Kopieren                    |                                         |       |        |
| 85            | Kopieren Assoziation        |                                         |       |        |
|               | Neuer Termin                |                                         |       |        |
|               | Neue Aufgabe                |                                         |       |        |
|               | Sammelbearbeitung           |                                         |       |        |
| ٢             | Zugriff einschränken        |                                         |       |        |
| <b>B</b>      | Zielvereinbarungen          | in diese Beurteilung verschieben        |       |        |
|               |                             | in diana Baustalluna hanianan           |       |        |

### 10.4 Freie Zielvereinbarungen

Im lebenspraktischen Ablauf einer Maßnahme wird es Situationen geben, die Zielvereinbarungen erfordert, ohne dass bereits ein Konzept für eine LuV bestände. In solchen Fällen können sie ohne Weiteres eine unverbundene Zielvereinbarung dokumentieren:

| Bienfang, Florian (100014   | ) \$37 Maßnahme 04.0                  | 1.2010-30.04.2012                         | -                      | -             | -           |           | 100        |                |
|-----------------------------|---------------------------------------|-------------------------------------------|------------------------|---------------|-------------|-----------|------------|----------------|
| 🖬 🔺 🕈 🕕 🗙 👿 ·               | • @ • <u>Σ</u> • 41                   |                                           |                        |               |             |           |            |                |
|                             |                                       |                                           | _                      | _             | _           | _         | _          | Anmeldung      |
| Teilnehmer 🐵 Bienfang,      | Florian (100014)                      |                                           | 0 -                    |               |             |           |            | Bild zuordnen  |
| VON 04.01.2010              | · BIS 30.04.201                       | 2 -                                       |                        |               |             |           |            |                |
| Kurs 20 637 637 1           | Maßnahme                              |                                           | 0.                     |               |             |           |            |                |
|                             |                                       |                                           |                        |               |             |           |            |                |
| Vertran Kontakt Kon         | mmunikation Acan                      | Eablasitan                                | Erziehunget            | arachtista    | Abbruch     | Notizen   | (Polleo de | e Teilsehmers) |
| Noten                       | B                                     | AME                                       | cremanyas              | Fahrgeld      | Abbroch     | Houzen    | Buchhalt   | and            |
| Ausbildungsvertrag          | Planung Ferien                        | Status FZ-I                               | Meldungen              | Module        | Unterlager  | Beurt     | eilungen   | Zielvereinb.   |
| Zielvereinbarungen Bienfang | , Florian (100014) 537 M              | laBnahme 04.01.201                        | 0-30.04.2012           |               |             |           |            |                |
| 47 Abschnitt 💌              | B •                                   | 🖻 🗙 🖬 🔹                                   | Σ - 🗖 🖥                | - 🕑 -         |             |           |            |                |
| Datum 🗡 Abschr              | nitt                                  | Bereich                                   |                        | TeamMit       | glied       | _         | ZeitraumVo | n — Zeitraur * |
| 01.08.2011                  |                                       | berufliche K                              | ompetenz               | Ausbik        | ler/in      |           |            |                |
| 22.09.2011                  |                                       | allgemeiner                               | Verlauf                | Bildung       | sbegeleite  | r/in      |            |                |
|                             | Info Aufgaben<br>Anmeldung<br>Bereich | Ergebnisse<br>Bienfang,<br>allgemeiner Ve | Florian (100<br>erlauf | 014) 537      | 0.          | Zielverei | abarung    |                |
| •                           | Foerderbedar                          | f F. muss Pünk                            | tlichkeit übe          | en inkl. zeit | tigen Ins-B | ett-Geher | 15. ^<br>+ |                |
| Anzahi zeigen               | AufgabenTeilnehme                     | F. geht von 2                             | 24:00 ins Be           | tt und stel   | lt sich zwe | i Wecker. |            |                |
|                             | TeamMitglied                          | Bildungsbegel                             | eiter/in               |               |             |           |            |                |
|                             | AufgabenTraege                        | Zweitägliche                              | kurze Gespr            | äche über     | Fortgang.   |           | 0          |                |
|                             |                                       |                                           |                        |               |             | _         |            |                |

Hier dargestellt in einem gesonderten Register, in dem Sie unmittelbar auf neue Zielvereinbarungen zugreifen können (Kollektion der Zielvereinbarungen).

Später können Sie dann die frei erstellten Zielvereinbarungen einer Beurteilung zuordnen,

entweder indem Sie im Register <Info> die Zuordnung zur betreffenden LuV setzen

?

oder indem Sie eine oder mehrere Zielvereinbarungen markieren und kopieren:

| feilnehmer 🝩 🛙                 | Bienfang, F          | Florian (100014)               | )                           | e        | •                   |                 |                | Bild zuordnen               |
|--------------------------------|----------------------|--------------------------------|-----------------------------|----------|---------------------|-----------------|----------------|-----------------------------|
| Kurs Geo (                     | 537 5BF 10           | )4                             | 512 -                       | 6        | •                   |                 |                |                             |
| Agentur                        | Erziehun             | gsberechtigte                  | Vertrag                     | Komr     | nunikation          | Ko              | ntakt          | Fehlzeiten                  |
| Rollen des Teil<br>Module Ziel | rehmers)<br>rereinb. | Notizen Team<br>Unterlagen Abb | Ausbildungs<br>oruch Beurte | evertrag | Planung<br>Fahrgeld | Ferien<br>Noten | Status<br>BAMF | FZ-Meldunger<br>Buchhaltung |
| elvereinbarunge                | еп<br>р.Тур ▼<br>▼   | a                              | • 🖻 X 🖬                     | • Σ      | 80                  | - @ -           |                |                             |
| 01.08.2011                     | Start-               | LuV                            | Zeitraumv                   | on _20   | traumois            | berufi          | iche Kor       | npetenz                     |
| 22.09.2011                     | Start-               | LuV                            |                             |          |                     | allgen          | neiner Ve      | erlauf                      |
| 10.01.2012                     | Start-               | LuV                            |                             |          |                     | perso           | nale Kon       | npetenz                     |
| 08.02.2012                     | 2 Verlau             | f-LuV                          |                             |          |                     | allgen          | neiner Ve      | erlauf                      |
| 08.02.2012                     | 2 Verlau             | f-LuV                          |                             |          |                     | berufl          | iche Kon       | npetenz                     |
| 08.02.2012                     | 2                    | C Neu<br>C Offne<br>X Lösch    | n<br>ien                    |          |                     | perso           | nale Kon       | npetenz                     |
|                                |                      |                                |                             |          |                     |                 |                |                             |

um sie anschließend in die gewünschte LuV einzufügen:

| w - 🔉 -          | ∑ <del>*</del> 4†                                                                                                    |                                       |                                            |                                                                                                    |                                        |                                             | Anmeldung                                   |
|------------------|----------------------------------------------------------------------------------------------------|---------------------------------------|--------------------------------------------|----------------------------------------------------------------------------------------------------|----------------------------------------|---------------------------------------------|---------------------------------------------|
| nfang, Florian   | (100014)                                                                                                    |                                       | Ð                                          | •                                                                                                    |                                        |                                             | Bild zuordnen.                              |
| 2010 * BIS       | 30.04.2012                                                                                                    |                                       |                                            |                                                                                                    |                                        |                                             |                                             |
| 7 §BF 104        |                                                                                                    |                                       | e                                          | •                                                                                                    |                                        |                                             |                                             |
| Erziehungsbere   | chtiate                                                                                                    | Vertrag                               | Komr                                       | nunikation                                                                                                    | Ko                                     | ntakt                                       | Fehlzeiten                                  |
| einh. Unterla    | en Team                                                                                                    | Ausbildung                            | svertrag                                   | Planung                                                                                                    | Ferien                                 | Status                                      | FZ-Meldungen                                |
| Typ<br>Start-LuV |                                                                                                    | Anlass<br>Ende de                     | er Eignun                                  | gsnalvse                                                                                                    | naechste<br>Grunds                     | rAbschnitt<br>tufe                          |                                             |
| Verlauf-LuV      | <ul> <li>Neu</li> <li>Öffnen</li> <li>Löschen</li> <li>Kopieren</li> <li>Kopieren A</li> <li>Neuer Tem</li> <li>Neue Aufg</li> </ul>                                   | Endo de<br>Assoziation<br>min<br>gabe | er Eðrder                                  | stufe                                                                                                    |                                        |                                             | 0                                           |
|                  | (100014) 5BF 104<br>(W + 3 +<br>Infang, Florian<br>2010 - 8BS<br>7 5BF 104<br>Erziehungsbere<br>hmers) Notize<br>einb. Unterla<br>-<br>Typ<br>Start-LuV<br>Verlauf-LuV | (100014) 58F 104 04.01.2010-30.0<br>( | (100014) 58F104 04.01.2010-30.04.2012<br>( | (100014) 58F 104 04.01.2010-30.04.2012<br>W ▼ ③ ▼ ∑ ▼ 47<br>Infang, Florian (100014)<br>2010 ▼ 815 30.04.2012 ▼<br>7 58F 104<br>Erziehungsberechtigte Vertrag Komm<br>hmers) Notizen Team Ausbildungsvertrag<br>einb. Unterlagen Abbruch Beurteilungen<br>Verlauf-LuV<br>Verlauf-LuV<br>Verlauf-LuV<br>Verlauf-LuV<br>Neue<br>© Neu<br>© Öffnen<br>× Löschen<br>© Kopieren Assoziation<br>Neue Aufgabe | (100014) 58F 104 04.01.2010-30.04.2012 | (100014) 58F 104 04.01.2010-30.04.2012<br>( | (100014) 58F 104 04.01.2010-30.04.2012<br>( |

### 10.4.1 Terminierung von Zielvereinbarungen

Bei Zielvereinbarungen gibt es per Definition einen Punkt, an dem sie erreicht sind bzw. deren Erfüllung überprüft werden muss.

ABES/Objects bietet hier die Möglichkeit für den Anwender (i.d.R. Coach oder Sozialpädagoge/in), sich an den gesetzten Zieltag erinnern zu lassen.

Als Voraussetzung dazu ist notwendig, dass jemand Berechtigtes die dazu verwendeten Felder auf die Seite der

#### Zielvereinbarung einfügt:

| - ( × 🖬                                                                                              | • 🗿 • ∑ • 4+                                                                                   |                                                                                                    |                                                                                                    |           |                                                                                                    | _          |
|----------------------------------------------------------------------------------------------------|------------------------------------------------------------------------------------------------|----------------------------------------------------------------------------------------------------|----------------------------------------------------------------------------------------------------|-----------|----------------------------------------------------------------------------------------------------|------------|
|                                                                                                    |                                                                                                |                                                                                                    |                                                                                                    |           | Zielvereint                                                                                                    | arun       |
| nfo Aufgabe<br>Datum<br>Anwender<br>Anmeldung<br>Beurteilung                                         | n Ergebnisse<br>03.04.2017 *<br>@ Muster, Kay<br>@ Aber, Gustav (101199) 3<br>nicht zugeordnet | Contraction of the second second | <ul> <li>Info (Zielvereinbarungen)</li> <li>I × II × II × II × Σ × I</li> <li>Name Info</li> <li>Felder für diese Seite Anzeigebee</li> <li>Zielvereinbarung</li> </ul>              | fingung 4 | - D<br>SeitenFe                                                                                                    | ×<br>NdSet |
| Bereich<br>ZielErreicht<br>ZeitraumVon<br>ZeitraumBis<br>Termin<br>Ermin,Erinnerung<br>Einschaetzung | Arbeitsverhalten                                                                               | ×                                                                                                    | Instrument<br>Kategorie<br>Kontrolle<br>Methode<br>Status<br>TeamMitglied<br>ZeitraumBis<br>ZeitraumVon<br>ZielErreicht<br>Zielsetzung<br>Generation<br>OID<br>OIDHex<br>ObjektKopie | •         | Ausgewählte Eigenscha<br>Name<br>Datum<br>Anwender<br>Anmeldung<br>Beurteilung<br>Bereich<br>ZielErreicht<br>ZeitraumVon<br>ZeitraumBis<br>Termin<br>Termin.Erinnerung<br><<br>13 (max. 30) | ften<br>3  |

Es muss dann der "ZeitraumBis" angegeben sein, ein Haken gesetzt sein dafür, dass es eine Erinnerung (Termin) geben soll und der Zeitraum, wie lange vor dem Termin eine Erinnerung wie diese gezeigt werden soll:

| 09:00 Die     | nstag, 25. April : | 2017                     |              |   |
|---------------|--------------------|--------------------------|--------------|---|
| Ends 71/ Ab   | er, Gustav (101199 | 30 01.01.2016-01.12.2017 | in 21 Stunde | m |
| ELIDE 7.4: WD |                    |                          |              |   |
| Ende 24: Ab   |                    |                          |              |   |
| Ende 21. Au   |                    |                          |              |   |
| CHOC 24: AU   |                    |                          |              |   |

### 10.5 Ausdrucken von LuVs

Das zusammenfassende Ausdrucken von Beurteilungen in die LuV-Vorlagen der BA geschieht mit Hilfe einer Reihe unterschiedlicher Seriendruckfelder. Diese Felder werden in ABES/Objects an bestimmter Stelle ausgefüllt und transportieren dann ihren Inhalt z.B. in Word-Vorlagen. Wir zeigen Ihnen hier kurz, wo Sie welche Inhalte in ABES/Objects eintragen müssen, damit diese an der gewünschten Stelle zum Ausdruck gelangen.

Die betreffenden Word-Vorlagen, die wir zur Verfügung stellen können, befinden sich im Zusammenhang "Beurteilungen":

| 🚯 Bartsch, Marily | n (100024) 5BF 1 | 104 04.01.2010-31.12.2 | 2012               |              |                  |             |           |                |
|-------------------|------------------|------------------------|--------------------|--------------|------------------|-------------|-----------|----------------|
| H 🔶 🕈 🔋           | X 🖬 - 🖉          | ) = ∑ = 49             |                    |              |                  |             |           |                |
| _                 |                  |                        | _                  |              |                  | _           |           | Anmeldung      |
| Teilnehmer        | 🐲 Bartsch,       | Marilyn (100024)       | e                  | -            |                  |             |           | Bild zuordnen  |
| VON               | 04.01.2010       | • B                    | 31.12.2012         |              |                  |             |           |                |
| Kurs              | ⊛ §37 §BF        | 104                    | 6                  |              |                  |             |           |                |
|                   |                  |                        |                    |              |                  |             |           |                |
| Agentur           | Erziehung        | sberechtigte           | Vertrag            | Kommunikati  | ion Konti        | akt         | Inhalte   | Fehlzeiten     |
| Team Ausbild      | dungsvertrag     | Vermittlungsverlau     | f Status Plan      | ung Notizen  | FZ-Meldungen     | Module      | Noten TN- | Stunden Erfolg |
| Abbruch U         | Unterlagen       | Zielvereinb. (F        | Rollen des Teilneh | mers) Be     | urteilungen      | Fahrgeld    | (BAMF+)   | Buchhaltung    |
| Beurteilungen     |                  |                        |                    |              |                  |             |           |                |
| 47 Typ            | *                | Ŭ • 🖻                  | Χ 📬 • Σ            | • 🗏 🗖 •      | <u>.</u>         |             |           |                |
| Datum             | _ Тур            |                        | Anlass Drucken n   | nit Word     | naechsterAbschni | itt         |           | *              |
| 01.08.2011        | Start-Lu         | /                      | Start-LuV          |              | Übergangsqua     | alifizierun | 9         | -              |
| 31.10.2011        | Verlauf-L        | uV                     | Ende der Grun      | dstufe       | Übergangsqua     | alifizierun | 9         |                |
| 30.04.2012        | Abschlus         | s-LuV                  | regulares End      | e der Maßnal | -                |             |           | -              |
| 🔄 Anzahl zeigen   |                  |                        |                    |              |                  |             |           |                |

#### **Beispiel Start-LuV**

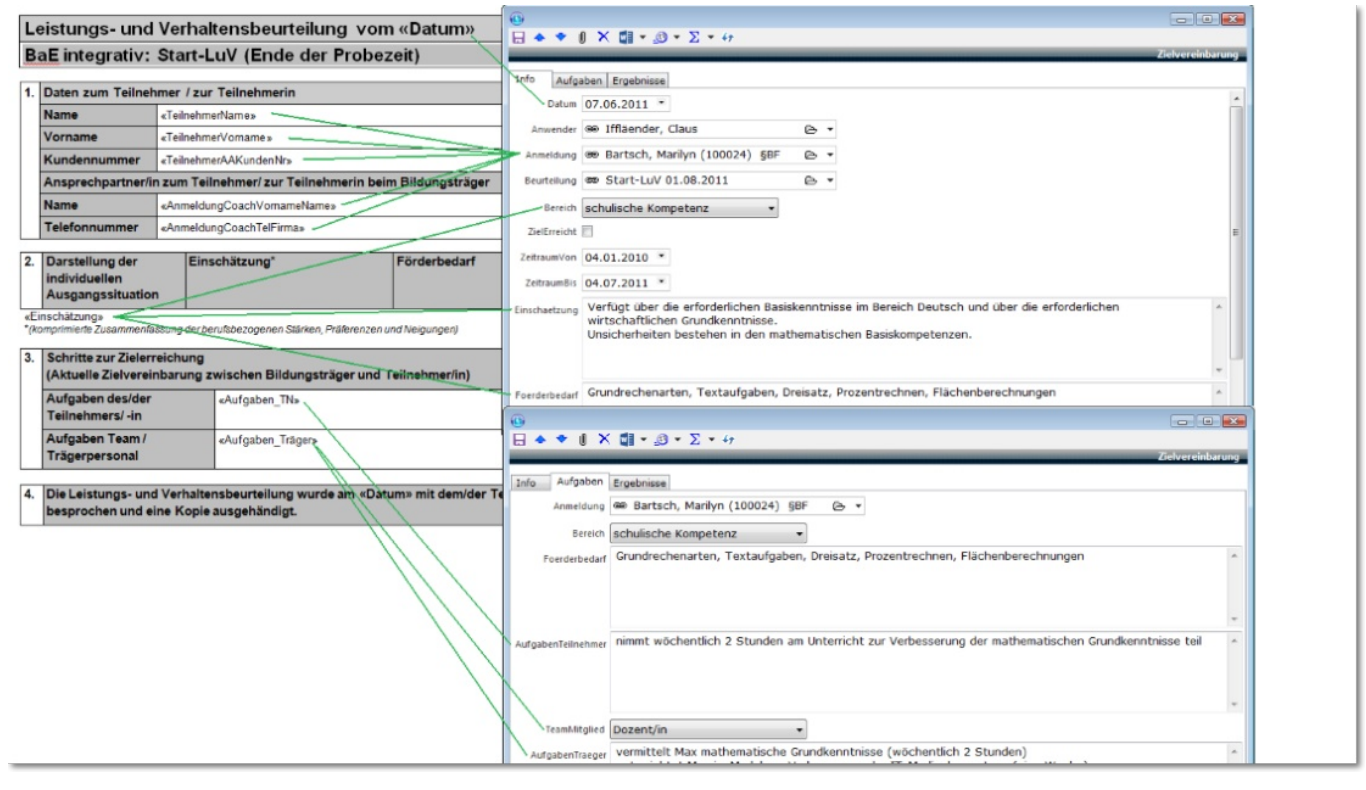

Und das Ausfüllbeispiel der BA:

| L  | eistungs- und \<br>aE integrativ: Si | Verhaltensbeurte<br>tart-LuV (Ende der  | lung vom: 15.12.2010<br>Probezeit) |
|----|--------------------------------------|-----------------------------------------|------------------------------------|
| 1. | Daten zum Teilnehm                   | ner/ zur Teilnehmerin                   |                                    |
|    | Name                                 | Muster                                  |                                    |
|    | Vorname                              | Michaela                                |                                    |
|    | Kundennummer                         | XXXXXXXXXXXXXXXXXXXXXXXXXXXXXXXXXXXXXXX |                                    |
|    | Ausbildungsberuf                     | Fachlageristin                          |                                    |
|    | Ansprechpartner/in zu                | um Teilnehmer/ zur Teilneh              | merin beim Bildungsträger          |
|    | Name                                 | Marianne Musterung (Soz                 | ialpädagogin)                      |
|    | Telefonnummer                        | 01234/56789                             |                                    |
| _  |                                      |                                         |                                    |
| 2. | Darstellung der<br>individuellen     | Einschätzung *                          | Förderbedarf                       |

| individuellen<br>Ausgangssituation |                                                                                                    |                                                                                                    |
|------------------------------------|----------------------------------------------------------------------------------------------------|----------------------------------------------------------------------------------------------------|
| schulische<br>Basiskompetenzen     | Beherrscht zum Teil die<br>Grundrechenarten;<br>Textverständnis bei einfach<br>atrukturierten Texten vorhanden,<br>Leaefähigkeit und<br>Rechtschreibkenntnisse<br>ansatzweise vorhanden;<br>Kenntnisse im Fach WiSo<br>ansatzweise vorhanden,<br>räumäches<br>Vorsteilungsvermögen<br>vorhanden, IT-Kenntnisse<br>ausboufähig | Festigung der<br>Grundrechenarten<br>Erweiterung/Verbesserung der<br>Rechtschreibkenntnisse<br>Zusätzliche Grundkenntnisse<br>im Fach WiSo<br>Verbesserung der IT- und<br>Medienkompetenzen |
| personale Kompetenz                | ist motiviert, sehr genau, in<br>persönlichen Stresssituationen<br>insbesondere bei auftretenden<br>Problemen in der<br>Aufgabenerledigung allerdings of<br>überfordert. Kann gut<br>organialeren, unsicher im<br>Umgang mit Behörden                                                                                         | Verbesserung der<br>Kompetenz, auftretende<br>Schwierigkeiten in der<br>Aufgabenefedigung zu<br>überwinden<br>Stürkung des sicheren<br>Auftretens                                           |
| methodische Kompetenz              | Benöbigt für die Vermittlung<br>komplexerer Inhalte<br>Unterstützung, versteht die<br>Arbeitsabläufe, ist umsichtig,<br>alterdings kann in<br>Stresssituationen Erlemtes nicht<br>mehr adäquat abgerufen werden.                                                                                                    | Vermittlung unterschiedlicher<br>Lernfechniken,<br>Verbesserung der<br>Sefbstorganisation                                                                                                   |
| sozial-kommunikative<br>Kompetenz  | beherrscht die Umgangsformen<br>teilweise, ist freundlich und<br>kontaktfreudig, in persönlichen<br>Stresssituationen reagiert sie<br>allerdings öfters ungehalten<br>gegenüber anderen Azubis und<br>dem Ausbilder.                                                                                                    | Verbesserung der<br>Teamfähigkeit, Erhöhung der<br>Stressresistenz                                                                                                    |

|                                              | <ul> <li>nimmt regeimälige am Stützunterricht / Förderunterricht teil</li> <li>ist bereit, an den sozialpädagogischen Angeboten in den<br/>Bereichen sicheres Auftreten, Selbstorganisation und<br/>Teamabeit teilzunehmen</li> <li>versucht, die Aufgaben konzentriert und mit Ausdauer zu</li> </ul>                                                                     |
|----------------------------------------------|----------------------------------------------------------------------------------------------------|
| Aufgaben Team /<br>Trägerpersonal            | ertedigen und nimmt Unterstützungsangebote an                                                                                                    |
| Ausbilden/-in                                | <ul> <li>vermitteit die fachpraktischen Ausbildungsinhalte im Berufsfeld<br/>Lager</li> </ul>                                                                                                    |
| Lehrkraft<br>Sozialpädagoge/                 | vermittelt die theoretischen Ausbildungsinhalte im Berufsteld<br>Lager<br>fördert die schulischen Kompetenzen in den Bereichen Deutsc<br>Mathematik und WiSo<br>vermittelt Medien- und IT-Kompetenz<br>erstellt Tages- und Wochenpläne                                                                                                    |
| Sozialpädagogin                              | bietet Gruppenangebot zur Stärkung des sicheren Auftretens<br>und Seibstwahrnehmung an<br>führt Einzeigespräche, um Verhalten in Stresssituationen zu<br>reflektieren     informiert Michaela über Entspannungstechniken zum Abbau<br>von Belastungen in Stresssituationen um benennt<br>entsprechende Angebote Dritter     führt mit Michaela Konzentrationsübungen durch |
| gemeinsame Aufgaben                          | <ul> <li>helfen Michaela Konzentration und Ausdauer zu steigern<br/>zeigen Wege auf, wie bei der Aufgabenertedigung auftretender<br/>Schwierigkeiten besser überwunden werden können</li> </ul>                                                                                                    |
| Die Leistungs- und V<br>Teilnehmer/in bespro | erhaltensbeurteilung wurde am 15.12.2010 mit dem/der<br>chen und eine Kopie ausgehändigt.                                                                                                    |

**Beispiel Verlauf-LuV** 

| B                                                                     | aE integrativ:                        | : Verlauf-LuV                                                                                           |                                                                       |
|-----------------------------------------------------------------------|---------------------------------------|----------------------------------------------------------------------------------------------------|-----------------------------------------------------------------------|
|                                                                       | Spätestens 6 Woch                     | en vor Abschluss des ersten Ausbildungsjahres                                                           |                                                                       |
|                                                                       | Spätestens 6 Woch                     | en vor Abschluss des zweiten Ausbildungsjahres                                                          |                                                                       |
|                                                                       | Spätestens 6 Woch                     | en vor Abschluss des dritten Ausbildungsjahres                                                          |                                                                       |
|                                                                       | Sonstiger Anlass                      |                                                                                                    | () Verlauf-LuV 31.10.2011                                             |
|                                                                       |                                       |                                                                                                    |                                                                       |
| 1.                                                                    | Daten zum Teiln                       | ehmer / zur Teilnehmerin                                                                                |                                                                       |
|                                                                       | Name                                  | «TeilnehmerName»                                                                                        | Allgemein Zeiten Dokumentation                                        |
|                                                                       | Vorname                               | «TeilnehmerVomame»                                                                                      | Massnahmeziel Hier gehört das allg. Maßnahmeziel hinein               |
|                                                                       | Kundennummer                          | «TeilnehmerAAKundenNr»                                                                                  |                                                                       |
|                                                                       | Ansprechpartner/                      | in zum Teilnehmer/ zur Teilnehmerin beim Bildungsträger                                                 |                                                                       |
|                                                                       | Name                                  | «AnmeldungCoachVomameName»                                                                              | Nier steben also übergreifende ergänzende Erituterungen               |
|                                                                       | Telefonnummer                         | «AnmeldungCoachTelFirma»                                                                                | Linschaetzung nier stehen also übergreinende erganzende Erladterungen |
| -                                                                     |                                       |                                                                                                    | ~                                                                     |
| 2.                                                                    | Individuelle Verla<br>Entwicklungsfor | aufs- und Erfolgskontrolle, Sachstand zu den<br>rtschritten (gegenüber der LuV vom: «letzteBeurteilungA |                                                                       |
|                                                                       |                                       | Bisheriger Förderbedarf Aktueller Förderbed                                                             | Foerderbedarf Gefahr des Abbruchs besteht nicht                       |
| «Ei                                                                   | nschätzung                            |                                                                                                    |                                                                       |
|                                                                       | Ergänzende Erl                        | auterungen (inshes bei drohender Abhruch - einschließlich der bist                                      | her enfolden 🖶 ♦ ♥ 🕴 X 🖽 ▼ 🥥 ▼ Σ ▼ 47                                 |
|                                                                       | Aktivitäten, um einen                 | Abbruch zu vermeiden).                                                                                  | Zielvereinbarung                                                      |
|                                                                       | -Ecordadodada                         |                                                                                                    | Info Aufgaben Ergebnisse                                              |
|                                                                       | Sachetand rum                         | angestrebten vorzeitigen Übergang in betriebliche Aust                                                  | Anmeldung 🚥 Bartsch, Manilyn (100024) §BF 🗁 💌                         |
|                                                                       | (Angaben zu aktuelle                  | en und perspektivischen Eingliederungschancen, sofern bekannt mit Bei                                   | treb und Brreich schulische Kompetenz                                 |
|                                                                       | Zeitpunkt; ggf. Förde                 | erdauer abH)                                                                                            | Forchaetung Grundrechenarten, Textaufgaben, Dreisatz, Prozentrechnen, |
|                                                                       |                                       |                                                                                                    | Flächenberechnungen.                                                  |
|                                                                       | «Einschaetzung»                       |                                                                                                    |                                                                       |
|                                                                       |                                       |                                                                                                    |                                                                       |
| 3.                                                                    | Schritte zur Ziel                     | erreichung                                                                                              | Foerderbedart Inzwischen nur noch Festigung der Fertigkeiten.         |
| (Aktuelle Zielvereinbarung zwischen Bildungsträger und Teilnehmer/in) |                                       | inbarung zwischen Bildungsträger und Teilnehmer/in)                                                     |                                                                       |
|                                                                       | Aufashan dasida                       | Aufachus 70                                                                                             |                                                                       |
|                                                                       | Teilnehmers/-in                       | «Autgaben_IN»                                                                                           | *                                                                     |
|                                                                       | Aufgaben Team /                       | «Aufoaben Träger»                                                                                       | Ergebnisse Grundfertigkeiten werden beherrscht.                       |
| _                                                                     | rianguassii realiti                   | annifanan_uaflana                                                                                       |                                                                       |

Und das Ausfüllbeispiel der BA:

| Leistungs- und Verhaltensbeurteilung vom: 30.06.2011 |                                                                |                                                           | ] [                            | Ergänzende Erläuterungen (insbes. bei drohendem Abbruch - einschließlich der bisher erfolgten<br>Aktivitäten um den Abbruch zu vermeiden! |                                                                                                    |                                                                                                    |
|------------------------------------------------------|----------------------------------------------------------------|-----------------------------------------------------------|--------------------------------|----------------------------------------------------------------------------------------------------|----------------------------------------------------------------------------------------------------|----------------------------------------------------------------------------------------------------|
| BaE in                                               | BaE integrativ: Verlauf-LuV                                    |                                                           |                                | 1                                                                                                    | Constitution, and area parameter                                                                                                    | 20 vermeneng.                                                                                                    |
|                                                      | Spätestens 6 Wochen vor Abschluss des ersten Ausbildungsjahres |                                                           |                                | 1 –                                                                                                    | Eachstand sum anges                                                                                                    | trobten verzeitigen Übergang in betriebliche Ausbildung:                                                                                      |
|                                                      | Snitestens 8 Worken um Abachluss des neeten Ausbild posishres  |                                                           |                                |                                                                                                    | (Angahen zu aktuellen un                                                                                                    | d perspektivischen Eindiedenungschangen, sofern bekannt mit                                                                                   |
|                                                      | Solvertoor & Wash                                              | an une Absolutes des delles Aushidungsisher               |                                |                                                                                                    | Betrieb und Zeitpunkt. og                                                                                                    | fs. Förderbedarf abH)                                                                                                    |
|                                                      | Constant of Wooling                                            | en vor Austrikusz des entden Austrikungspanik             |                                |                                                                                                    |                                                                                                    |                                                                                                    |
|                                                      | Sonstger Aniass                                                |                                                           |                                | 11                                                                                                    | Aufgrund der Vielzahl der                                                                                                    | bestehenden Förderbedarfe – besonders im Bereich der Ausdauer –                                                                               |
|                                                      |                                                                |                                                           |                                |                                                                                                    | erscheint selbst mit einer                                                                                                    | begleitenden Unterstützung durch abH ein Übergang in eine                                                                                     |
| 1. Date                                              | n zum Teilnehme                                                | / zur Teilnehmerin                                        |                                |                                                                                                    | betriebliche Berufsausbild                                                                                                    | fung aus Trägersicht derzeit nicht möglich.                                                                                                   |
| Name                                                 | e                                                              | Muster                                                    |                                |                                                                                                    | Die Eirme XX war nicht b                                                                                                    | arait. Michaela wegen ihrer fehlenden Ausdauer nach der betriehlichen                                                                         |
| Vorn                                                 | ame                                                            | Michaela                                                  |                                |                                                                                                    | Auabildungaphase in Aua                                                                                                    | bilduna zu übernehmen.                                                                                                    |
| Kund                                                 | sennummer                                                      | 000000000                                                 |                                | 11                                                                                                    |                                                                                                    |                                                                                                    |
| Ausb                                                 | bildungsberuf                                                  | Fachlageristin                                            |                                |                                                                                                    |                                                                                                    |                                                                                                    |
| Ansp                                                 | prechpartner/in zum                                            | Teilnehmer/ zur Teilnehmerin bein                         | n Bildungsträger               | _                                                                                                    |                                                                                                    |                                                                                                    |
| Name                                                 | e                                                              | Marianne Musterung (Sozialpädagogi                        | n)                             | 3                                                                                                    | Schritte zur Zielerreic                                                                                                    | hung                                                                                                    |
| Telef                                                | lonnummer                                                      | 01234/56789                                               |                                |                                                                                                    | (Aktuelle Zielvereinba                                                                                                    | rung zwischen Bildungsträger und Teilnehmer/in)                                                                                               |
|                                                      |                                                                |                                                           |                                |                                                                                                    |                                                                                                    | 5 5 5 1                                                                                                    |
| 2. Indiv                                             | riduelle Verlaufs-                                             | und Erfolgskontrolle, Sachstand                           | i zu den                       |                                                                                                    | Aufgaben des/der                                                                                                    | <ul> <li>bereitet sich aktiv auf die Prüfung vor</li> </ul>                                                                                   |
| Entw                                                 | vicklungsfortschri                                             | tten (gegenüber der LuV vom: 1                            | 15.12.2010                     |                                                                                                    | Teilnehmers/ -in                                                                                                    | <ul> <li>nimmt regelmäßig und aktiv an der</li> </ul>                                                                                         |
|                                                      |                                                                | Bisheriger Förderbedarf                                   | Aktueller Förderbedarf         |                                                                                                    |                                                                                                    | Berufsausbildung/Berufsschule teil                                                                                                    |
|                                                      |                                                                |                                                           |                                |                                                                                                    |                                                                                                    | <ul> <li>nimmt regelmasig am Stutzunterricht (Deutsch und Mathe) teil</li> </ul>                                                              |
| schu                                                 | llische                                                        | Festigung der Grundrechenarten                            | Weltere Festigung der          | 11                                                                                                    |                                                                                                    | <ul> <li>Ist bereit, an den abzalpadagogiachen Angeboten in den<br/>Baraichan Salhstsicharhait und Konflikthawältigung</li> </ul>             |
| Basis                                                | skompetenzen                                                   | Erweiterung/ Verbesserung der                             | Grundrechenarten. Außerdem     |                                                                                                    |                                                                                                    | teilzunehmen                                                                                                    |
|                                                      |                                                                | Recritschreibkenntnisse<br>Zurätzliche Grundkensteinen im | Dreisatz und Prozentrechnen.   |                                                                                                    |                                                                                                    | <ul> <li>sucht aktiv nach einem Praktikums-/Ausbildungsplatz</li> </ul>                                                                       |
|                                                      |                                                                | Fach WiSo                                                 | Textverständnisses             |                                                                                                    |                                                                                                    | <ul> <li>nimmt am Bewerbungstraining teil</li> </ul>                                                                                          |
|                                                      |                                                                | Verbesserung der IT- und                                  | rexireratoriana actor.         |                                                                                                    |                                                                                                    |                                                                                                    |
|                                                      |                                                                | Medienkompetenzen                                         |                                |                                                                                                    | Aufgaben Team /                                                                                                    |                                                                                                    |
|                                                      |                                                                |                                                           |                                |                                                                                                    | Trägerpersonal                                                                                                    |                                                                                                    |
| perso                                                | onale Kompetenz                                                | Verbesserung der Kompetenz,                               | Weitere Stärkung des           |                                                                                                    | Ausbilder/-in                                                                                                    | <ul> <li>vermittelt die Fachkenntnisse im Berufsfeld Lager nach</li> </ul>                                                                    |
|                                                      |                                                                | auftretende Schwiengkeiten in                             | sicheren Auftretens.           |                                                                                                    |                                                                                                    | Ausbildungsrahmenplan                                                                                                    |
|                                                      |                                                                | übenwinden                                                | Autarbeiten aktueller privater |                                                                                                    |                                                                                                    | <ul> <li>unterstutzt michaeia bei der Suche nach einem Praktikumspiatz<br/>mit ev Übemahme in Ausbildung.</li> </ul>                          |
|                                                      |                                                                | uberwinden Probenie.                                      |                                |                                                                                                    |                                                                                                    | The ev. obernamme in Ausbridding                                                                                                    |
|                                                      |                                                                | Stärkung des sicheren                                     |                                |                                                                                                    | Lehrkraft                                                                                                    | fördert die schulischen Kompetenzen in den Bereichen Deutsch                                                                                  |
|                                                      |                                                                | Auftretens                                                |                                |                                                                                                    |                                                                                                    | und Mathematik (mit besonderen Schwerpunkt auf Dreisatz)                                                                                      |
|                                                      |                                                                |                                                           |                                |                                                                                                    |                                                                                                    |                                                                                                    |
| meth                                                 | odische Kompeten                                               | z Vermittlung unterschiedlicher                           | Weltere Verbesserung der       |                                                                                                    | Sozialpädagoge/                                                                                                    | <ul> <li>f         ührt das Bewerbungstraining durch     </li> </ul>                                                                          |
|                                                      |                                                                | Verbessenung der                                          | Seibstorganisation.            |                                                                                                    | Sozialpadagogin                                                                                                    | <ul> <li>unterstützt Michaela bei der Suche nach einem Praktikumsplatz</li> </ul>                                                             |
|                                                      |                                                                | Selbstorganisation                                        |                                |                                                                                                    |                                                                                                    | mit ev. Ubernanme in Ausbildung                                                                                                    |
|                                                      |                                                                | Constangerindeseri                                        |                                |                                                                                                    |                                                                                                    | <ul> <li>Tunit Einzeigesprache zur Krarung der Stresssituationen</li> <li>bietet Gruppenangebete im Bereich Selbstergeniestion und</li> </ul> |
| sozia                                                | al-kommunikative                                               | Verbesserung der                                          | Derzeit kein weiterer          | 1                                                                                                    |                                                                                                    | <ul> <li>Deter Gruppenangebore im Bereich Sebalorganisation und<br/>Selbsteicherheitstraining an</li> </ul>                                   |
| Kom                                                  | petenz                                                         | Teamfähigkeit, Erhöhung der                               | Förderbedarf.                  |                                                                                                    |                                                                                                    | erstellt Tages- und Wochenpläne                                                                                                    |
|                                                      |                                                                | Stresarealstenz                                           |                                |                                                                                                    | and the second second se |                                                                                                    |
| hand                                                 | Riche Menntnisse                                               | Description Electron and                                  | Outline in day Eachthouse      |                                                                                                    | gemeinsame Aufgaben                                                                                                    | <ul> <li>bereiten Michaela inhaltlich, methodisch und p\u00e4dagogisch auf</li> </ul>                                                         |
| beru                                                 | inche Kennunisse                                               | Derzeit kein Forderbedaif.                                | Denzite in der Fachtheorie     |                                                                                                    |                                                                                                    | die Prüfung vor                                                                                                    |
| Arbe                                                 | itsverhalten                                                   | Konzentration und Austaver                                | Ausdauer muss weiter           |                                                                                                    |                                                                                                    |                                                                                                    |
| 1000                                                 |                                                                | müssen entwickelt werden.                                 | verbessert werden.             | 4                                                                                                    | Die Leistungs- und Ve                                                                                                    | rhaltensbeurteilung wurde am 30.06.2011 mit dem/der                                                                                           |
|                                                      |                                                                |                                                           |                                |                                                                                                    | Teilnehmer/in besproe                                                                                                    | chen und eine Kopie ausgehändigt.                                                                                                    |
|                                                      |                                                                |                                                           |                                | _                                                                                                    |                                                                                                    |                                                                                                    |
|                                                      |                                                                | Seite 1 von 2                                             |                                |                                                                                                    |                                                                                                    |                                                                                                    |
|                                                      |                                                                | Formular Leisbungs- und Verhaltensbeurteilung             |                                |                                                                                                    |                                                                                                    | Sete 2 von 2                                                                                                    |
|                                                      |                                                                |                                                           |                                |                                                                                                    |                                                                                                    | Porticial Levelange- and Vertilatedoeunerang                                                                                                  |

### **Beispiel Abschluss-LuV**

| Le<br>Ba | eistungs- un<br>E integrativ:                                    | d Verhaltensbeurteilung vom<br>Abschluss-LuV              | : «Datum»             |                                                                                                    |
|----------|------------------------------------------------------------------|-----------------------------------------------------------|-----------------------|----------------------------------------------------------------------------------------------------|
|          | Übergang in l                                                    | betriebliche Ausbildung<br>ide der Ausbildung             |                       |                                                                                                    |
|          | Abbruch der/                                                     | lusbildung                                                | O Abschluss-Lu        | W 30.04.2012                                                                                                    |
| 1.       | Daten zum Teilneh                                                | mer / zur Teilnehmerin                                    |                       | Beurteilung                                                                                                    |
|          | Name                                                             | «TeilnehmerName»                                          |                       | Delographics                                                                                                    |
|          | Vorname                                                          | «TeilnehmerVorname»                                       | Aligemein Ze          | liten Dokumentation                                                                                                    |
|          | Kundennummer                                                     | «TeilnehmerAAKundenNr»                                    | Massnahmeziel         | Kfz-Mechatroniker, Krankenpfleger, Altenpfleger, Hauspfleger                                                                                    |
| 1        | Ausbildungsberuf                                                 | «AnmeldungAnmeldeProfilBeruf»                             |                       |                                                                                                    |
| 1        | Ansprechpartner/in                                               | zum Teilnehmer/ zur Teilnehmerin beim Bild                | lungsträger           |                                                                                                    |
| - 1      | Name                                                             | «AnmeldungCoachVornameName»                               |                       | *                                                                                                    |
|          | Telefonnummer                                                    | «AnmeldungCoachTelFirma»                                  | Einschaetzung         | Marylin hat die Abschlussprüfung mit der Note 3,5 bestanden.                                                                                    |
| 2.       | Ergebnis der Ausb<br>«Einschaetzung»                             | ildung                                                    |                       |                                                                                                    |
| 3.       | Aussage zum Eing                                                 | liederungsergebnis                                        | Foerderbedarf         | Î                                                                                                    |
|          | Eingliederung erfo<br>(u.a. in welchem Be<br>Beruf, zu welchem 2 | lgt: «Ergebnisse»<br>trieb,<br>?eitpunkt)                 | Eignungen             | Hier stehen nun Gründe und Aussagen zur Vermittlungsfähigkeit 🔺                                                                                 |
|          | Eingliederung bish<br>erfolgt:                                   | er nicht                                                  | $\leq$                | -                                                                                                    |
|          | Gründe und Aussag<br>Vermittlungsfähigke                         | en zur «Eignungen»                                        | Ergebnisse            | Ausbildung zum KFZ-Mechatroniker, Fachrichtung<br>Personenkraftwagentechnik, ab 01.09.2011 bei der Firma XY,<br>Straßenweg 1, 99999 Musterstadt |
| 4.       | Die Leistungs- und<br>besprochen und ei                          | Verhaltensbeurteilung wurde am mit en Kopie ausgehändigt. | dem/der Teilnehmer/in |                                                                                                    |

Und das Ausfüllbeispiel der BA:

### Leistungs- und Verhaltensbeurteilung vom: 12.08.2012

#### BaE integrativ: Abschluss-LuV

Übergang in betriebliche Ausbildung  $\times$ 

Reguläres Ende der Ausbildung

Abbruch der Ausbildung

| -  |                                        |                                                         |  |  |  |
|----|----------------------------------------|---------------------------------------------------------|--|--|--|
| 1. | Daten zum Teilnehmer/ zur Teilnehmerin |                                                         |  |  |  |
|    | Name                                   | Muster                                                  |  |  |  |
| [  | Vorname                                | ne Michaela                                             |  |  |  |
|    | Kundennummer                           | er XXXDXXXXXX                                           |  |  |  |
| [  | Ausbildungsberuf                       | Fachlageristin                                          |  |  |  |
|    | Ansprechpartner/in zu                  | in zum Teilnehmer/ zur Teilnehmerin beim Bildungsträger |  |  |  |
|    | Name                                   | Marianne Musterung (Sozialpädagogin)                    |  |  |  |
|    | Telefonnummer                          | 01234/56789                                             |  |  |  |

#### 2. Ergebnis der Ausbildung

Michaela hat die Ausbildung mit der Gesamtnote 3 bestanden.

| 3. | Aussage zum Eingliederun                                                               | gsergebnis                                                                                                    |
|----|----------------------------------------------------------------------------------------|----------------------------------------------------------------------------------------------------|
|    | Eingliederung erfolgt:<br>(u.a. in welchen Betrieb,<br>Beruf, zu welchem<br>Zeitpunkt) | Michaela kann bei der Firma U als Krankheitsvertretung<br>voraussichtlich ab 01.10.2012 befristet für 6 Monate als<br>Fachlageristin in Teilzeit arbeiten. |
|    | Eingliederung bisher nicht<br>erfolgt:                                                 |                                                                                                    |
|    | Gründe und Aussagen zur<br>Vermittlungsfähigkeit:                                      |                                                                                                    |

4. Die Leistungs- und Verhaltensbeurteilung wurde am 12.08.2012 mit dem/der Teilnehmer/in besprochen und eine Kopie ausgehändigt.

Diese Word-Vorlagen sind Beispiele, die Rackow Software vorhält. Bei Ihnen im Hause kann das Formular natürlich anders aussehen, da ABES/Objects eine individuelle Gestaltung der Vorlagen ermöglicht. Sie sollen Ihnen lediglich Anhaltspunkte zum Ausfüllen bieten.

### Hinweise für Admins

Wir haben eine Reihe von Seriendruckfeldern für LuVs eingeführt, um die Zuordnung zu den auszufüllenden Abschnitten plausibler zu machen:

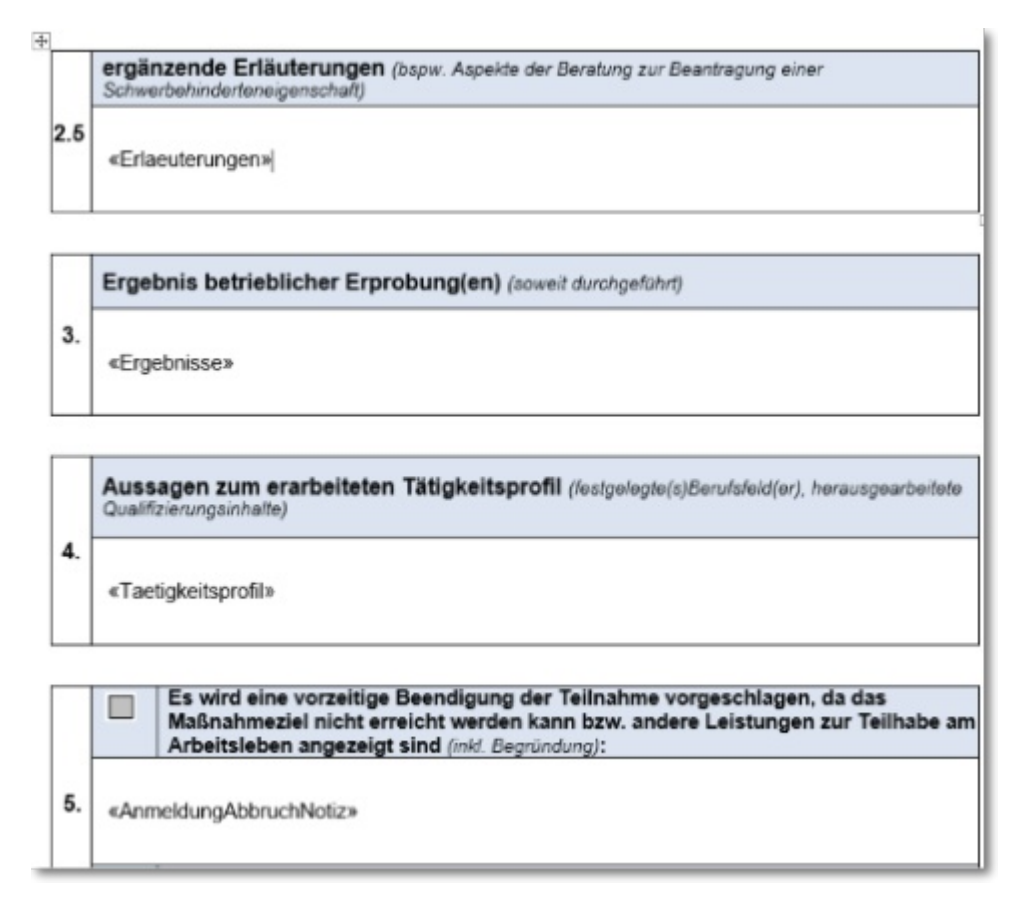

Bitte sorgen Sie dafür, dass Ihre Anwender auch die adäquaten Eingabemöglichkeiten haben, indem Sie ein geeignetes SeitenFelderSet herstellen:

| 0 | 0 ( Verlauf-LuV 04.01.2017     | - |        | ×      | 1     |
|---|--------------------------------|---|--------|--------|-------|
|   |                                |   |        |        |       |
|   |                                |   | Beurte | silung |       |
| - | Allgemein Zeiten Dokumentation |   |        |        |       |
| 2 | Einschaetzung                  |   |        | ^      |       |
| 1 | u<br>Erlæuterungen             |   |        | ~      | 10 17 |
|   |                                |   |        | ~      |       |
| 1 | Ergebnisse                     |   |        | ^      |       |
|   |                                |   |        | ~      |       |
|   | Taetigkeitsprofil              |   |        | ~      |       |
|   |                                |   |        | ~      |       |
|   | Anmeldung.AbbruchNotiz         |   |        | ~      |       |
|   |                                |   |        | 2      |       |

Sollten Sie Fragen zur Erstellung oder Gestaltung haben, zögern Sie nicht, uns anzurufen oder mit dem unten stehenden Link zu schreiben. Wir können Ihnen gute Tipps geben bzw. halten viele ausgearbeitete LuVs vorrätig.

### 10.6 Versenden von LuVs

Im <u>eM@W-Zusammenhang</u> werden Leistungs- und Verhaltensbeurteilungen als <u>eM@w-Nachricht</u> versandt.

Voraussetzung dabei ist, dass Sie die dokumentierte LuV in der Ablage des Teilnehmers archiviert haben. Dann funktioniert der Versand folgendermaßen:

| 🕒 Musterkunde, Udo (10003)<br>🖯 🔺 🕈 🕕 🗙 🖽 -                                                                                                    | ) eM@w-Kurs 01.01.2008-02.12.2012<br>.① ▼ ∑ ▼ 47                                                                                                    |                                                                |
|----------------------------------------------------------------------------------------------------|----------------------------------------------------------------------------------------------------|----------------------------------------------------------------|
| Teilnehmer 😁 Must<br>VON 01.01.20<br>Rurs 📾 eM@                                                                                                    | erkunde, Udo (100033)                                                                                                    | Anmeldung<br>Bild zuordnen                                     |
| Team Ausbildungsvertr<br>Erfolg Abbry<br>Agentur TN-Stund                                                                                                    | ag Planung Ferien Status Notizen FZ-Meldungen Module (Rollen des<br>ich Unterlagen Beurteilungen Fahrgeld (BAMF-<br>en Erziehungsberechtigte Kommunikation Kontakt Vertrag<br>Coach @ Kay Muster                                                                                                    | Teilnehmers) Zielvereinb.<br>+) Buchhaltung<br>eMaw Fehlzeiten |
| <ul> <li>Rückmeldung über m</li> <li>Nichtantritt</li> <li>Eintritt</li> <li>Mitteilung</li> <li>Planung</li> <li>Beurteilung</li> <li>Verlängerung</li> </ul> | (a) 0911.2012 Beurteilung          Image: Image: | eMawEvent<br>09.11.2012<br>© •<br>Signieren<br>4.              |
| Austritt  Austritt  Austritt  31.01.2011 Träg  22.02.2011 Träg  03.08.2011 Träg  03.08.2011 Träg  03.08.2011 Träg  07.09.2011 Träg  AruaN zeigen               | BeurteilungAnlass Verlaufs-LuV 2.<br>BeurteilungZeitraumVon 01.01.2010<br>BeurteilungZeitraumBis 30.09.2011<br>WordDokument nicht zugeordnet 3.<br>SigniertesPDF Bez<br>FetscheidungsVorschlag                                                                                                    | Σ • 🗖 🗹                                                        |
|                                                                                                    | Einscheidungsvorschräg     Um zu filtern, ziehen Sie eine Kopfzeie hierher     Einscheidungsvorschräg       ErstelltAm     Bez       25.06.2009     Ausbildungsvertrag       18.08.2010    Standardbrief an TN       Bemerkung     22.02.2011                                                                                                    | ndard (Kopie) * ×                                              |

- 1. Aus der Anmeldung des Teilnehmer heraus öffnen Sie im Register <eMaw> "Neuer eMawEvent" und klicken auf "Beurteilung".
- 2. In der Maske "eMawEvent Beurteilung" wählen Sie den entsprechenden Beurteilungsanlass aus. (Ohne diese Auswahl wird die Beurteilung nicht verschickt!)
- 3. Nun wählen Sie die von Ihnen dokumentierte LuV unter den Worddokumenten aus. (Gezeigt werden die Dokumente in der Ablage des Teilnehmers.)
- 4. Falls vom Systemadministrator keine Automatik eingestellt worden ist, signieren Sie die LuV, damit sie fälschungssicher bei Agentur ankommt. (**s. a. Signatursystem (Section 4.2)**)

## 11 Historie der eMaw-Versionen

| eMaw-Version | Einführung am   | Änderungen                                                                                                    |
|--------------|-----------------|----------------------------------------------------------------------------------------------------|
|              |                 |                                                                                                    |
| 2.08         | 18. August 2014 | <ul> <li>Die bisherige trägerbezogene eMaw-Anmeldung durch eine<br/>maßnahmebezogene Anmeldung ersetzt. Träger haben damit die<br/>lange geforderte Möglichkeit, sich für unterschiedliche Maßnahmen<br/>auch unterschiedlicher Provider zu bedienen.</li> <li>ABES/Objects unterstützt das neue Verfahren ab dieser Version<br/>absolut transparent: Die Versand und Import von eMaw-Nachrichten<br/>bleiben unverändert. Auch die Server-basierten Automatisierungen<br/>laufen unverändert.</li> <li>Die aktuell in Ihrer Datenbank vorhandenen eMawMassnahmen<br/>werden automatische auf das neue Verfahren migriert. Neue<br/>Maßnahmen müssen Sie zukünftig mit MassnahmeNummer und<br/>Verfahrenszweig in ABES/Objekts eintragen und anschließend mit<br/>einem Mausklick am eMawServer anmelden.</li> </ul> |
| 2.04         | 19. August 2011 |                                                                                                    |
| 2.03         | 13. August 2010 | Typ <b>Kundenprofil</b> wird ersetzt durch Typ<br><b>VermittlungsrelevanteDaten</b>                                                                                                    |
|              |                 | Diese Änderung wird nach Einführung eines neuen<br>Kompetenzmodells auf der BA-Seite notwendig. Entsprechend<br>können jetzt Daten zu persönlichen und sozialen Kompetenzen,<br>sowie zur Umsetzungs- und Methodenkompetenz des Teilnehmers<br>übergeben werden. Die möglichen Daten stehen als feste<br>Wertelisten zur verfügung.                                                                                                    |
|              |                 | Kenntnisse können wie bisher definiert werden, deren<br>Ausprägungen werden jetzt über die feste Werteliste<br>Grundkenntnisse, Erweiterte Kenntnisse und Expertenkenntnisse<br>definiert.                                                                                                    |
|              |                 | Typ <b>AnmeldungKontakt</b> überträgt Kontaktinformationen des betreffenden Arbeitsberaters                                                                                                    |
|              |                 | Typ <b>AnmeldungBAE</b> enthält zusätzlich die Berufsbezeichnung mit<br>Dokumentationskennziffer und Bezeichnung                                                                                                    |
|              |                 | Typ <b>AnmeldungBvB</b> enthält zusätzlich die Information komplexerFoerderbedarf (ja/nein)                                                                                                    |
|              |                 | <ul> <li>Typ Wochenfehlzeit meldet folgende Fehlzeitenarten<br/>nicht mehr:</li> </ul>                                                                                                    |
|              |                 | <ul> <li>"Fehlzeit - entschuldigtes Fehlen - ohne AU"</li> <li>"Fehlzeit - unentschuldigtes Fehlen -<br/>Sachverhaltsaufklärung erfolgt"</li> <li>"Fehlzeit - unentschuldigtes Fehlen -<br/>Sachverhaltsaufklärung nicht erfolgt"</li> </ul>                                                                                                    |
|              |                 | Hinweis:                                                                                                    |

Diese Fehlzeitenarten bleiben unverändert Bestandteil des Typs **Anwesenheit**!

- Folgende Typen werden entfernt:
  - AnmeldungBildungsgutscheinBA
  - BestaetigungAbweichenderFoerderzeitraum
- Alle eMawNachrichten erhalten eine eindeutige (interne) ID
  - Damit sind pro Tag mehrere Ereignisse des gleichen Typs (z.B. Mitteilungen) möglich
  - Damit sind eindeutige Bezüge zwischen Nachricht und Rückmeldung möglich
- Änderung bei Anwesenheit.eMawTyp, Wochenfehlzeit.EmawTyp

Die fachlich nicht gewünschte Ausprägung "ungeklaert" wurde entfernt; an deren Stelle ist die Ausprägung: "Fehlzeit - unentschuldigtes Fehlen -Sachverhaltsaufklaerung den Grundsaetzen des §20 SGB X entsprechend nicht erfolgt" zu verwenden.

- Anlass-Typ: Zusätzliche Maßnahmetyp-spezifische Werte: "Ende der Vorabgangsklasse" (nur BerEb) "Ende des ersten Schulhalbjahres Abgangsklasse" (nur BerEb) "Beendigung der Schulzeit / Schulabschluss" (nur BerEb) "6 Monate nach Aufnahme der (nur BerEb) Ausbildung" "12 Monate nach Beendigung der Schulzeit" (nur BerEb) "Ende Einstiegsphase" (AH § 46neu) "4 Wochen vor Ende" (AH § 46neu)
- Grund-Typ: zusätzlicher Wert "weitere Ausbildungsplatzsuche" (nur BerEb)
- Verbleib-Typ: Zusätzlicher Wert "allgemeinbildende Schule" (nur BerEb und AH §46neu)
- Neues Ereignis AnmeldungAMP

Entsprechend der Standardimplementierung in coSach (Einbindung neuer Verfahren/Förderarten über den 'Kern' (AMP)) wird die Anmeldung BerEb (und später TM,...) über ein Standardereignis AnmeldungAMP in eM@w abgewickelt. In eM@w wird für BerEb ein neuer

2.02

14. August 2009

Verfahrenszweig '03' eingeführt.

(Zitat aus BA-Unterlagen)

#### • Neues Ereignis AnmeldungReha

Für die bislang unter AnmeldungBAE abgewickelten Reha-Förderarten (Reha-AuW, uB - Verfahrenszweig 02 "AUW") wird ein eigenes Anmeldeereignis eingeführt. AnmeldungREHATyp entspricht in seiner Ausprägung der AnmeldungBAE. Bis zur Programmversion P92 vorhandene AnmeldungBAE-Ereignisse mit Verfahrenszweig "02" werden im Zuge der Einführung der Programmversion P92 auf das neue Anmeldeereignis migriert.

(Zitat aus BA-Unterlagen)

### 12 Hinweise für Administratoren

Seit der Aufnahme des Verfahrenszweigs "AGH" (Arbeitsgelegenheiten) in die elektronische Maßnahmeabwicklung (<u>eM@w</u>) sind weiter gehende Funktionen (Maßnahme-Abrechnung) hinzu gekommen, so dass wir den AGH ein extra Handbuch widmen.

Zum Abrufen und Versenden von eMaw-Nachrichten können Sie Windows-Tasks einrichten. ABES/Objects wird dadurch gestartet und führt (mit den Rechten des angegebenen Anwenders) diese Aufgaben durch. Folgende Syntax:

C:\ao\abesobjects.exe /DB="Test Aklademie" /User="CR"/Password="123" /Job="EmawConnector.Nachrichten abholen..." bzw. C:\ao\abesobjects.exe /DB="Test Aklademie" /User="CR"/Password="123" /Job="EmawConnector.Nachrichten senden..."

### 13 Links

- <u>"eMaw Fachliches Infopaket" der Bundesagentur für Arbeit.</u>
- **PDFCreator**

(Download ca. 15 Mb) wird benötigt für die Erstellung von signierten PDF's aus Word-Dokumenten (bis Word 2003).

### 14 Index

"eMaw-Zentrale"- Ansicht für Organisatoren, 6 "Meine Teilnehmer" - Ansicht für Coaches (Bildungsbegleiter, Sozialpädagogen etc.), 22 Änderung Teilnehmerdaten, 41-42 Anmeldung, 35-36 AnmeldungKontakt u. RückmeldungKontakt, 34-35 Anwesenheit, 40-41 Anzeige von Maßnahme-bezogenen eMawEvents, 18-19 AsA Änderung Stunden Förderdauer, 51-52 AsA Aufforderung Begleitstunden, 50-51 AsA Mitteilung Änderung Stundenzahl, 52-53 Aufstockung Platzkapazität, 47-48 AusbildungsvertragVonTraeger, 44 Ausdrucken von LuVs, 85-93 Austritt, 44-46 Automatische Generierung von eMaw-Nachrichten, 32-34 Beratungstermine eintragen, 62-63 Beratungstermine sehen und bearbeiten, 64-65 Beratungstermine zu Listen auswerten, 66-67 Beurteilung, 42-43 Beurteilungen (LuV), 71-73 Daten der betreuten Teilnehmer, 22-23 Dateninhalte der eMaw-Nachrichten, 28 Dokument senden, 48-49 Eigenschaften der einzelnen eMaw-Nachrichtentypen, 34 Einleitung, 71 einrichten, 9-13 Einrichten der Schnittstelle, 6-9 Einrichten des Signatur-Systems, 9-13 Eintritt / Nichtantritt, 37-38 eMawMaßnahmen - Vorgaben festlegen, 16-18 eMaw-Nachrichten an die BA erstellen, 31-32 eMawTransaktionen - Dokumentation des Datentransfers, 15-16 Erstellen von Rückmeldungen für eingegangene Nachrichten der BA, 32 Fehlzeit statt Beratung, 63-64 Fehlzeiten, Anwesenheit, Übersicht, Erfassung, 23-25 Fragebogen ESF, 46-47 Freie Zielvereinbarungen, 82-84 Funktion "Fortschreiben", 73-75, 79-80 Gesprächsnotizen zu Beratungen, 65-66 Gesprächstermine zu Listen auswerten, 67-68 Hinweise für Administratoren, 97 Historie der eMaw-Versionen, 94-96 Initialisierung der eMaw-Kommunikation, 14 Korrektur-Ereignisse, 54-58 Kurskonfiguration, 61-62

Links, 98 Maßnahme - Dokumente senden, 49-50 Mitteilung der Agentur/des Jobcenters, 9 Möglichkeit "Verschieben" oder "Kopieren", 80-82 Nachrichten und Rückmeldungen: Visualisierung, 53-54 Planung, 38-39 Qualifizierungsplan, 69-70 Sammelabmeldung von eMaw-Anmeldungen, 60 Senden und Empfangen von eMaw-Nachrichten, 14-15 Sonderfunktionen für eMawEvents, 58-59 Terminierung von Zielvereinbarungen, 84-85 **Tutorials** "eMaw-Zentrale" - Ansicht für Organisatoren, 6 "Meine Teilnehmer" - Ansicht für Coaches (Bildungsbegleiter, Sozialpädagogen etc.), 22 Änderung Teilnehmerdaten, 41-42 Anmeldung, 35-36 AnmeldungKontakt u. RückmeldungKontakt, 34-35 Anwesenheit, 40-41 Anzeige von Maßnahme-bezogenen eMawEvents, 18-19 Aufstockung Platzkapazität, 47-48 Ausdrucken von LuVs, 85-93 Austritt, 44-46 Automatische Generierung von eMaw-Nachrichten, 32-34 Beratungstermine eintragen, 62-63 Beratungstermine sehen und bearbeiten, 64-65 Beratungstermine zu Listen auswerten, 66-67 Beurteilung, 42-43 Beurteilungen (LuV), 71-73 Daten der betreuten Teilnehmer, 22-23 Dateninhalte der eMaw-Nachrichten, 28 Eigenschaften der einzelnen eMaw-Nachrichtentypen, 34 Einleitung, 71 Einrichten der Schnittstelle, 6-9 Einrichten des Signatur-Systems, 9-13 Eintritt / Nichtantritt, 37-38 eMawMaßnahmen - Vorgaben festlegen, 16-18 eMaw-Nachrichten an die BA erstellen, 31-32 eMawTransaktionen - Dokumentation des Datentransfers, 15-16 Erstellen von Rückmeldungen für eingegangene Nachrichten der BA, 32 Fehlzeit statt Beratung, 63-64 Fehlzeiten, Anwesenheit, Übersicht, Erfassung, 23-25 Freie Zielvereinbarungen, 82-84 Funktion "Fortschreiben", 79-80 Gesprächsnotizen zu Beratungen, 65-66 Gesprächstermine zu Listen auswerten, 67-68 Historie der eMaw-Versionen, 94-96 Initialisierung der eMaw-Kommunikation, 14

Kurskonfiguration, 61-62 Links, 98 Möglichkeit "Verschieben" oder "Kopieren", 80-82 Nachrichten und Rückmeldungen: Visualisierung, 53-54 Planung, 38-39 Qualifizierungsplan, 69-70 Sammelabmeldung von eMaw-Anmeldungen, 60 Senden und Empfangen von eMaw-Nachrichten, 14-15 Sonderfunktionen für eMawEvents, 58-59 Übersicht der eMaw-Kommunikation, 25-27 Übersicht der eMaw-Nachrichtentypen, 28-31 Verlängerung der Teilnahmedauer, 41 Vermittlungsrelevante Daten, 43-44 Versenden von LuVs, 93 Verteiler für Benachrichtigungen einrichten, 13 Video, 68 Vorbehalt, 5 Vorgehen für Berufseinstiegsbegleitungen (BerEb), 61 Vorwort, 4 Wochenfehlzeit, 39-40 Zielkurs für neue eMaw-Anmeldungen, 13-14 Zielvereinbarungen, 75-79 Übersicht der eMaw-Kommunikation, 25-27 Übersicht der eMaw-Nachrichtentypen, 28-31 Übersicht für Maßnahme-Verantwortliche, 19-21 Verlängerung der Teilnahmedauer, 41 Vermittlungsrelevante Daten, 43-44 Versenden von LuVs, 93 Verteiler für Benachrichtigungen einrichten, 13 Video, 68 Vorbehalt, 5 Vorgehen für Berufseinstiegsbegleitungen (BerEb), 61 Vorwort, 4 Wochenfehlzeit, 39-40 Zielkurs für neue eMaw-Anmeldungen, 13-14 Zielvereinbarungen, 75-79